| Anmeldung |                      |                     |
|-----------|----------------------|---------------------|
|           |                      |                     |
|           | Benutzer<br>Kennwort | AP1                 |
| [         | ✔ ОК                 | 🗙 Abbrechen 🛷 Hilfe |

# bauAV – Trainingsunterlagen

# Arbeiten mit einer modernen Auftragsverwaltung

Mit Beispielen aus der Praxis und Übungsaufgaben Stand : 2016 dasSYSTeam softWARE GbR Bötzseestrasse 119, 15345 Eggersdorf Email: info@dassysteam.de Web: www.bauav.de

Das Werk ist urheberrechtlich geschützt. Die dadurch begründeten Rechte, insbesondere die der Übersetzung, des Nachdrucks, der Entnahme von Abbildungen, der Funksendung, der Wiedergabe auf fotomechanischem oder ähnlichem Wege und der Speicherung in Datenverarbeitungsanlagen bleiben, auch bei nur auszugsweiser Verwertung, vorbehalten.

# Die im Internet unter www.bauAV.de bereitgestellte Version dieser Trainingsunterlage im PDF-Format darf heruntergeladen und vervielfältigt werden.

Die Wiedergabe von Gebrauchsnamen, Handelsnamen, Warenbezeichnungen usw. in diesem Werk berechtigt auch ohne besondere Kennzeichnung nicht zu der Annahme, dass solche Namen im Sinne der Warenzeichen- und Markenschutz-Gesetzgebung als frei zu betrachten wären und daher von jedermann benutzt werden dürften.

Wir übernehmen auch keine Gewähr, dass die in diesem Buch enthaltenen Angaben frei von Patentrechten sind; durch diese Veröffentlichung wird weder stillschweigend noch sonstwie eine Lizenz auf etwa bestehende Patente gewährt.

Bei der Zusammenstellung von Texten und Abbildungen wurde mit größter Sorgfalt vorgegangen. Trotzdem können Fehler nicht vollständig ausgeschlossen werden. Verlag und Autor können für fehlerhafte Angaben und deren Folgen weder eine juristische Verantwortung noch irgendeine Haftung übernehmen. Für Verbesserungsvorschläge und Hinweise auf Fehler sind wir dankbar.

# bauAV – Auftragsverwaltung

# 0. bauAV-Auftragsverwaltung ... ?

# 1. Allgemeine Beschreibung

- 1.1. funktionaler Aufbau
- 1.2. Anmeldung
- 1.3. Startbild und Funktionen
- 1.4. Tabellenbearbeitung
- 1.5. Datensatzbearbeitung
- 1.6. Suchen
- 1.7. Filter
- 1.8. Abfragen
- 1.9. Selektionen
- 1.10 Drucken

# 2. Stammdaten

- 2.1. Firma
- 2.1.1. Firmenstamm
- 2.1.2. Benutzer
- 2.1.3. Datenübergabe Firma
- 2.1.4. Nummernkreise
- 2.2. Adressen
- 2.2.1. Adressen aus-, einlagern
- 2.3. Material / Leistungen
- 2.3.1. Stücklisten
- 2.3.2. Mat./Leist. aus-, einlagern
- 2.4. Zusatztabellen

# 3. Verkauf

- 3.1. Projekte erfassen
- 3.2. Positionen erfassen
- 3.2.1. Gesamtübersicht
- 3.2.2. Positionen kopieren
- 3.2.3. GAEB Ordnungszahlen
- 3.3. Kalkulation
- 3.3.1. Mat./Leistg. kalkulieren
- 3.3.2. Positionskalkulation
- 3.4. Belegdruck
- 3.4.1. Angebot
- 3.4.2. Auftragsbestätigung
- 3.4.3. Lieferschein
- 3.4.4. Rechnung
- 3.4.5. Sonstige Belege

# 4. Finanzen

- 4.1. Einnahmen / Ausgaben
- 4.1.1. Rechnungsausgang
- 4.1.1.1 Zahlungseingang
- 4.1.3. Kassenbuch

# 5. Organisation

- 5.1. Termine
- 5.2. Dokumente

## 5.3. Gesprächsnotiz

- 5.4. Email
- 5.5. Post

# 6. System

- 6.1. Werkzeuge
- 6.2. Datensicherung
- 6.3. Import
- Zusatz Hinweise zur Freischaltung Zusatz Internet – Update
- APU Abschließende Projektübung ...

# **0.** bauAV - Auftragsverwaltung ... ?

Die Auftragsverwaltung bauAV ist eine moderne Windows-Applikation, die insbesondere für den Handel und das Handwerk ein herausragendes Werkzeug darstellt. Sie ist für alle interessant, die im Rahmen Ihrer Tätigkeit für die Erstellung von Angeboten und Lieferscheinen, Rechnungen und Bestellvorgängen möglichst wenig Zeit investieren wollen und trotzdem ein komfortables Informationssystem nutzen möchten.

Selbst anspruchsvolle Anwender mit dem Wunsch nach einer umfassenden Büroorganisation, Termin- und Aufgabenverwaltung oder Dokumentenarchivierung kommen auf ihre Kosten.

Die vorliegende Trainingsunterlage hilft Ihnen, die Zusammenhänge zwischen den vorhandenen Datenmengen und einzelnen Funktionen in einfachster Form nachzuvollziehen und durch einfache Übungen den Inhalt zu festigen.

Die Übungen beziehen sich grundsätzlich auf den Datenbestand der bereits eingerichteten Testfirma !

Das Kapitel <u>Abschließende Projektübung</u> ... beinhaltet als Übung die Erstellung und Abarbeitung eines gesamten Projektes. Hier werden alle benötigten Funktionen auf das Einfachste dargestellt . Nutzen Sie diese Möglichkeit als Einführung in die Anwendung dieser Software !

# 1. Allgemeine Beschreibung

Innerhalb des Programmes existieren Funktionsebenen, die grundsätzlichen und damit immer wieder kehrenden Bearbeitungsprinzipien unterliegen.

Der Punkt "Allgemeine Beschreibung" des Hilfesystems wird Ihnen diese Prinzipien erläutern. Wir empfehlen Ihnen, die Daten der bereits eingerichteten Testfirma für Ihre Übungen zu nutzen. So erhalten Sie die nötige Routine für den Umgang mit den zukünftigen "Echtdaten".

Siehe auch : <u>1.1. funktionaler Aufbau</u> <u>1.2. Anmeldung</u> <u>1.3. Startbild und Funktionen</u> 1.4. Tabellenbearbeitung
1.5. Datensatzbearbeitung
1.6. Suchen
1.7. Filter
1.8. Abfragen
1.9. Selektionen
1.10. Drucken

# **1.1. funktionaler Aufbau**

Die innere Struktur der bauAV-Auftragsverwaltung ist sehr einfach gehalten. Neben den Möglichkeiten der Erfassung von Stammdaten sind die wichtigsten Funktionen für den Ver- und Einkauf klar gegliedert und stehen in einer transparenten Beziehung zu den Organisationsfunktionen.

| Stammdaten            | Verkauf              | Einkauf            | Organisation                  | System             |
|-----------------------|----------------------|--------------------|-------------------------------|--------------------|
|                       |                      |                    |                               |                    |
| - Adressen            | - Projekte           | - Rechnungseingang | - Terminverwaltung            | - Datensicherung   |
| - Kunden              | - Positionserfassung | - RE-Journal       | - Termine                     | - Sonderfunktionen |
| - Lieferanten         | - Vorkalkulation     | - eigene Zahlungen | - Aufgaben                    |                    |
| - Mitarbeiter         | - Nachkalkulation    |                    | - Wiedervorlagen              |                    |
|                       | - Belegdruck         | - Bestellwesen     | _                             |                    |
| - Material/Leistungen |                      |                    | - Dokumentenverwaltung        |                    |
| - Lohnleistung        | - Rechnungsausgang   |                    | - Druckbelege aus Projekten   |                    |
| - Material            | - RA-Journal         |                    | - Scandokumente               |                    |
| - Fremdleistung       | - Zahlungseingang    |                    | - Link-Dokumente              |                    |
| - Geräte              | - Mahnwesen          |                    | - freie Dokumente             |                    |
| - sonstiges           |                      |                    | - Gesprächsnotizen            |                    |
| -                     |                      |                    | - Einzel- und Serienschreiben |                    |
|                       |                      |                    | - Outlooküberqabe             |                    |
|                       |                      |                    |                               |                    |
|                       |                      |                    |                               |                    |

# 1.2. Anmeldung

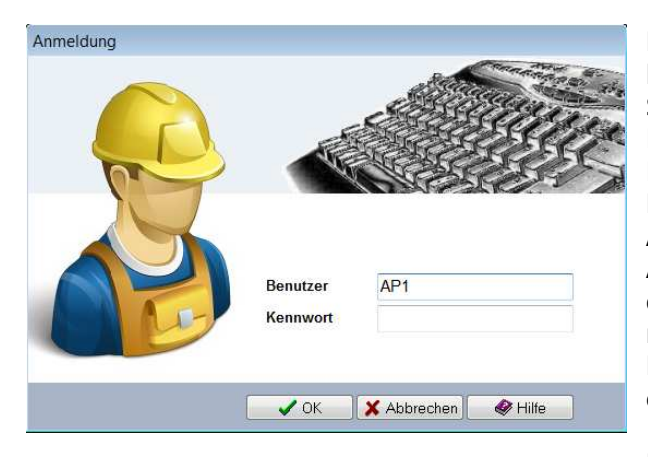

Bevor Sie mit dem Programm arbeiten können, müssen Sie sich anmelden. Geben Sie dafür den Benutzernamen und das Kennwort in die vorgegebenen Felder ein. Klicken Sie danach den Schalter OK an. Das Programm überprüft Ihre Autorisierung und startet danach die Anwendung. Falls Ihre Eingabe falsch war oder Ihre Benutzerdaten im Programm nicht eingerichtet wurden, erfolgt eine Fehlermeldung und die Anmeldung wird erneut aufgerufen.

Herstellerseitig sind nach der Installation der Benutzername **AP1** und **kein Kennwort** eingerichtet.

Um administrative Funktionen auszuführen, wie zum Beispiel das Anlegen von Benutzern, ist ein spezieller Zugang erforderlich. Der Benutzername lautet dann grundsätzlich **ADMIN** (groß geschrieben) und das dazugehörige Kennwort **admin** (klein geschrieben).

Um einen unkontrollierten Zugriff zum Programm zu unterbinden, sollte der verantwortliche Administrator das Kennwort des Administratorzuganges entsprechend ändern und natürlich nicht vergessen !

siehe auch : 2.1.2. Benutzer

# 1.3. Startbild und Funktionen

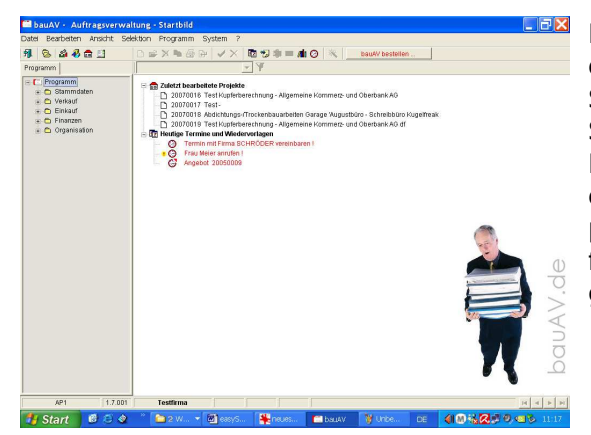

Nach dem Aufruf des Programmes und der erfolgreichen Anmeldung gelangen Sie in das Startbild der Auftragsverwaltung. Von diesem Startbild aus sind die verschiedensten Programmpunkte aufrufbar. Die entsprechenden Schalter sind immer fest plaziert und werden nur gemäß der funktionalen Verfügbarkeit aktiv bzw. passiv geschaltet.

Lassen Sie uns die Funktionsebenen im einzelnen betrachten :

# Schnellschalter :

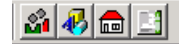

Die abgebildeten Schnellschalter stellen die Funktionen ADRESSEN, MATERIAL/LEISTUNGEN, PROJEKTE und FINANZEN (v.l.n.r.) zur Verfügung. Durch Anwahl wird die entsprechende Datei aufgerufen und als Tabelle dargestellt.

#### Funktionsbox :

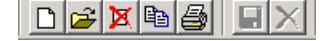

Die Funktionen NEU, ÄNDERN, LÖSCHEN, KOPIEREN und DRUCKEN (v.l.n.r.) stellen Standardfunktionen dar, die sich grundsätzlich auf die Bearbeitung von Datensätzen beziehen. Natürlich sind diese Schalter nur aktiv, wenn eine bearbeitbare Tabelle geöffnet vorliegt. Auch die Schaltflächen SPEICHERN und ABBRUCH stehen nur in der Datensatzbearbeitung zur Verfügung.

siehe auch : 1.5. Datensatzbearbeitung

Der Aufrufschalter für die Terminverwaltung aktiviert ein zentrales Organisations- und Verwaltungstool, welches neben der eigentlichen Terminverwaltung auch Aufgaben und Wiedervorlagen leichter verfolgen läßt. siehe auch : 5.1. Termine Die Schalter für die Funktionen GESPRÄCHSNOTIZ, EMAIL, 🍤 😂 🖂 🦺 POST und DOKUMENTE sind inhaltlich an die Einträge in Ihrer Adressdatei gebunden. Durch Anwahl werden entsprechende Aktionen ausgeführt. siehe auch : 5.2. Dokumente 5.3. Gesprächsnotiz 5.4. eMail 5.5. Post Die Erstellung von Wiedervorlagen aus allen Bereichen des

Programmes ist mit Hilfe dieser Funktion möglich. Die so realisierte Wiedervorlage wird in der Terminverwaltung angezeigt.

siehe auch : 5.1. Termine

Für den Fall der Bereitstellung von speziellen Funktionen steht der sgn. EXTRA-Schalter bereit. Er kann stets mit der Funktionstaste F12 aufgerufen werden und beinhaltet all die fallorientierten Befehle und Funktionen, die aufgrund ihrer Variabilität nicht fest als Symbole darstellbar sind.

# **Explorer :**

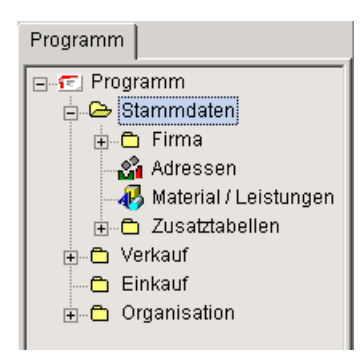

Die Explorerdarstellung beinhaltet neben dem direkten Auswählen und Kontrollieren der entsprechenden Programmebene auch die Möglichkeit der Anwahl von Filtern und Abfragen. Natürlich stehen Ihnen diese Register nur in entsprechenden Tabellen zur Verfügung. Im Startbild selber ist nur eine direkte Programmauswahl möglich.

0

8<u>7</u>

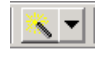

# Volltextsuche :

|--|

Die Möglichkeit, innerhalb großer Datenmengen schnell und einfach zu gesuchten Teilergebnissen zu gelangen, ist eines der herausragendsten Eigenschaften eines Programmes. Innerhalb von bauAV stehen dem Anwender vielfältigste Suchmöglichkeiten zur Verfügung, unter anderem auch diese Volltextsuche.

Sie ermittelt innerhalb des geöffneten Datenbestandes alle Datensätze, die dem Suchausdruck entsprechen und das unabhängig von der Position des Ausdruckes im Datensatz !

siehe auch : <u>1.6. Suchen</u>

## 1.4. Tabellenbearbeitung

Als Tabellen werden die Dateien bezeichnet, die im Verlaufe der Arbeit mit der Software Ihre Daten aufnehmen, wie z.B. die Adressen oder die Materialien und Leistungen. Diese Tabellen werden alle nach dem gleichen Grundprinzip bearbeitet, das im folgenden beschrieben werden soll. Inhaltliche Erläuterungen zu den Tabellen, Besonderheiten der Bearbeitung, Zusatzfunktionen oder vom Standard abweichende Vorgehensweisen finden Sie beschrieben, wenn Sie bei der Bearbeitung der entsprechenden Tabelle die Hilfe aufrufen.

| ំវា | NAME 👻                          | NAME2                               | NR 👻  | ORT          |
|-----|---------------------------------|-------------------------------------|-------|--------------|
| 2   | Allgemeine Kommerz- und Oberban | Wenn es um Ihr Geld geht            | 10007 | Amalienfelde |
| 8   | Barkunde                        |                                     | 10001 |              |
| 8   | Bauzentrum Winter               | alles für Bau, Haus und Garten      | 10002 | Eggersdorf   |
| 8   | dasSYSTeam GbR                  | Spittler, Blümel, Graupe            | 10004 | Petershagen  |
| 8   | Einstein, Albert                | Physikus                            | 75000 | Bresch       |
| 8   | Fam. Müller                     |                                     | 10006 | Alt Lutterow |
| 8   | Heise, Horst                    | Hausmeisterberater                  | 10000 | Berlin       |
| 8   | Metro GmbH                      | Rostocker Niederlassung             | 75001 | Rostock 069  |
| 8   | Schreibbüro Kugelfreak          | 'Alles rund um Kugelschreiber und F | 10005 | Dresden 277  |
| N   | Thomas Angestellter             |                                     | 1000  | Wutschendorf |

Nach Aufruf der jeweiligen Tabelle (hier z.B. Adressen) werden die eigentlichen Daten im rechten Teilfenster des Bildschirmes angezeigt. Sie können auf verschiedene Weise durch diese Daten navigieren, wie in den nachfolgenden Punkten beschrieben

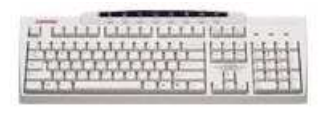

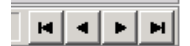

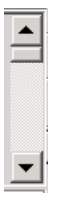

dassysteam

Mit der Tastatur unter Verwendung der Kursortasten, den BILD HOCH/RUNTER-Tasten, POS1 oder ENDE

Mit der Maus durch Klicken auf die Schaltflächen vorheriger, nächster, erster, letzter Datensatz

Mit der Maus durch Klicken auf den Rollbalken rechts neben der Tabelle

Auch mit Hilfe vielfältigster Suchfunktionen kann ein bestimmer Datensatz gefunden werden !

siehe auch : 1.6. Suchen

Haben Sie den gewünschten Eintrag gefunden, können Sie ihn bearbeiten. Natürlich ist für die Neuaufnahme eines Eintrages keine vorhergehende Positionierung auf einen bestimmten Datensatz nötig. Folgende Schaltflächen stehen für die Bearbeitung zur Verfügung :

#### **Neuer Datensatz**

Über diese Schaltfläche können Sie einen neuen Eintrag in Ihrer Tabelle realisieren. Sie gelangen in die jeweilige Eingabemaske, in der Sie die angebotenen Felder füllen können.

Alternative Tastenkombination : Alt - N

# Datensatz ändern

Durch Nutzung der Schaltfläche oder einen Doppelklick auf den entsprechenden Datensatz gelangen Sie in die Eingabemaske der Tabelle. Sie können nun die entsprechenden Felder ändern.

Alternative Tastenkombination : Alt - A oder ENTER

## Datensatz löschen

Einen gewählten Dateneintrag kann man mit dem Symbol LÖSCHEN aus der Tabelle entfernen. Beachten Sie die Sicherheitsabfrage und beantworten Sie diese wirklich nur positiv, wenn Sie sich ganz sicher sind, daß der Eintrag aus der Tabelle gelöscht werden soll. Ein einmal entfernter Eintrag ist unwiederbringlich verloren und muß neu erfaßt werden. Besonders tragisch ist dies, wenn am gelöschten Datensatz Listen untergeordneter Daten hingen, da diese gleichfalls automatisch mit gelöscht werden.

Alternative Tastenkombination : Entf

#### Datensatz kopieren

Um Erfassungsaufwand zu minimieren, können Sie einen Datensatz ähnlichen Inhalts kopieren und anschließend die notwendigen Änderungen durchführen. Sie gelangen nach Betätigung der Schaltfläche KOPIEREN automatisch in die Eingabemaske der Tabelle. Alle Felder sind mit den Werten aus dem Quelldatensatz vorbelegt.

Alternative Tastenkombination : Alt - K

# Übungen zur Tabellenbearbeitung

1. Öffnen Sie die Tabelle ADRESSEN.

X

|<u>2</u>|

D

- Blättern Sie mit den verfübaren Tasten der Tastatur unter Verwendung der Kursortasten, den BILD HOCH/RUNTER-Tasten, POS1 oder ENDE satzweise in der Adressliste.
- 3. Blättern Sie mit den Mausschaltflächen satzweise in der Adressliste.
- 4. Legen Sie mit Hilfe der Schaltfläche 🛄 einen NEUEN Datensatz an. Brechen Sie die Neuaufnahme anschließend mit der ESC-Taste ab !
- 5. Öffnen Sie eine bestehende Adresse mit Hilfe der Schaltfläche 絕. Schließen Sie den geöffneten Datensatz mit der Taste ESC.
- 6. Löschen Sie eine bestehende Adresse mit der Schaltfläche 🗵. Achten Sie auf den entsprechenden Abfragedialog !
- 7. Kopieren Sie einen beliebigen Datensatz.
- 8. Schliessen Sie die Tabelle und kehren Sie zum Startbild zurück.

# 1.5. Datensatzbearbeitung

| 🗺 easySYS - Adressen        |                                                                                                    |
|-----------------------------|----------------------------------------------------------------------------------------------------|
| Datei Bearbeiten Ansicht Se | dektion Programm System ?                                                                                  |
| 캐 🖉 🥵 📾 🛄                   | D 📽 🗶 🖶 🖶 🗶 🔯 😏 🕸 🗯 🔳 🛝 🔺                                                                                  |
| Auswahl Abfrage             |                                                                                                    |
| 🖃 🍰 Adressen                | ADRESSE ZUSÄTZLICHE ADRESSEN PARAMETER NOTIZ DARSTELLUNG                                                   |
| Kunden                      | Auswaht Nummer Status                                                                                      |
| 🖵 ? Unbekannt               | Firma                                                                                                    |
|                             | Stapelstraße 67 D • 01277 Dresden 277 •                                                                    |
|                             | Vorwahl         Telefon         Zentrale         Durchwahl         Fax           0351         454354543534 |
|                             | Mobiltelefon 1 Mobiltelefon 2                                                                              |
|                             | E-Mail Homepage                                                                                            |
|                             | Briefanrede                                                                                                |
|                             |                                                                                                    |

Ein aus einer Tabelle aufgerufener Datensatz erfaßt die zu einem speicherbaren Objekt gehörenden Daten, wie z.B. einen Kunden oder einen Artikel.

siehe auch : <u>1.4. Tabellenbearbeitung</u>

Durch einen Doppelklick auf den entsprechenden Datensatz innerhalb einer Tabellenansicht oder die Nutzung der entsprechenden Schaltfläche AENDERN, NEU oder KOPIEREN gelangen Sie in die Eingabemaske der Tabelle. Sie können nun die entsprechenden Felder ändern. Wechseln Sie von einem Eingabefeld zum anderen mit Hilfe der Kursortasten HOCH / RUNTER bzw. TAB. Natürlich sind auch die Mausfunktionen nutzbar.

Sollten Sie über den Sinn oder Inhalt des Eingabefeldes im unklaren sein, wird das ,Draufsetzen' des Mauszeigers auf das Feld ohne nachfolgende Aktion (Mausklick) nach ca. 2 Sekunden eine sgn. Quickinfo anzeigen. Diese Feldhilfe stellt sich als ein kleines Fenster dar, welches Sie über den möglichen Inhalt informiert !

| ALLGEMEIN PREIS LANGTEXT DA<br>Filter | <ul> <li>Bei Tabellen mit vielen Daten sind die Eingabefelder auf<br/>mehrere Register-Seiten verteilt. Der Titel der Register-Seite<br/>gibt einen Anhaltspunkt zum Inhalt der Daten, die auf dieser<br/>Seite untergebracht sind (z.B. ADRESSE oder ALLGEMEIN).</li> <li>Wechseln Sie auf die gewünschte Seite durch Anklicken des<br/>Registertitels, durch Blättern mit den Tasten BILD-HOCH oder<br/>BILD-RUNTER oder durch die Kursortasten HOCH und<br/>RUNTER, falls sie sich im ersten bzw. letzten Eingabefeld der<br/>vorhergehenden Seite befinden.</li> <li>Mit der Schaltfläche SPEICHERN können Sie die geänderten<br/>Einträge in der Tabelle permanent abspeichern. ABBRUCH<br/>führt zum Verwerfen der Änderungen. Beim Schließen des<br/>Formulars ohne vorheriges Speichern oder Verwerfen erfolgt<br/>eine Nachfrage, ob die geänderten Daten gespeichert bzw.<br/>verworfen werden sollen.</li> </ul> |
|---------------------------------------|----------------------------------------------------------------------------------------------------|
| Status                                | Mitunter ist es möglich, in einem Eingabefeld weitere                                                                                                    |
| Ämter                                 | Informationen abzurufen. Zu diesem Zweck befindet sich                                                                                                    |

Informationen abzurufen. Zu diesem Zweck befindet sich rechts neben dem Eingabefeld ein Auswahlschalter, der entweder über die Taste F2 ausgelöst oder mit der Maus angeklickt werden kann. Es gibt verschiedene Möglichkeiten, Eingabeinformationen abzurufen :

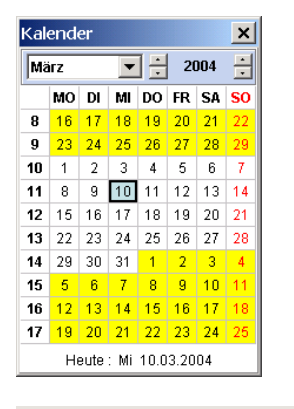

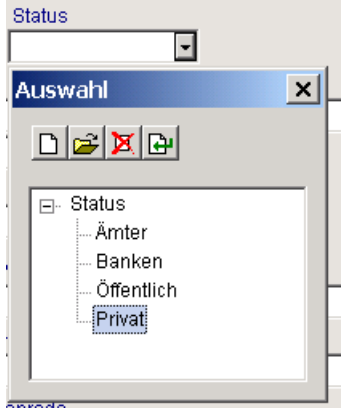

Handelt es sich um ein Datumsfeld, kann ein Kalender zur Auswahl geöffnet werden. Nach Auswahl des entsprechenden Datums erfolgt die Übernahme in das Feld

Liegt programmseitig eine Auswahlliste hinter einem Eingabefeld, kann sie geöffnet und ein Wert ausgewählt werden (z.B. bei Statusfeldern)

Natürlich können die in der Grundversion vorgegebenen Begriffe beliebig verändert und erweitert werden. Nutzen Sie dazu die entsprechenden Funktionen auf den Schaltflächen.

Liegt eine komplette Tabelle hinter einem Eingabefeld (z.B. Orte oder Mengeneinheiten), kann sie geöffnet werden und steht jetzt mit all ihren Eigenschaften zur Verfügung. Das heißt, daß insbesondere Daten, die eigentlich übernommen werden sollen, zuvor neu aufgenommen werden können, falls sie noch nicht vorhanden sind. Nach Doppelklick auf den zu übernehmenden Eintrag oder Nutzung des Übernahmesymbols 🗗 wird der Datensatz bzw. die Verknüpfung zum Datensatz in das aufrufende Datenfeld übernommen.

Existiert in einer Tabelle die Möglichkeit, eine Notiz (Langtext) V LANGTEXT C zu erfassen, wird hierfür eine spezielle Registerseite zur Verfügung gestellt. Geben Sie den Text wie in einer gewöhnlichen Textverarbeitung ein oder laden ihn. Mit der Schaltfläche FORMAT (unter ,Extras', F12) können Sie Schriftart- oder farbmäßige Formatierungen für markierten Text vornehmen. Existiert in einer Tabelle die Möglichkeit, eine Darstellung DARSTELLUNG (Bild) zu hinterlegen, wird hierfür eine spezielle Registerseite zur Verfügung gestellt. Wählen Sie ein zuvor bereitgestelltes Bild (BMP, JPG) über den Schalter EXTRA (F12) aus und fügen Sie es in den Datensatz ein. Das Programm stellt keine Möglichkeiten zur Bearbeitung von Bildern zur Verfügung. Nutzen Sie hierzu die gängigen Grafikprogramme, von denen es auf dem Markt wimmelt. (Wollen Sie z.B. die Paßbilder Ihrer Mitarbeiter in der Mitarbeitertabelle hinterlegen, scannen Sie sie ein und speichern Sie sie unter beliebigem

Namen im Format Windows-Bitmap. Beim Einfügen in die Datenbanktabelle wird die komplette Bitmap im Datensatz gespeichert. Achten Sie deshalb darauf, daß die Bilder nicht zu groß werden, da dies natürlich die Datenbankarbeit verlangsamend beeinflußt).

# Übungen zur Datensatzbearbeitung

- 1. Öffnen Sie die Tabelle ADRESSEN.
- 2. Legen Sie mit Hilfe der Schaltfläche 🛄 einen NEUEN Datensatz an.
- 3. Wählen Sie aus der Filterauswahl den Filter "Kunden".
- 4. Öffnen Sie im Feld "Status" die Auswahl. Löschen Sie alle Auswahlvorgaben und legen anschließend fünf neue Auswahlkriterien fest. Wählen Sie einen Status aus und übernehmen ihn in das Statusfeld.
- 5. Benutzen Sie die Pfeiltaste-Hoch und Pfeiltaste-Runter, um in das nächste Feld zu gelangen oder zwischen den Eingabefeldern zu wechseln.
- 6. Greifen Sie im Feld "Ort" auf die Auswahltabelle durch. Erfassen Sie per Neuaufnahme einen neuen Ort und speichern ihn. Wählen Sie den neuerfassten Ort aus und übernehmen ihn per Funktion 🕒 in die Adresse.
- Wechseln Sie in das Register NOTIZ. Erfassen Sie einen beliebigen Langtext. Stellen Sie wichtige Stellen im Langtext in Fettschrift dar. Nutzen Sie dazu die entsprechenden Funktionen unter dem Extraschalter
- 8. Wechseln Sie in das Register Darstellung. Nutzen Sie die Funktion "Einfügen aus Datei" unter dem Extraschalter, um ein eigenes Bild der Adresse zuzuordnen.
- 9. Speichern Sie den Adressdatensatz.
- 10. Schliessen Sie die Tabelle und kehren Sie zum Startbild zurück.

# 1.6. Suchen

Datenbestände, die eine bestimmte Größenordnung überschreiten, lassen sich ohne effektive Suchmöglichkeiten nicht mehr sinnvoll verwalten ! Umständliches Blättern im Datendschungel und "händisches Heraussuchen" der gewünschten Information kann schnell zum Frust führen !

Einfachste Suchmöglichkeiten sollen das verhindern und sind in vielfältigster Form in bauAV enthalten :

Um die Suche besser verstehen zu können sollten Sie wissen, daß grundsätzlich nach dem Öffnen einer Tabelle die Datensätze in sortierter Form angezeigt werden. So sind bspw. die Adressen alle nach dem Datenfeld NAME sortiert und werden demzufolge mit ,A' beginnend angezeigt ! Durch einen Mausklick auf den Spaltenkopf (Titel) kann eine Umsortierung des Datenbestandes erfolgen. Die für eine Umsortierung verfügbaren Spaltenköpfe sind neben dem Titel mit einem Pfeilsymbol gekennzeichnet. Dieses Pfeilsymbol zeigt nach unten bzw. nach oben und kennzeichnet, ob eine Sortierung aufoder absteigend vorliegt (sinnvoll z. B. bei Datumsfeldern !).

Wir unterscheiden zwei Suchmethoden :

## Indexsuche :

Die sgn. Indexsuche bezieht sich immer auf das Feld, welches wie zuvor erklärt, per Titel angeklickt und somit sortiert dargestellt wird.

neustr

Tippen Sie einfach Ihren gewünschten Suchbegriff ein. Das Suchwort wird am unteren Bildrand rot dargestellt. Mit jedem eingegebenen Zeichen erfolgt eine genauerer Positionierung.

#### Beispiel:

Ortetabelle, Sie suchen die Postleitzahl von Neustrelitz. Vergewissern Sie sich, daß die Tabelle nach ORT sortiert ist (Feld Ort ist das erste in der Tabelle). Tippen Sie NEUSTR ein. Sie werden sehen, daß mit jedem eingegebenen Buchstaben eine genauere Positionierung innerhalb der Tabelle erfolgt. Wollen Sie eine erneute Suche mit einem anderen Suchbegriff durchführen, müssen Sie den Suchbegriff "auf null setzen", da sonst alle weiteren eingegebenen Zeichen an die bisher eingegebenen angehängt werden. Das geschieht, indem Sie z.B. mit den Pfeiltasten OBEN oder UNTEN eine Bewegung innerhalb der Datensätze vornehmen. Suchen Sie in der Ortetabelle z.B. nach einer Postleitzahl, klicken Sie auf den Titel der Spalte PLZ. Nach der erfolgten Umsortierung können Sie einfach die gesuchten Ziffern der Postleitzahl eingeben.

#### Volltextsuche :

Die Volltextsuche ermöglicht Ihnen innerhalb eines geöffneten Datenbestandes (Tabelle) die Anzeige von Datensätzen, die ausschließlich dem eingegebenen Suchausdruck entsprechen. Dabei ist unerheblich, an welcher Stelle im Datensatz der Suchausdruck steht, also egal in welchem Feld oder Langtext bzw. an welcher Stelle im Feld oder Langtext.

| maier | ▼ | $\mathbf{Y}$ |
|-------|---|--------------|
|-------|---|--------------|

Mit F7 oder Mausklick aktivieren Sie den Eingabedialog für die Volltextsuche. Nach Eingabe eines für die Suche signifikanten

|              | Suchausdruckes wird per Eingabetaste oder mit dem Symbol per Mausklick die Suche gestartet.                                                                                                    |
|--------------|----------------------------------------------------------------------------------------------------|
|              | Beispiel :<br>Adresstabelle, der Suchbegriff ,maier' wird eingegeben. Mit<br>dem Suchergebnis werden Ihnen alle Datensätze angezeigt, in<br>denen irgendwo ,maier' vorkommt. Dabei werden natürlich<br>auch die Datensätze berücksichtigt, die z.B. im Feld Name<br>,Obermaier' oder im Ort ,Niedermaierhausen' gespeichert<br>haben.                      |
| 10004 10 0   | Die Anzahl der gefundenen Datensätze wird Ihnen am<br>unteren Bildschirmrand angezeigt. In unserem Beispiel sind<br>insgesamt 10.004 Datensätze in der Adressdatei enthalten,<br>wovon 10 dem Suchausdruck entsprechen. Ein weiteres<br>Merkmal dafür, daß Ihnen ein Suchergebnis angezeigt wird,<br>ist die Darstellung der Datenmenge als blaue Tabelle. |
| gmbh&münchen | Natürlich ist auch die Verknüpfung von mehreren<br>Suchbegriffen möglich. Mögliche Operatoren sind UND (&)<br>bzw. ODER ( ).<br>Die Anzahl der Suchbegriffe in einem Suchausdruck ist auf<br>sieben beschränkt !                                                                                                    |
|              | Beispiel :<br>Adresstabelle, der Suchbegriff ,gmbh' wird eingegeben. Das<br>Suchergebnis liefert 112 Datensätze, in denen ,gmbh'<br>vorkommt. Durch Hinzufügen des mit UND verknüften<br>weiteren Suchausdruckes ,münchen' wird das Suchergebnis<br>auf ein übersichtliches Maß eingeschränkt.                                                             |

Je nach Suchmethode stehen nach dem Suchvorgang ein oder mehrere Datensätze als Suchergebnis zur Verfügung. Dieses Suchergebnis wird immer als Tabelle mit blauer Schrift dargestellt wohingegen der Gesamtdatenbestand immer in schwarz erscheint. Natürlich können die Datensätze entsprechend der gängigen Bearbeitungsrichtlinien einzeln bearbeitet oder weiterführenden Funktionen zugestellt werden :

Siehe auch : <u>1.7. Filter</u> <u>1.8. Abfragen</u> <u>1.9. Selektionen</u> <u>1.10. Drucken</u>

# Übungen zur Suchfunktion

- 1. Öffnen Sie die Tabelle ADRESSEN.
- 2. Sortieren Sie über den Titel jeweils nach Ort, Nummer und Status um. Beobachten Sie die Darstellung und Sortierreihenfolge der ersten Spalte !
- 3. Sortieren Sie die Adressen nach "Name". Nutzen Sie die Indexsuche, um die Adresse "Einstein" zu finden. Löschen Sie den Suchbegriff und suchen die Adresse "Heise", ebenfalls per Indexsuche.
- 4. Öffnen Sie die Tabelle MATERIAL / LEISTUNGEN.

- 5. Durchsuchen Sie alle Datensätze mit der Volltextsuche nach dem Suchbegriff "Fuge". Das Suchergebnis stellt 7 gefundene Datensätze dar. Überprüfen Sie das Ergebnis !
- 6. Durchsuchen Sie alle Datensätze mit der Volltextsuche nach dem Suchbegriff "Fuge" **und** "Spachtel". Das Suchergebnis stellt 4 gefundene Datensätze dar. Überprüfen Sie das Ergebnis !
- 7. Schliessen Sie die Tabelle und kehren Sie zum Startbild zurück.

# 1.7. Filter

Um eine einfache Handhabung auch größerer Datenbestände zu ermöglichen, sind die Dateiinhalte entsprechend vorgegebener Klassifizierungen unterteilt. Ein gutes Beispiel liefert dafür die Adressdatei. In ihr sind sowohl Kunden, Lieferanten als auch Mitarbeiter enthalten.

Für den Fall des Suchens nach einer beliebigen Adresse, egal ob es ein Kunde oder ein Lieferant ist, wird demzufolge nur eine Datenmenge durchsucht, nämlich die Adressdatei

Das hat große Vorteile, muß der Anwender doch nicht vorher überlegen, in welche Datei (Kunden oder Lieferanten) möglicherweise die Adresse gespeichert wurde !

Nun gibt es aber Fälle, in denen es wünschenswert wäre, nur Kunden oder nur Lieferanten zu sehen. Diesen Wunsch erfüllen die Filter !

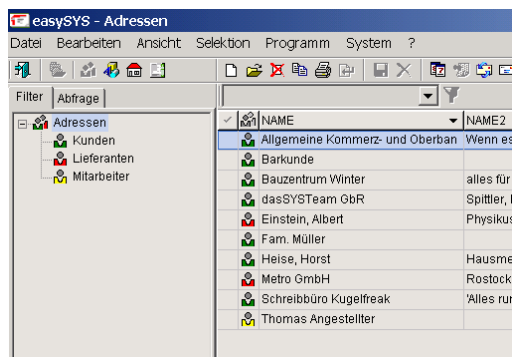

Nach dem Aufruf der Adressdatei werden sämtliche Adressen in Tabellenform dargestellt. Dabei erfolgt die Sortierung entsprechend des eingestellten ersten Feldes. Alle Datensätze sind nach NAME sortiert

siehe auch : <u>1.4. Tabellenbearbeitung</u>

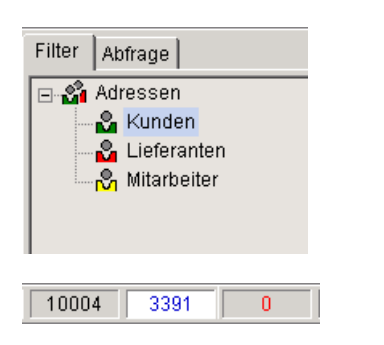

Durch Anwahl der jeweiligen Filter "Kunden" oder "Lieferanten" oder "Mitarbeiter" auf der Explorerseite wird der Datenbestand gefiltert, es erfolgt die Anzeige der dazugehörigen Datensätze. Dabei wird der angesprochene Filterschalter blau hinterlegt.

Die Anzahl der gefilterten Datensätze wird Ihnen am unteren Bildschirmrand angezeigt. In unserem Beispiel sind insgesamt 10.004 Datensätze in der Adressdatei enthalten, wovon 3.391 gefiltert wurden.

| 🗺 easySYS - Adressen         |                                   |                                    |
|------------------------------|-----------------------------------|------------------------------------|
| Datei Bearbeiten Ansicht Sel | ektion Programm System ?          |                                    |
| 🕺 🥾 🗳 🦑 💼 🔝                  | 🗅 😹 🖄 🖓 🕒 🔛 🗶 🔯 🕇                 | S 😂 📼 🏨  👻 🗸 🗸                     |
| Filter Abfrage               | <b>▼</b> ▼                        |                                    |
| 🖃 🗳 Adressen                 | ✓ 🖄 NAME 👻                        | NAME2                              |
| - 🔏 Kunden                   | 🍰 Allgemeine Kommerz- und Oberban | Wenn es um Ihr Geld geht           |
| - 🖧 Lieferanten              | 🍰 Barkunde                        |                                    |
| - 🖧 Mitarbeiter              | Sauzentrum Winter                 | alles für Bau, Haus und Garten     |
|                              | 🍰 dasSYSTeam GbR                  | Spittler, Blümel, Graupe           |
|                              | 🍰 Fam. Müller                     |                                    |
|                              | 🍰 Heise, Horst                    | Hausmeisterberater                 |
|                              | 🍰 Schreibbüro Kugelfreak          | Alles rund um Kugelschreiber und F |
|                              | Schulz                            |                                    |
|                              |                                   |                                    |

Ein weiteres Merkmal dafür, daß Ihnen ein Filterergebnis angezeigt wird, ist die Darstellung der Datenmenge als blaue Tabelle.

Durch die Nutzung der ESC-Taste oder durch Anwahl eines anderen Filters wird die gefilterte Datenmenge verlassen. Die Gesamtdatenmenge, in unserem Beispiel also alle

Adressen, wird als Tabelle mit schwarzer Schrift dargestellt. Gefilterte Untermengen erscheinen immer in blau.

siehe auch : <u>1.8. Abfragen</u> <u>1.9. Selektionen</u> <u>1.10. Drucken</u>

# Übungen zur Filterfunktion

- 1. Öffnen Sie die Tabelle ADRESSEN.
- 2. Wählen Sie den Filter "Kunden" aus. Beachten Sie die entsprechende Darstellung.
- 3. Testen Sie die Filterfunktion an anderen Beispielen. Nutzen Sie die ESC-Taste, um einen Filter zu deaktivieren.
- 4. Schliessen Sie die Tabelle und kehren Sie zum Startbild zurück.

# 1.8. Abfragen

Mit Hilfe der in bauAV integrierten Werkzeuge ist der Anwender in der Lage, schnell und sicher zu seinen gewünschten Suchergebnissen zu gelangen. Über die Möglichkeiten der allgemeinen Such- und Filterfunktionen hinaus können vom Anwender eigene feste Abfragen definiert werden. Diese sind gespeichert und stellen mit einem Mausklick das gewünschte Ergebnis zur Verfügung.

| 🗺 easySYS - Adressen - Abfr | agen                    |
|-----------------------------|-------------------------|
| Datei Bearbeiten Ansicht Se | lektion Programm System |
| ᆌ  🆄 🖑 💼 📑                  | 🗅 🚘 🐹 🛍 🎒 🕞 🔲           |
| Abfrage                     |                         |
| 🖃 🐙 Abfragen                |                         |
| Alle GmbH - Firmen aus E    | Jerlin                  |
|                             | NAME enthält "gmbh"     |
|                             | ORT = "berlin"          |
|                             |                         |
|                             |                         |
|                             |                         |

#### **Beispiel**:

Sie benötigen häufig eine Druckliste aller Kunden, die in ihrem Namen den Begriff ,GmbH' beinhalten und aus Berlin sind.

# Einrichten von eigenen Abfragen :

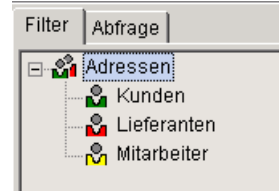

| Nach dem Öffnen einer beliebigen Tabelle |
|------------------------------------------|
| (in unserem Beispiel die Adressen) steht |
| Ihnen neben der Filterfunktion auch ein  |
| Register ABFRAGE zur Verfügung.          |

| 🗺 easySYS - Material / Leistungen |                                                                                                    |  |
|-----------------------------------|----------------------------------------------------------------------------------------------------|--|
| Datei Bearbeiten Ansicht          | Selektion Programm System ?                                                                             |  |
| f 🎝 🖓 📾 📑                         | <ul> <li>Alle Datensätze selektieren</li> <li>Selektion aufheben</li> <li>Selektion umkehren</li> </ul> |  |
| Abfragen                          | Alle selektierten Datensätze anzeigen 🗃 Alle Datensätze anzeigen                                        |  |
|                                   | 🟦 Auswahl bearbeiten                                                                                    |  |
|                                   | Reference Abfragen bearbeiten                                                                           |  |

| 🐔 ea     | sySYS - Adr | essen - A  | bfrag | jen  |     |      |   |     |      |          |   |
|----------|-------------|------------|-------|------|-----|------|---|-----|------|----------|---|
| Datei    | Bearbeiten  | Ansicht    | Selek | tion | Pro | gram | m | Sy: | stem | ?        |   |
| <b>3</b> | 🌭   🏄 🚸 t   | <b>a</b> 📑 |       | D 🖆  | ××  | e e  | 5 | 8   |      | $\times$ | 1 |
| Abfrag   | je          |            |       |      |     |      |   |     |      |          | - |
|          | Abfragen    |            |       |      |     |      |   |     |      |          |   |
|          |             |            |       |      |     |      |   |     |      |          |   |
|          |             |            |       |      |     |      |   |     |      |          |   |
|          |             |            |       |      |     |      |   |     |      |          |   |

Nach dem Anklicken dieses Registers werden die zur Verfügung stehenden, bereits eingerichteten, Abfragen angezeigt. Wenn diese Abfragen bearbeitet oder neue erstellt werden sollen, finden Sie diese Möglichkeit unter dem Funktionspunkt "SELEKTION – Abfragen bearbeiten"

In unserem Beispielbild sind keine Abfragen enhalten, als Tabelle ist die Adressdatei geöffnet.

Wählen Sie die Funktion ,Neuer Datensatz' oder das Symbol  $\square$ .

| 🗺 easySYS - Adressen - Abfra | agen                                   |
|------------------------------|----------------------------------------|
| Datei Bearbeiten Ansicht Sel | ektion Programm System ?               |
| 🐔 🧶 🍰 🖉                      | - L 🚅 X 🖣 🖨 🗗 🖳 🗙 🖬 🕲 🍁 🖻 🥼 🕷          |
| Abfrage                      | <b>T</b>                               |
|                              | ADRESSE PARAMETER LIZENZ Einstellungen |
|                              | Bezeichnung                            |
|                              | Alle GmbH-Firmen aus Berlin            |
|                              | Beschreibung                           |
|                              |                                        |
|                              |                                        |
|                              | Privat Anderer Benutzer darf ändern    |
|                              |                                        |

Status

=

-

=

=

-

-

=

=

=

•

-

=

ADRESSE PARAMETER Einstellungen

=

•

3

=

Mobiltelefon :

Filter

Nam

nsprechpartne

Mobiltelefon

E-Mail

Zuerst müssen Sie der Abfrage einen Namen geben. Wählen Sie die Bezeichnung so, daß daraus der Inhalt des Abfrageergebnisses sofort erkennbar ist.

In unserem Beispiel sollen alle GmbH's aus Berlin angezeigt werden !

Die Option ,Privat' entscheidet darüber, ob Sie diese Abfrage auch anderen Benutzern zur Verfügung stellen, die nächste Option legt fest, ob die anderen Benutzer diese Abfrage verändern dürfen. Nach diesen Eintragungen wechseln Sie in das erste Register, in unserem Beispiel in das Register ADRESSE.

Die Darstellung der Feldmasken erfolgt wie gewohnt, allerdings steht pro Feld die Auswahl von Abfragefunktionen zur Verfügung. Der Aufruf erfolgt über den ,='-Schalter hinter jedem Feld.

Klicken Sie im Feld Name auf das dahinterbefindliche Schaltersymbol 💷 !

| /orgaben für Feld Name |   |  |      |
|------------------------|---|--|------|
| Operator               |   |  |      |
| enthält Zeichenkette   | • |  |      |
| Wert 1                 |   |  |      |
| gmbh                   |   |  |      |
| Wert 2                 |   |  |      |
|                        |   |  |      |
|                        |   |  |      |
|                        |   |  |      |
|                        |   |  |      |
|                        |   |  | 🗸 ОК |

Es erfolgt der Aufruf der feldbezogenen Abfragdefinition.

Wählen Sie nun den Abfrageoperator und den 1. Abfragewert. In unserem Beispiel ist das der Operator "enthält Zeichenkette" und der 1. Wert heißt "gmbh"

Das heißt : Alle Datensätze, die im Feld NAME irgendwo die Zeichenkette "gmbh" beinhalten, gehören zur Auswahl !

Das Feld Wert2 kann genutzt werden um einen ODER-Alternativwert einzutragen.

Speichern Sie die Abfragedefinition mit OK.

Die Feldmaske beinhaltet jetzt den Wert "gmbh" im Feld NAME.

Wählen Sie das Feld ORT und und nutzen Sie o.a. Herangehensweise, um den Wert "berlin" einzutragen. Nutzen Sie für diesen Wert den Abfrageoperator "gleich".

|   | ADRESSE  | PARAMETER | Einstellung | gen    |   |        |   |     |   |
|---|----------|-----------|-------------|--------|---|--------|---|-----|---|
|   | Filter   |           |             | Nummer |   | Status |   |     |   |
|   |          |           | -           |        | = |        |   |     | - |
|   | Name     |           |             |        |   |        |   |     |   |
|   | gmbh     |           |             |        |   |        |   |     | = |
|   |          |           |             |        |   |        |   |     | = |
|   | Ansprech | partner   |             |        |   |        |   |     |   |
|   |          |           |             |        |   |        |   |     | = |
|   | Straße   |           |             | Land   | 1 | PLZ    |   | Ort |   |
|   |          |           |             | -      | 3 |        | = |     |   |
| Ш |          |           |             |        |   |        |   |     |   |

| 🗺 easySYS - Adre   | ssen - A | bfragen   |               |        |
|--------------------|----------|-----------|---------------|--------|
| Datei Bearbeiten . | Ansicht  | Selektion | Programm      | System |
| ᆌ 🔍 🍰 🤴 🗖          |          | D 🖬       | ; 💢 🖻 🎒       | 6      |
| Abfrage            |          |           |               |        |
| 🖃 🐙 Abfragen       |          |           |               |        |
| Alle GmbH -        | Firmen a | us Berlin |               |        |
|                    |          | NAME      | enthält "gmbl | า"     |
|                    |          | ORT =     | = "berlin"    |        |
|                    |          |           |               |        |
|                    |          |           |               |        |
|                    |          |           |               |        |

Nach dem Abspeichern des Datensatzes wird die Gesamtdefinition wie in unserem Beispiel angezeigt. Beachten Sie, daß die Verbindung zwischen mehreren Feldern immer durch den Operator "UND" bestimmt wird. Der im Beispiel angegebene Ausdruck heißt also :

Alle Datensätze, die im Feld NAME irgendwo die Zeichenkette "gmbh" beinhalten **und** alle Datensätze, in denen im Feld ORT "berlin" steht, gehören zur Auswahl !

Verlassen Sie die Abfragebearbeitung und testen Sie !

# Übungen zur Abfragefunktion

- 1. Öffnen Sie die Tabelle MATERIAL / LEISTUNGEN.
- 2. Wechseln Sie im Filter-Explorer auf das Abfrage-Register.
- Legen Sie eine neue Abfrage an, beachten Sie den Aufruf unter dem Hauptmenüpunkt "Selektion"-"Abfragen bearbeiten".
   Die neue Abfrage soll alle Datensätze anzeigen, die einen Verkaufspreis netto zwischen 500 und 800 € besitzen. Nutzen Sie dazu den Operator "Intervall von bis"
- 4. Testen Sie Ihre Abfrage nach der Erstellung.
- 5. Schliessen Sie die Tabelle und kehren Sie zum Startbild zurück.

# 1.9. Selektionen

Immer, wenn Sie Bearbeitungsfunktionen über mehrere Datensätze ausführen wollen, kommen Selektionen zum Einsatz !

Wenn Sie die Punkte 1.6. Suchen (Volltextsuche) und 1.7. Filter betrachten so werden Sie feststellen, daß in beiden Verfahren das Erzeugen von Untermengen beschrieben wird. Diese Such- bzw. Filterergebnisse liegen entweder als einzelner Datensatz oder als eine beliebige Menge von Datensätzen vor.

Nun ist es ja naheliegend, diese Datensätze einer nachfolgenden Bearbeitung zuzuführen. Hier wären die Ausgabe von Drucklisten, der Export von Daten oder die Funktion des Löschens als Beispiele aufzuführen.

Um dies zu realisieren, sind Selektionen notwendig.

# **Einzelselektion :**

| Γ |    | • <b>Y</b>              |
|---|----|-------------------------|
|   |    | NAME                    |
|   | S. | AACAI_ZehnTausenKD_7710 |
| - | ំ  | AAIFX_ZehnTausenKD_79   |
|   | ំា | AALTS_ZehnTausenKD_9200 |
|   | ំ  | AAMSJ_TausendKD_6191    |
|   | 8  | ABYLE_TausendKD_7302    |

Die einfachste Form der Selektion ist nach Auswahl eines beliebigen Datensatzes die Einzelselektion. Hier wird per Mausklick auf das Selektionsfeld in der Selektionsspalte oder durch Drücken der Leertaste (Space) eine Selektion erzeugt und durch ein Häkchen vor dem Datensatz kenntlich gemacht.

Ein wiederholtes Anklicken hebt die Selektion wieder auf.

Achten Sie bei Benutzung der Leertaste (Space) darauf, daß der Browserbalken automatisch um einen Datensatz weiter wandert. Auf diese Art können Sie schnell kleinere zusammenhängende Datenmengen selektieren ohne den Browser extra positionieren zu müssen.

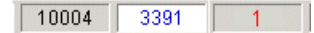

Die Anzahl der selektierten Datensätze wird Ihnen am unteren Bildschirmrand mit einem roten Zähler angezeigt. In unserem Beispiel sind insgesamt 10.004 Datensätze in der Adressdatei enthalten, wovon 3.391 gefiltert und einer selektiert wurde.

# Mehrfachselektionen :

Natürlich haben Sie die einfachste Form der Mehrfachselektion schon im Abschnitt ,Einzelselektion' kennengelernt. Denn das per Hand ausgeführte Selektieren von mehreren Datensätzen erzeugt auch Mehrfachselektionen. Um aber auch größere Datenbestände umfassend mit einzubeziehen, sind entsprechende Werkzeuge vonnöten :

| 7            | Alle Datensätze selektieren           |
|--------------|---------------------------------------|
| $\checkmark$ | Selektion aufheben                    |
| 4            | Selektion umkehren                    |
|              | Alle selektierten Datensätze anzeigen |
| 5            | Alle Datensätze anzeigen              |

Diese Werkzeuge sind unter dem Hauptmenüpunkt ,Selektion' oder durch Mausklick auf den Titel der Selektionsspalte aufrufbar.

## Alle Datensätze selektieren :

Mit Hilfe dieser Funktion wird der gesamte angezeigte Datenbestand selektiert. Die Gesamtselektion kann auch über die Tastenkombination ALT-A aufgerufen werden.

Beachten Sie dabei, daß hier die möglicherweise per Filter (1.7. Filter) oder Volltextsuche (1.6. Suchen) realisierte Untermenge betrachtet wird.

Vor dem eigentlichen Selektionslauf erfolgt eine Abfrage, ob Sie auch tatsächlich eine Gesamtselektion wünschen. Wichtig deshalb, falls bereits Einzelselektionen erfolgten, die dann ,überschrieben' werden.

| <b>•</b>                               |         |          |
|----------------------------------------|---------|----------|
| NAME                                   | ▼ NAME2 | NR 🔻 ORT |
| 🗇 Alle Datensätze selektieren          | KUNDE   | 7710     |
| Selektion aufheben                     | KUNDE   | 5409     |
| 🖳 Selektion umkehren                   | KUNDE   | 906      |
| Alle selektierten Distensätze anzeigen | KUNDE   | 7688     |
|                                        | KUNDE   | 8531     |
|                                        | KUNDE   | 118      |
| ADSHG_ZehnTausenKD_6163                | KUNDE   | 6163     |
| ADTXR_ZehnTausenKD_1722                | KUNDE   | 1722     |
| AEBJX_ZehnTausenKD_7153                | KUNDE   | 7153     |
| AECTY_ZehnTausenKD_5059                | KUNDE   | 5059     |
| AECVQ_ZehnTausenKD_3976                | KUNDE   | 3976     |
| AEFSF_ZehnTausenKD_8710                | KUNDE   | 8710     |
| AENNW_ZehnTausenKD_932                 | KUNDE   | 932      |
| AEUAY_ZehnTausenKD_5182                | KUNDE   | 5182     |
| AFDDF_ZehnTausenKD_3466                | KUNDE   | 3466     |
| AFHMS_ZehnTausenKD_3954                | KUNDE   | 3954     |
| AFHNG_ZehnTausenKD_7697                | KUNDE   | 7697     |
| AFKDX_ZehnTausenKD_4007                | KUNDE   | 4007     |
| AFOMC_ZehnTausenKD_1473                | KUNDE   | 1473     |
| AFSYE_ZehnTausenKD_2261                | KUNDE   | 2261     |
| AFYGT_ZehnTausenKD_6514                | KUNDE   | 6514     |

Unser Beispiel zeigt eine Untermenge der Adressen, die alle nicht selektiert sind.

| Nach Aufruf ,Alle Datensätze selektiere |
|-----------------------------------------|
| erfolgt eine vollständige Selektion.    |
|                                         |

|      | NAME                    | <ul> <li>NAME2</li> </ul> | NR 👻 🛛 | 0R |
|------|-------------------------|---------------------------|--------|----|
| 1    | AACAI_ZehnTausenKD_7710 | KUNDE                     | 7710   |    |
| , si | ADGDO_ZehnTausenKD_5409 | KUNDE                     | 5409   |    |
| e 🕈  | ADHWT_ZehnTausenKD_906  | KUNDE                     | 906    |    |
| ŝ    | ADJTK_ZehnTausenKD_7688 | KUNDE                     | 7688   |    |
| e 🕈  | ADMNL_ZehnTausenKD_8531 | KUNDE                     | 8531   |    |
| ŝ    | ADORG_ZehnTausenKD_118  | KUNDE                     | 118    |    |
| ŝ    | ADSHG_ZehnTausenKD_6163 | KUNDE                     | 6163   |    |
| ŝ    | ADTXR_ZehnTausenKD_1722 | KUNDE                     | 1722   |    |
| ŝ    | AEBJX_ZehnTausenKD_7153 | KUNDE                     | 7153   |    |
| ŝ    | AECTY_ZehnTausenKD_5059 | KUNDE                     | 5059   |    |
| ŝ    | AECVQ_ZehnTausenKD_3976 | KUNDE                     | 3976   |    |
| ŝ    | AEFSF_ZehnTausenKD_8710 | KUNDE                     | 8710   |    |
| ŝ    | AENNW_ZehnTausenKD_932  | KUNDE                     | 932    |    |
| Ň    | AEUAY_ZehnTausenKD_5182 | KUNDE                     | 5182   |    |
| ŝ    | AFDDF_ZehnTausenKD_3466 | KUNDE                     | 3466   |    |
| å    | AFHMS_ZehnTausenKD_3954 | KUNDE                     | 3954   |    |
| ŝ    | AFHNG_ZehnTausenKD_7697 | KUNDE                     | 7697   |    |
| ŝ    | AFKDX_ZehnTausenKD_4007 | KUNDE                     | 4007   |    |
| ŝ    | AFOMC_ZehnTausenKD_1473 | KUNDE                     | 1473   |    |
| ŝ.   | AFSYE_ZehnTausenKD_2261 | KUNDE                     | 2261   |    |
| ŝ    | AFYGT_ZehnTausenKD_6514 | KUNDE                     | 6514   |    |

Beachten Sie, daß die Selektionsanzeige (rot) die Summe **aller** selektierten Datensätze aus der gesamten Tabelle anzeigt !

# Selektion aufheben :

Diese Funktion wirkt ebenfalls im Bereich der angezeigten Datenmenge. Alle Selektionen, die in diesem Bereich vorliegen, werden aufgehoben. Das gilt sowohl für erstellte Mehrfachselektionen als auch für einzeln selektierte Datensätze.

Vor dem eigentlichen Deselektionslauf erfolgt eine Abfrage, ob Sie auch tatsächlich eine Aufhebung der Selektionen wünschen.

## Selektion umkehren :

Alle Datensätze, die bereits selektiert wurden, werden deselektiert und umgekehrt !

#### Beispiel:

Sie möchten eine Druckliste aus dem Adressstamm erstellen.

Diese Druckliste soll **nicht** die Adressen aller Architekten beinhalten. Nachdem Sie über Filter oder Volltextsuche alle Architekten als Untermenge erzeugt haben, selektieren Sie diese Untermenge mit der Funktion ,Alle Datensätze selektieren'.

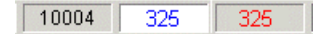

Die Selektionsanzeige (rot) weist Ihnen 325 selektierte

## Datensätze, sprich ,Architekten', aus.

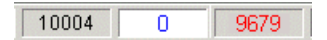

Nach dem Aufruf der Anzeige aller Adressen erfolgt der Aufruf der Funktion ,Selektion umkehren'. Im Ergebnis der Umkehr werden 9679 Datensätze selektiert und 325 desektiert. Nun kann der Ausdruck erfolgen.

Nun kann der Ausdruck erfölgen

## Alle selektierten Datensätze anzeigen :

Der Aufruf dieser Funktion filtert automatisch alle selektierten Datensätze aus dem Gesamtdatenbestand und zeigt sie in einer Liste an. Hilfreich zur nochmaligen Kontrolle des gewünschten Datenbestandes, der dann seiner entsprechenden Bearbeitungsfunktion, z.B. einem Export, zugeführt werden kann.

## Alle Datensätze anzeigen :

Es erfolgt die Aufhebung aller Filter oder Volltextsucheergebnisse. Der gesamte Datenbestand wird angezeigt. Allerdings bleiben die Selektionen erhalten !

# Übungen zur Selektionsfunktion

- 1. Öffnen Sie die Tabelle ADRESSEN. Der Browser steht auf dem ersten Datensatz.
- 2. Selektieren Sie durch Drücken der Leertaste (Space) mehrere Datensätze hintereinander. Beachten Sie die Möglichkeiten des Selektierens bei gedrückt gehaltener Leertaste.
- 3. Heben Sie die Selektion wieder durch Mausklick oder Leertaste auf.
- 4. Selektieren Sie den gesamten Datenbestand über die Funktion "Alle Datensätze selektieren"
- 5. Heben Sie die Selektion über die Funktion "Selektion aufheben" wieder auf.
- 6. Testen Sie die anderen Funktionen der Selektion !
- 7. Schliessen Sie die Tabelle und kehren Sie zum Startbild zurück.

# 1.10. Drucken

Obwohl viele Informationen bereits am Bildschirm ausgewertet werden können, kommen wir doch an einer Druckliste nicht vorbei. Auch Belege wie Angebote und Rechnungen werden auf Papier ausgegeben, das Einzelschreiben als Postversand ebenso !

Es sei jedoch darauf hingewiesen, daß immer mehr klassische Papierdokumente alternativ auf elektronischem Wege verschickt werden.

So ist es in bauAV möglich, neben der normalen Ausgabe auf Papier auch einen PDF-Ausdruck per eMail zu versenden. Voraussetzung ist natürlich ein eMail-Anschluß. Der PDF-Writer ist in bauAV bereits enthalten.

Wie in jedem windowsbasierten Programm gilt der in den Systemeinstellungen festgelegte Standarddrucker für den Ausdruck. Allerdings erfolgt in bauAV **immer** eine Bildschirmvorschau vor dem eigentlichen Druck, wo eine variable Druckerauswahl erfolgen kann.

| A | Angebot             |
|---|---------------------|
| V | Auftragsbestätigung |
| Ľ | Lieferschein        |
| R | Rechnung            |
|   | Datenblatt          |
|   | Drucklisten         |

 Druckaufruf gem. Standard durch Klick auf das entsprechende Symbol  $\blacksquare$  oder DATEI-DRUCKEN

# Alternative Tastenkombination : F4

Der Standarddruckaufruf reagiert entsprechend des gerade bearbeiteten Programmpunktes. So werden die Belegarten (siehe Bild) natürlich nur in der Projekt- und Positionsliste zur Auswahl bereitgestellt. Eine detaillierte Beschreibung zum Belegdruck finden Sie unter <u>3.4. Belegdruck</u>.

Die Standardeinträge DATENBLATT und DRUCKLISTEN bieten die entsprechenden Ausgabemöglichkeiten zur aktuell ausgewählten Tabelle. Dabei entspricht das Datenblatt der Ausgabe aller relevanten Informationen zu einer Adresse oder einem Material.

Bevor der eigentliche Ausdruck erfolgt, egal ob Beleg, Druckliste, Einzelschreiben etc., erhalten Sie eine Vorschau. Mit Hilfe entsprechender Schalter, der ENTER-Taste (Vorschaugröße), den Pfeiltasten und der Bild-Hoch- und Bild-Runter-Taste zum Blättern können Sie das Druckergebnis in optischer und inhaltlicher Hinsicht kontrollieren.

Durch erneuten Aufruf des Drucksymbols wird der ,echte' Druck aufgerufen, der sich am Windows-Standard orientiert.

Für Benutzer mit einem vorhandenen eMail-Anschluss wird die Versendung von Belegen und Post als PDF-Dokument immer attraktiver. Der Empfänger benötigt nur den frei verfügbaren Adobe Acrobat Reader (<u>www.adobe.de</u>) und kann sofort das empfangene Dokument im Originalaussehen lesen und drucken.

Der bauAV-Anwender benötigt keinen extra PDF-Writer, die Erstellung von PDF-Dokumenten ist im Programm bereits enthalten.

| Mail                                                                                                    |      |
|----------------------------------------------------------------------------------------------------|------|
| EMAIL                                                                                                    |      |
| Empfänger                                                                                                    |      |
| august@buero.de                                                                                                    |      |
| Kopie an                                                                                                    | _    |
| Blind-Kopie an                                                                                                    |      |
|                                                                                                    |      |
| Betrett<br>Abdichtungs-/Trockenbauarbeiten Garage 'Augustbüro                                                                         | -    |
| Nachricht                                                                                                    |      |
| In der Anlage erhalten Sie unser Angebot zum Projekt<br>Abdichtungs-/Trockenbauarbeiten Garage 'Augustbüro<br>mit freundlichen Grüßen | -    |
| Testfirma GmbH & Co. KG                                                                                                    |      |
| Anlage                                                                                                    |      |
| C:\Programme\easySYS\DATA\DOKUMENT\10005\Angebot_0008.PDF                                                                             |      |
|                                                                                                    | Ж    |
| XAbt                                                                                                    | ruch |

Wenn innerhalb der Druckvorschau die eMail-Funktion aufgerufen wird, erfolgt die Übergabe des Druckinhaltes an das auf Ihrem Rechnersystem installierte eMail-Programm als PDF-Datei.

Dabei wird die dem Beleg zugeordnete Adresse ausgelesen und die dazugehörige StammdateneMail beim Empfänger eingetragen. Die im Betreff und in der Nachricht vorgegebenen Informationen können natürlich geändert und den jeweiligen Bedürfnissen angepasst werden.

Nach der Kontrolle bestätigen Sie den OK-Schalter, das Mail wird versendet.

# Übungen zur Druckfunktion

- 1. Öffnen Sie die Tabelle ADRESSEN.
- 2. Aktivieren Sie über das Drucksymbol oder per F4-Taste die Druckfunktion.
- 3. Wählen Sie eine beliebige Druckauswahl.
- 5. Rufen Sie den "echten" Druck über das Drucksymbol oder per F4-Taste auf.
- 6. Schliessen Sie Druckvorschau und die Tabelle und kehren Sie zum Startbild zurück.

# 2. Stammdaten

Als Stammdaten werden alle Datenbestände bezeichnet, die in Dateien bzw. Tabellen gespeichert werden und als eigentliche Daten der Auftragsverwaltung zur Verfügung stehen.

So benötigen Sie als Anwender für die Erstellung eines Angebotes sowohl die Adresse des Kunden als auch einzelne Artikel oder Leistungen. Um den PC nicht als Schreibmaschine zu degradieren, sollten die einmalig benötigten Informationen, sei es eine Kundenadresse oder ein Artikel, in die jeweilige Stammdatei aufgenommen werden. So stehen diese Daten auch zukünftigen Aufrufen stets zur Verfügung.

Natürlich muß beachtet werden, daß Datenbestände nicht redundant, sprich sich wiederholend bzw. doppelt, gespeichert werden. Mehrfach geführte Daten führen zu Irritationen und sollten vermieden werden. Achten Sie also bei der Erfassung von Datensätzen sehr darauf, ob diese Information nicht bereits existiert. Die im Programm zur Verfügung stehenden Suchfunktionen (siehe auch <u>1.6. Suchen</u>) helfen Ihnen dabei.

Scheuen Sie auch bitte den im ersten Eindruck entstehenden Aufwand der vollständigen Erfassung nicht !

Ein Datensatz, in dem neben dem Namen des Kunden auch alle anderen Informationen hinterlegt werden, benötigt sicher ein paar Sekunden mehr bei der Anlage, steht Ihnen aber immer und vollständig für viele weitere Funktionen (Einzelschreiben, eMail, Telefonie etc.) zur Verfügung.

Die von Ihnen erfassten Datenbestände stellen im Verlaufe der Zeit einen immer größeren und wertträchtigen Informationspool dar. Achten Sie deshalb auf eine regelmäßige Datensicherung (siehe auch <u>6.2. Datensicherung</u>)

siehe auch : <u>2.1. Firma</u> <u>2.2. Adressen</u> <u>2.3. Material/Leistungen</u> <u>2.4. Zusatztabellen</u>

# 2.1. Firma

Alle Daten, die im Rahmen der eigenen Firma eine Rolle spielen, werden in diesem Bereich erfasst und gespeichert. Neben den Firmeninformationen zählen natürlich auch die Angaben zu den für das Programm zugelassenen Benutzern und die speziellen Angaben ihrer Zugänge dazu.

Weiterhin werden hier die Vorgabewerte für die Projekt- und Positionskalkulation hinterlegt.

Informationen zur Freischaltung der bauAV-Auftragsverwaltung für Ihre eigene Firma finden Sie unter <u>Hinweise zur Freischaltung</u>.

Die in der Grundinstallation mitgelieferte Testfirma "Testfirma GmbH & CO. KG" steht nach der Installation zur Verfügung. Auch nach dem Eintragen und Freischalten der eigenen Firma bleibt Ihnen die Testfirma für verschieden Funktionen, z.B. für Testprozesse, erhalten. Die Möglichkeiten der Datenübernahme und die Handhabung des Firmenwechsels werden im Punkt <u>2.1.3. Datenübergabe Firma</u> erläutert.

# 2.1.1. Firmenstamm

Innerhalb des aufzunehmenden Datensatzes werden alle relevanten Firmendaten hinterlegt. Weiterhin werden hier Vorgaben für die programmseitigen Funktionen als Ausgangswerte bereitgestellt.

| ADRESSE 2. ADRESSE PARAMETER BANKEN NOTIZ DARSTELLUNG    |
|----------------------------------------------------------|
| Nummer Kurzbezeichnung 3 Fliesen GmbH                    |
| Bezeichnung                                              |
| Fliesen + Mosaik GmbH                                    |
| Bunt und Schön und noch viel mehr                        |
|                                                          |
|                                                          |
| Straße Land PLZ Ort<br>Meierstr. 456 D ⊻ 17335 Strasburg |
| Vorwahl Telefon Fax                                      |
| 039753 4535322                                           |
| Mobiltelefon 2 Mobiltelefon 2                            |

Mit der Neuaufnahme werden Felder bereit gestellt, die Ihre spezifischen Informationen aufnehmen.

Das Feld ,Kurzbezeichnung' beinhaltet den Eintrag, der im Startbild des Programmes in der untersten Zeile die ausgewählte Firma anzeigt.

| ADRESSE     | 2. ADRESSE     | PARAMETER   | BANKEN | NOTIZ | DARSTELLUNG |
|-------------|----------------|-------------|--------|-------|-------------|
|             |                |             |        |       |             |
|             |                |             |        |       |             |
| Bezeichni   | ung            |             |        |       |             |
| Fliesen +   | Mosaik GmbH    |             |        |       |             |
| Bunt und    | Schön und nocl | h viel mehr |        |       |             |
| (für Liefer | ungen)         |             |        |       |             |
|             |                |             |        |       |             |
| Straße      |                |             | Land   | PLZ   | Ort         |
| Lagergas    | se 123         |             | D 🔹    | 17335 | Strasburg   |
| Vorwahl     | T              | elefon      | Fa     | ax    |             |
| 039753      |                |             |        |       |             |
|             |                |             |        |       |             |

Das Register 2. ADRESSE beinhaltet eine alternative Adresse, die bsw. als Lieferadresse für den Einkauf genutzt werden kann.

| ADRESSE 2. ADRESSE PARAMETER ANGEBOT AUFTRAG LIEFERSCHEIN RECHNUNG                                                                                             |
|----------------------------------------------------------------------------------------------------|
| Betriebsmittellohn         Lohn-Gemeinkosten         Stundensatz           10,00 €         50 %         15,00 €         Preis kalkulieren                      |
| Aufschläge auf:                                                                                                    |
| Lohn         Material         Fremdleistungen         Geräte         Sonstiges           10 %         25 %         15 %         5 %         5 %                |
| Finanzamt Steuer-Nummer UST-Ident<br>Strausberg 34572352253                                                                                                    |
| Geschäftsführer Register-Nr Registergericht                                                                                                    |
| Gerichtsstand                                                                                                    |
|                                                                                                    |
| MWST-Satz 1         MWST-Satz 2         MWST-Satz 3         Unternehmensform         Steuerart           16 %         7 %         0 %         GbR         SOLL |

Die im Parameterstamm hinterlegten Daten werden als Vorgabewerte in den entsprechenden Funktionen herangezogen. Der hier ermittelte Stundensatz als auch die Aufschläge auf die fünf Kostenarten stehen in der Vorkalkulation (Verkauf) zur Verfügung. Beachten Sie auch die Eintragung des Finanzamtes und Ihrer Steuernummer. Für die Unternehmensform der GmbH stehen gesonderte Felder zur Verfügung.

siehe auch : 3.3.1. Positionskalkulation

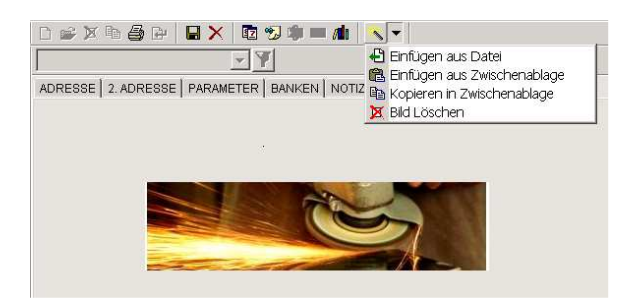

Im Register DARSTELLUNG können Sie ein eigenes LOGO festlegen. Achten Sie darauf, daß eine verzerrungsfreie Darstellung nur erreicht wird, wenn Ihr Bild die Idealwerte von

Horizontal = 870 Pixel, Vertikal = 145 Pixel

besitzt.

# 2.1.2. Benutzer

Die grundsätzlich vorhandene Netzwerkfähigkeit der bauAV-Auftragsverwaltung bedingt eine komplexe Organisation der berechtigten Benutzer. Doch auch wenn Sie die Einzelplatzversionen bauAV-Inet oder bauAV-Basis benutzen, kann die Verwendung verschiedener Benutzer sinnvoll sein, z.B. innerhalb der Terminverwaltung.

In der Grundinstallation sind bereits drei Benutzer angelegt, AP1, AP2 und AP3. Alle drei Benutzer können sich ohne Kennwort anmelden und sind in der Lage, nur die jeweils "eigenen" Daten zu sehen und zu ändern.

Der ebenfalls grundsätzlich vorhandene Benutzer **ADMIN** besitzt die Nummer 30 und das Kennwort **admin**. Sowohl die Nummer als auch der Benutzername sind fest vorgegeben und lassen sich nicht ändern oder löschen. Um einen unkontrollierten Zugriff zu den administrativen Werkzeugen im Programm zu unterbinden, sollte der verantwortliche Administrator das Kennwort des Administratorzuganges entsprechend ändern und natürlich nicht vergessen !

Die Neuanlage und das Löschen von Benutzern ist ausschließlich dem ADMIN vorbehalten !

| D | 😂 🗶 🖻 🎒 📴 🔲 🗙 📲 | 2 🕲 🏟 🖿 📶 🗄 | * - |
|---|-----------------|-------------|-----|
|   | <b>•</b>        | Ŧ           |     |
| ~ | NAME 🗸          | Nummer 🗾 👻  |     |
|   | ADMIN           | 30          |     |
|   | AP1             | 1           |     |
|   | AP2             | 2           |     |
|   | AP3             | 3           |     |
|   |                 |             |     |

Nach Öffnen der Benutzertabelle werden die zugelassenen Benutzer aufgelistet. (nur unter der ADMIN-Anmeldung sehen Sie alle Benutzer !)

| BEARBEITER          | ARAMETER            |
|---------------------|---------------------|
| Bearbeiter<br>ADMIN | Nummer 30           |
| Kennwort            |                     |
|                     | Eingabe wiederholen |
|                     | Kennwort            |
|                     | OK Abbrechen        |

Die Kennworteingabe bzw. -änderung erfordert die mehrfache Quittierung des neuen Kennwortes.

| PEARBEITER PARAMETER                                                                                                    |                                                        |                                  |  |
|----------------------------------------------------------------------------------------------------|--------------------------------------------------------|----------------------------------|--|
| Druckername<br>hp deskjet 3820 series<br>Schriftart für Langtexte                                                                   |                                                        | •                                |  |
| Arial,10,                                                                                                    |                                                        | -                                |  |
| Schriftart                                                                                                    |                                                        |                                  |  |
| Schriftart:<br>Arial                                                                                                    | Schriftschnitt:<br>Standard                            | Grad:                            |  |
| Ø Arial       Ø Arial Black       Ø Arial Narow       The AvantGarde Bk BT       The AvantGarde Md BT       The BalloonEFDropShadow | <mark>Standard</mark><br>Kursi∨<br>Fett<br>Fett Kursi∨ | 10<br>11<br>12<br>14<br>16<br>18 |  |

Das Register PARAMETER im geöffneten Benutzerdatensatz beinhaltet Informationen oder Einstellungen, die bei entsprechender Anmeldung seitens des Programmes benutzt werden. So sind hier die Informationen für den von Ihnen gewählten Drucker und die Vorgaben für die Schriftart und -form für die Eingabe von Langtexten vorgesehen.

| BEARBEITER PARAMETER | POSITIONSERFASSUNG  |
|----------------------|---------------------|
| Hierarchie S         | Stelligkeit         |
| Los                  |                     |
| Hauptabschnitt       |                     |
| Abschnitt            |                     |
| Unterabschnitt       |                     |
| Titel                |                     |
| X Position           | 4 X Auffüllen mit 0 |
| Index                |                     |
|                      |                     |

Das Register POSITIONSERFASSUNG beinhaltet die benutzerspezifischen Vorgaben für die Anlage der Ordnungszahl bei der Neuaufnahme eines Projektes.

## Übungen zur Benutzerverwaltung

- 1. Öffnen Sie die Tabelle BENUTZER über den Programmexplorer "Stammdaten-Firma-Benutzer"
- 2. Sie sehen Ihren eigenen Benutzernamen. Ändern Sie Ihr eigenes Kennwort und speichern den Datensatz. Testen Sie Ihren Zugang nach Verlassen des Programmes und erneuten Aufruf.
- 3. Starten Sie das Programm als Administrator. Legen Sie in der Benutzerdatei einen neuen Benutzer an und vergeben ein beliebiges Kennwort. Testen Sie den Zugang für diesen neuen Benutzer.
- 4. Schliessen Sie die Tabelle und kehren Sie zum Startbild zurück.

# 2.1.3. Datenübergabe Firma

Mit dem Freischalten der eigenen Firma steht automatisch die Möglichkeit des Firmenwechsels zur Verfügung. Insbesondere zum Testen sollte diese Funktion genutzt werden, kann man doch ohne Risiko den eigenen "echten" Datenbestand einfach an die Testfirma übergeben und die gewünschten Arbeitsschritte dort ausprobieren. Sollten innerhalb der Testphase Daten in die Testversion eingetragen worden sein und diese Daten sind Ihnen wichtig, können mit Hilfe der Datenübergabe diese Datenbestände in die neue Firma übergeben werden.

Allerdings sollten Sie beachten, daß die kompletten Datenbestände der Ziel-Firma überschrieben werden ! Um ggf. eine Datensicherung zu realisieren, nutzen Sie bitte die im Programm integrierte Datensicherungsfunktion <u>6.2. Datensicherung</u>.

Um eine erfolgreiche Datenübergabe zu erzielen, muß mit Hilfe des Firmenwechsels die Zielfirma eingestellt werden.

| 📧 easySYS - Auftragsverwaltung |                          |           |  |  |
|--------------------------------|--------------------------|-----------|--|--|
| Datei                          | Bearbeiten Ansicht       | Selektion |  |  |
| <b>3</b>                       | 🔁 🗳 🖑 💼 📑                | D 💕       |  |  |
| Prog                           | ramm                     |           |  |  |
| <b></b>                        | ] Programm<br>Stammdaten |           |  |  |

Der Aufruf des Firmenwechsels findet sehr einfach statt, ist allerdings nur im Startbild ausführbar. Durch Anwahl des Symbol 🔁 wird die Liste der eingetragenen Firmen aufgerufen.

| Firmenstamm    |                                    |           |  |  |  |
|----------------|------------------------------------|-----------|--|--|--|
| ten Ansicht Se | elektion Programm System ?         |           |  |  |  |
| 8 📾 🖻          | - D 📽 X 哈 🔂 🕒 🔲 X - 12 🧐 🧰 🖛 🛝 🦎 🖲 | -         |  |  |  |
| <b>▼</b>       |                                    |           |  |  |  |
| i.             | V NR V NAME                        | KURZ      |  |  |  |
|                | 1 Testfirma GmbH & Co. KG          | Testfirma |  |  |  |
|                | 2 Meine Fliesenleger GbR           | meine GbR |  |  |  |
|                |                                    |           |  |  |  |
|                |                                    |           |  |  |  |

Ist eine Firma noch nicht freigeschaltet, werden ausschließlich die Bearbeitungsfunktionen wie NEUAUFNAHME und ÄNDERN zur Verfügung stehen. Ein Firmenwechsel ist dann nicht möglich !

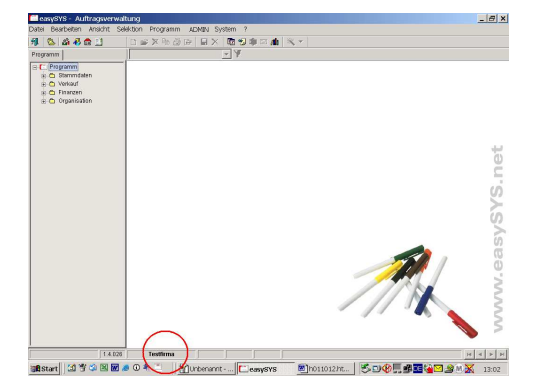

Nach dem Firmenwechsel können Sie die eingestellte bzw. aktuelle Firma an der Kurzbezeichnung (siehe Kreismarkierung) kontrollieren, eine entsprechende Meldung zeigt Ihnen den erfolgten Firmenwechsel zusätzlich an.

Nach dem Festlegen der aktuellen Firma können aus den anderen, im Firmenstamm eingerichteten, Firmen die Datenbestände übernommen werden.

| Image: Second strain strain              | Rufen Sie wieder durch Anwahl des Symbol 🔁 die<br>Liste der eingetragenen Firmen auf.                                                                                                    |
|----------------------------------------------------------------------------------------------------|----------------------------------------------------------------------------------------------------|
| Image: Constraint of the second second s               | Die aktuelle Firma ist durch ein Symbol (siehe<br>Kreismarkierung) gekennzeichnet.                                                                                                    |
| Image: Constraint of the second second s | Wählen Sie jetzt die Firma, aus der die Daten<br>übernommen werden sollen. In unserem Beispiel<br>ist das die Testfirma GmbH & Co.KG. Unter dem<br>Extraschalter finden Sie den Menüpunkt<br>,Firmendaten übernehmen' |
| Bestätigung         Image: Construction of the construction of the constru               | Nach dem Funktionsaufruf erhalten Sie eine<br>Warnung, die Sie bestätigen müssen.                                                                                                    |
| JaNen                                                                                                    | Beachten Sie, daß eine Datenübernahme alle<br>vorhandenen Daten Ihrer aktuell eingestellten<br>Firma überschreibt !                                                                                                   |

Nun stehen Ihnen alle Datenbestände der Firma, aus der die Übernahme erfolgte, zur Verfügung. Prüfen Sie das an den Ihnen bekannten Eingabedaten !

# 2.1.4. Nummernkreise

Um die Eindeutigkeit von Belegen wie Angeboten und Rechnungen zu gewährleisten, ist die Vergabe von Nummern notwendig. Diese Nummern werden vom Programm automatisch hochgezählt und dem jeweiligen Beleg während des Ausdruckprozesses übergeben.

Diesen Belegnummern müssen Startwerte vorgegeben werden. Sei es aus organisatorischen Gründen oder in Weiterführung eines gewohnten Nummernsystems nach einem Softwarewechsel.

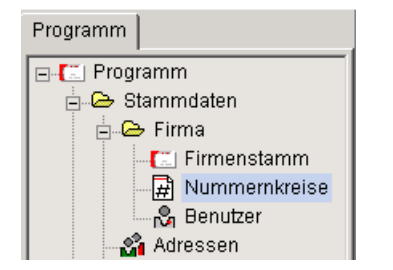

Der Aufruf erfolgt über den Programm-Explorer.

| Nummernkreise   |                 |                    |        |               | > |
|-----------------|-----------------|--------------------|--------|---------------|---|
| BELEGE JOURNALE | ADRESSEN        | MATERIAL / LEIST   | UNGEN  |               |   |
| Angebote        | Präfix<br>#J /_ | Belegnummer<br>300 | Suffix | Stelligkeit   |   |
| Aufträge        | Präfix<br>#J /_ | Belegnummer<br>400 | Suffix | Stelligkeit 3 |   |
| Lieferscheine   | Präfix<br>#J /_ | Belegnummer<br>500 | Suffix | Stelligkeit 3 |   |
| Rechnungen      | Präfix<br>#J /_ | Belegnummer<br>600 | Suffix | Stelligkeit 5 |   |
|                 |                 |                    |        |               |   |
|                 |                 |                    |        |               |   |
|                 |                 |                    |        | 🖌 🗸 OK        |   |
|                 |                 |                    |        | X Abbruc      | h |

In verscheidenen Registern können hier die Startwerte der jeweiligen Nummernkreise eingetragen werden. Um dem individuellen Anspruch gerecht zu werden, sind drei Eingabebereiche vorhanden :

Präfix - variabler Vortext Belegnummer- Belegnummer Suffix - variabler Nachtext

| Präfix | Belegnummer | Suffix | Stelligkeit |
|--------|-------------|--------|-------------|
| #M#J / | 600         | /MG    | 5           |

So ergibt die abgebildete Eingabe die folgende Belegnummer :

092004 / 00601 /MG

dabei sind :
#M = Monatsvariable
#J = Jahresvariable

## 2.2. Adressen

Einer der wichtigsten Datenbestände in der Auftragsverwaltung sind die Angaben zu Kunden, Lieferanten und Mitarbeitern. bauAV verwaltet, und das ist recht ungewöhnlich, diese drei Gruppen in einer Datenmenge, ADRESSEN genannt.

#### Dieses Prinzip hat große Vorteile.

Der größte Vorteil besteht darin, daß ein Suchvorgang nach einer Adresse oder einer Telefonnummer immer in einer Datenmenge stattfindet. Der Benutzer muß nicht vorher überlegen, zu welcher Gruppe der Gesuchte eigentlich gehört. Das Suchergebnis weist dann mit Hilfe von Symbolen sehr deutlich aus, mit wem man es dann zu tun hat.

| Filter Abfrage  | - T                                | 7           |
|-----------------|------------------------------------|-------------|
| 🖃 🏠 Adressen    | V 🖾 NAME ·                         | NAME2       |
| 🖓 Kunden        | 🔜 🏖 Allgemeine Kommerz- und Oberba | n Wenn es   |
| 🔤 🔒 Lieferanten | 🔒 Barkunde                         |             |
| 🔤 💦 Mitarbeiter | 🔒 Bauzentrum Winter                | alles für B |
|                 | adasSYSTeam GbR                    | Spittler, B |
|                 | 🔓 Einstein, Albert                 | Physikus    |
|                 | 🔒 Fam. Müller                      |             |
|                 | 🔓 Heise, Horst                     | Hausmei     |
|                 | 🔒 Metro GmbH                       | Rostocke    |
|                 | Schreibbüro Kugelfreak             | 'Alles run  |
|                 | 💍 Thomas Angestellter              |             |
|                 |                                    |             |

Auswahl

Nach Aufruf der Adressen per Symbol oder über das Menü wird die Adresstabelle geöffnet.

Auf der linken Seite wird in Explorerform der entsprechende Filter dargestellt.

siehe auch : <u>1.7. Filter</u>

Die Neuerfassung eines Datensatzes beginnt mit der Abfrage nach dem Status der Adresse. Nach der Auswahl erfolgt die Übernahme in den Datensatz und es wird eine eindeutige Nummer aus dem im System festgelegten Nummernkreis vergeben.

| ADRESSE           | ZUSÄTZLICHE ADRESSE  | N PARAMETE      | R   NOTIZ   C        | ARSTELLU |
|-------------------|----------------------|-----------------|----------------------|----------|
| Auswahl<br>Kunden | <b></b>              | Nummer<br>10022 | Status<br>Öffentlich | •        |
| Name              |                      |                 |                      |          |
| Musterma          | inn & Co. GmbH       |                 |                      |          |
| Alles für d       | en Kleingartenfreund |                 |                      |          |
|                   |                      |                 |                      |          |
|                   |                      |                 |                      |          |
| Straße            |                      | Land            | PLZ                  | Ort      |

Erfassen Sie nun Feld für Feld gem. der Angabe der Feldbezeichner. Sind alle für Sie relevanten Felder erfasst, wird durch Anwahl des nächsten Registers (hier ZUSÄTZLICHE ADRESSEN) die nächste Eingabemaske geöffnet.

#### **Besonderheiten :**

ADRESSE ZUSÄTZLICHE ADRESSEN PARAMETER NO

| ~ | NAME 👻           | NAME2          |
|---|------------------|----------------|
|   | Frl. Meierlein   | Sekretariat    |
|   | Justus Schreiber | Leiter Einkauf |
|   |                  |                |

Im Register ,ZUSÄTZLICHE ADRESSEN' können Adressen bzw. Kontakte erfasst werden, die zusätzlich zur Hauptadresse bedeutsam sind. So sind hier z.B. die Angabe der alternativen Rechnungsadresse oder die Adresse der Auslieferung zu vermerken. Besonders wertvoll ist diese Funktion für die Erfassung von Kontakten jeder Art. Sei es der Geschäftsführer oder der Leiter des Einkaufs, Sie können die gesamten individuellen Daten ablegen.

| ADRESSE ZUSÄTZLICHE ADRESSEN PARAMETER LIZENZ NOTIZ DARSTELLUNG                                                                                |
|----------------------------------------------------------------------------------------------------|
| Geburtsdatum gegründet am 07.09.1961 •                                                                                                    |
| Bearbeiter eigene Nummer                                                                                                    |
| Tage Zahlungsfrist         Tage Postweg         Tage Skonto         Skonto           14         0         10         2%           5         3% |
| Abrchng, n. §13b USt6<br>Kreditlimit Rabattgruppe<br>0,00 € Mahnen Barzahlung                                                                  |
| Zeltung Weihnachten Hobby Auswahl 4                                                                                                    |
| Kennzeichnung                                                                                                    |

Über das Register ,PARAMETER' werden spezielle Daten zum Unternehmen oder zur Person erfasst. Auf Wunsch werden die Eintragungen des Geburtsdatums oder der Gründung der Firma beim Speichern des Datensatzes in die Terminverwaltung als Jahrestag übernommen.

Die Werte der Zahlungsfrist können eingetragen werden, allerdings wird ein Standardwert bereits aus dem Firmenstamm übernommen (siehe auch : <u>2.1.1. Firmenstamm</u>)

Wenn das Feld ,Kreditlimit' einen Wert enthält, so werden die mit diesem Kunden realisierten Aufträge auf offene Zahlungen hin kontrolliert und bei Überschreitung des eingegebenen Wertes ein Warnsystem aktiviert.

Die sgn. Auswahlfelder (hier Zeitung, Weihnachten etc.) stehen für Abfragefunktionen zur Verfügung. So können Sie beispielsweise schnell herausfiltern, wer zu Weihnachen eine Karte erhält.

# Übungen zur Adressverwaltung

- 1. Öffnen Sie die Tabelle ADRESSEN.
- 2. Erfassen Sie beliebige Kunden, Lieferanten oder Mitarbeiter.
- 3. Schliessen Sie die Tabelle und kehren Sie zum Startbild zurück.
## 2.2.1. Adressen aus-, einlagern

Im Rahmen der im Programm involvierten Im- und Exportfunktionen stehen dem bauAV-Benutzer einfache Funktionen zur Verfügung, einen Datenaustausch mit einem anderen bauAV-Programm zu unterhalten. So können die Stammdatenbestände ADRESSEN und MATERIAL/LEISTUNGEN per Exportfunktion ausgelagert und in jeder beliebigen bauAV-Version eingelagert werden.

Auf ebenso einfache Art ist der Transfer von Projekten möglich. Dieser Datenaustausch ist insbesondere für Benutzer wertvoll, die Projekte oder Projektteile im Rahmen einer Submission weitergeben und nach Auspreisung wieder einlagern wollen.

Beachten Sie bitte, daß nachfolgend beschriebene Datenaustauschfunktionen nur zwischen den Versionen der bauAV-Auftragsverwaltung funktionieren !

#### Auslagern von Adressen :

|     | × -                  |            |
|-----|----------------------|------------|
| •   | 🔁 Adressen auslagerr | ר          |
| AME | 🕒 Adressen einlagern |            |
|     |                      | Wutschendo |
|     |                      | Wutschendo |
|     |                      | Wutschendo |

Nach dem Aufruf der Tabelle ADRESSEN können Sie über den EXTRA-Schalter die Datenaustauschfunktionen aufrufen.

Nach Auswahl der Funktion "Adressen auslagern" wird der aktuelle Datensatz oder alle selektierten Datensätze (<u>1.9.</u> <u>Selektionen</u>) dem Ausgabemodul übergeben.

| ~ | ្លំា | NAME 👻                                    | NAME2                              | NR 👻       | ORT         |
|---|------|-------------------------------------------|------------------------------------|------------|-------------|
|   | Å    | Allgemeine Kommerz- und Oberban           | Wenn es um Ihr Geld geht           | 10007      | Amalienfe   |
|   | Å    | Barkunde                                  |                                    | 10001      |             |
|   | Å    | Bauunternehmen Krenz                      |                                    | 10005      | Dresden 2   |
|   | Å    | Bauzentrum Winter                         | alles für Bau, Haus und Garten     | 10002      | Eggersdo    |
| 1 | Å    | dasSYSTeam GbR                            | Spittler, Blümel, Graupe           | 10004      | Petershag   |
|   | 2    | Einstein, Albert                          | Physikus                           | 75000      | Bresch      |
| 1 | Å    | Fam. Müller                               |                                    | 10006      | Alt Luttero |
|   | Å    | Heise, Horst                              | Hausmeisterberater                 | 10000      | Berlin      |
| ~ | ů    | Metro GmbH                                | Rostocker Niederlassung            | 75001      | Berlin      |
|   | Ň    | Thomas Angestellter                       |                                    | 1000       | Wutschen    |
|   |      |                                           |                                    |            |             |
|   | Bes  | tätigung                                  |                                    |            | ×           |
|   | C    | 3 Datensätze wurden selekti<br>auslagern? | ert - Möchten Sie die Daten in eir | ie externe | Datei       |
|   |      | <u></u> 1a                                | <u>N</u> ein                       |            |             |

In unserem Beispiel sind drei Adressen selektiert worden. Danach wurde die Auslagerungsfunktion aufgerufen.

| Datei speichern un                                                     | iter       |                  |   |          | ? ×       |
|------------------------------------------------------------------------|------------|------------------|---|----------|-----------|
| Speichem in:                                                           | EXTERN     |                  | • | ← 🗈 💣 🔳▼ |           |
| Vertauf<br>Vertauf<br>Desktop<br>Arbeitsplatz<br>Sege<br>Netzwerkumgeb |            |                  |   |          |           |
|                                                                        | Dateiname: | testadressen     |   | •        | Speichem  |
|                                                                        | Dateityp:  | Externe Tabellen |   | •        | Abbrechen |

Der nachfolgende Dateidialog fordert Sie auf, einen Speicherort für die Ablage der Auslagerungsdatei anzugeben. Im Ergebnis entsteht eine einzelne, gepackte Datei, die auf einem geeigneten Datenträger transportiert oder auch per eMail versendet werden kann.

In unserem Beispiel heißt diese Auslagerungsdatei :

TESTADRESSEN.EXT

#### **Einlagern von Adressen :**

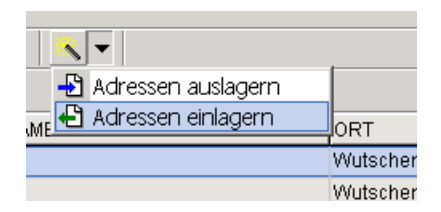

Der Dateiname sollte vom Ersteller so gewählt werden, daß der Empfänger erkennt, um welchen Datenbestand es sich handelt.

In unserem Beispiel (s.o.) ist es eindeutig ein adressbezogener Bestand, also wird als erstes die Adresstabelle geöffnet. Die Datenaustauschfunktionen werden über den Extra-Schalter aufgerufen. Wählen Sie "Adressen einlagern".

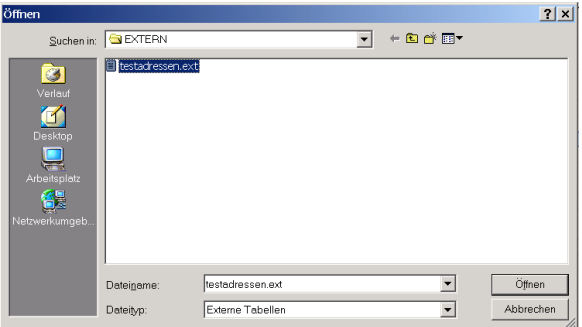

Der nachfolgende Dateidialog bieten Ihnen die Möglichkeit der Auswahl ihrer gewünschten Einlagerungsdatei. Nach Auswahl bitte mit dem Schalter ÖFFNEN bestätigen.

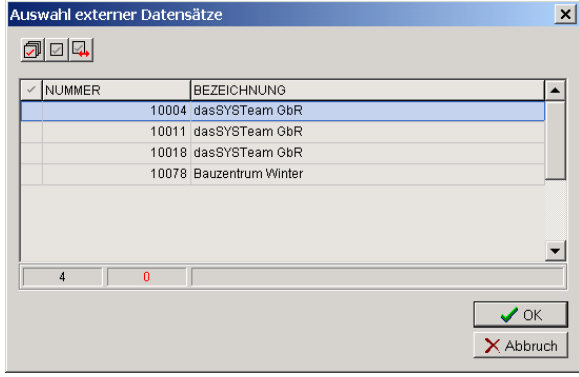

| Bestätio | gung             |            |      |           |              | × |
|----------|------------------|------------|------|-----------|--------------|---|
| ?        | belle : Adressen |            |      |           |              |   |
|          |                  | <u>]</u> а | Nein | Abbrechen | <u>A</u> lle | ] |

Alle Datensätze, die sich in der Auslagerungsdatei befinden, werden beim Einlagerunsvorgang nochmals in Listenform angezeigt. Mit Hilfe der Selektionsfunktionen (<u>1.9. Selektionen</u>) können nun bestimmte Datensätze markiert und mit OK übernommen werden.

Kommen keine Selektionen zum Einsatz, wird nur der aktuelle Datensatz übernommen.

Sollten in der Einlagerungsdatei Daten existieren, die dieselbe Nummer wie bereits vorhandene besitzen, erfolgt eine Abfrage nach Überschreiben :

Schalter "Ja" : überschreibt Ihre Adressen satzweise.

Schalter "Alle": überschreibt alle betreffenden Adressen ohne weiteren Dialog.

Schalter "Nein": der einzulagernde Datensatz wird mit einer

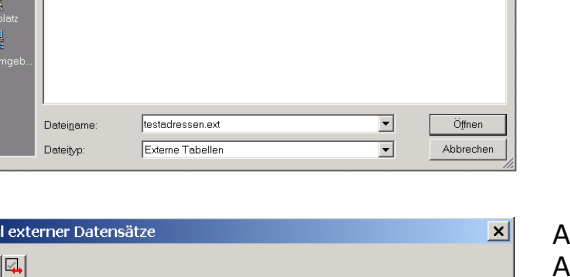

neuen Nummer dem Datenbestand hinzugefügt. Dieses kann einzeln oder für alle einzulagernden Datensätze eingestellt werden.

# Übungen zum Aus- und Einlagern von Adressen

- 1. Öffnen Sie die Tabelle ADRESSEN.
- 2. selektieren Sie alle Kunden.
- 3. Lagern Sie alle Kunden aus, nennen Sie Ihre Auslagerungsdatei ALLEKUNDEN.EXT.
- 4. Selektieren Sie alle Adressen.
- 5. Lagern Sie alle Adressen aus, nennen Sie Ihre Auslagerungsdatei ALLEADRESSEN.EXT.
- 6. Löschen Sie den gesamten Inhalt Ihrer Adressdatei.
- 7. Lagern Sie in Ihre leere Adressdatei die Kunden aus der Auslagerungsdatei ALLEKUNDEN.EXT ein. Überprüfen Sie das Ergebnis !
- 8. Lagern Sie in Ihre Adressdatei die Adressen aus der Auslagerungsdatei ALLEADRESSEN.EXT ein. Benutzen Sie die Option "Alle überschreiben". Überprüfen Sie das Ergebnis !
- 9. Schliessen Sie die Tabelle und kehren Sie zum Startbild zurück.

Eigene Notizen :

# 2.3. Material / Leistungen

bauAV beinhaltet natürlich neben den Angaben zu Kunden und Lieferanten insbesondere die anzubietenden Artikel und Leistungen. Ähnlich wie in den ADRESSEN sind auch hier beide Datengruppen in einen Bestand integriert und deutlich durch Symbole unterschieden.

Die Pflege und Aktualisierung dieser Daten ist sehr wichtig, stehen sie doch für die Auswahl Ihres eigenen Leistungsangebotes und damit für eine schnelle Angebotserstellung.

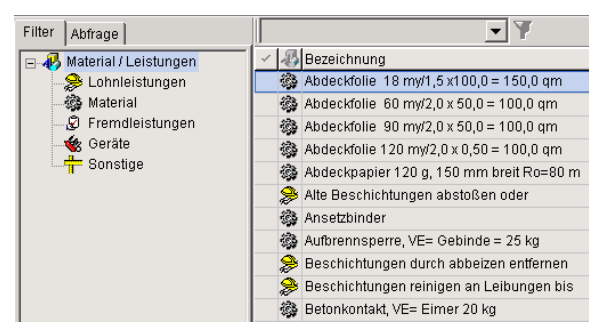

Nach Aufruf der Materialien/Leistungen per Symbol 🕏 oder über das Menü wird die Tabelle geöffnet.

Auf der linken Seite wird in Explorerform der entsprechende Filter dargestellt.

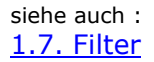

Auswahl

Die Neuerfassung eines Datensatzes beginnt mit der Abfrage nach dem Status des Eintrages. Nach der Auswahl erfolgt die Übernahme in den Datensatz und es wird eine eindeutige Nummer aus dem im System festgelegten Nummernkreis vergeben.

| ALLGEMEIN PREIS                   | LANGTEXT DARSTELL     | UNG            |                         |   |
|-----------------------------------|-----------------------|----------------|-------------------------|---|
| Filter<br>Material                | Numme<br>M00000       | er<br>11       | Status<br>Kleinmaterial | • |
| Bezeichnung<br>Maurermörtel Klass | e 7A III, chromhaltig |                |                         |   |
| Warengruppe<br>Mörtel             | Kalkulationsgruppe    | Hauptlieferant |                         | - |
| Mengeneinheit<br>Sack             | 2. Mengeneinheit      | Umrechnungsfa  | ktor<br>0               |   |

Erfassen Sie nun Feld für Feld gem. der Angabe der Feldbezeichner. Sind alle für Sie relevanten Felder erfasst, wird durch Anwahl des nächsten Registers (hier PREIS) die nächste Eingabemaske geöffnet.

# **Besonderheiten :**

| ALLGEMEIN PREIS LANGTEXT                | DARSTELLUNG                   |                                |
|-----------------------------------------|-------------------------------|--------------------------------|
| Listenpreis Listenrabatt<br>7,80 € 35 % | Einkaufspreis<br>5,07 €       | Einkaufspreis Brutto<br>5,88 € |
|                                         | Selbstkosten<br>5,07 €        | -                              |
| Aufschlag<br>30 %                       | Verkaufspreis Netto<br>6,59 € | Verkaufspreis Brutto<br>7,64 € |
| Baraufschlag<br>0 %                     | Barpreis Netto<br>5,07 €      | Barpreis Brutto<br>5,88€       |
|                                         | Festpreise Netto              | Festpreise Brutto<br>0,00€     |
|                                         | 0,00€                         | 0,00€                          |
|                                         | 0,00€                         | 0,00€                          |
| Preiseinheit Mehrwert-St                |                               |                                |

Das ,PREIS'-Register beinhaltet die Verkaufspreisermittlung zum aktuell erfassten Artikel. In unserem Beispiel beträgt der VK-Listenpreis 7,80€ im Handel. Ihr Einkaufsrabatt beim Handel beträgt 35%, also ergibt sich ein Einkaufspreis von 5,07€. Mit dem Aufschlag von 30%, der durch Festlegungen im Firmenstamm (siehe auch 2.1.1 Firmenstamm) automatisch vorbelegt wurde, erhalten Sie einen Verkaufspreis von 6,59€ netto, also ohne Mehrwertsteuer. Natürlich können sämtliche Werte hin und her geändert werden, die automatischen Berechnungen erfolgen zeitgleich.

Siehe auch : <u>3.3.1. Mat./Leistg. kalkulieren</u>

# Übungen zur Material- /Leistungstabelle

- 1. Öffnen Sie die Tabelle Material / Leistungen.
- 2. Erfassen Sie ein Material mit der Bezeichnung "Kalkzement". Beachten Sie insbesondere das Feld "Mengeneinheit".
- 3. Wechseln Sie in das Register PREIS und erfassen einen Verkaufspreis von 2,40 €.
- 4. Speichern Sie den Datensatz.
- 5. Schliessen Sie die Tabelle und kehren Sie zum Startbild zurück.

# Eigene Notizen :

# 2.3.2. Mat./Leist. aus-, einlagern

Im Rahmen der im Programm involvierten Im- und Exportfunktionen stehen dem bauAV-Benutzer einfache Funktionen zur Verfügung, einen Datenaustausch mit einem anderen bauAV-Programm zu unterhalten. So können die Stammdatenbestände ADRESSEN und MATERIAL/LEISTUNGEN per Exportfunktion ausgelagert und in jeder beliebigen bauAV-Version eingelagert werden.

siehe auch : 2.2.1. Adressen aus-, einlagern

Auf ebenso einfache Art ist der Transfer von Projekten möglich. Dieser Datenaustausch ist insbesondere für Benutzer wertvoll, die Projekte oder Projektteile im Rahmen einer Submission weitergeben und nach Auspreisung wieder einlagern wollen.

siehe auch : 3.1.1. Projekte aus-, einlagern

Beachten Sie bitte, daß nachfolgend beschriebene Datenaustauschfunktionen nur zwischen den Versionen der bauAV-Auftragsverwaltung funktionieren.

#### Auslagern von Materialien/Leistungen :

| -              |                        |             |   |
|----------------|------------------------|-------------|---|
| - <u>5</u> M   | aterial / Leistungen a | auslagern   |   |
| - <b>-</b> 🗄 M | aterial / Leistungen « | einlagern E | Э |
|                | M000030                | Folien      |   |
|                | MAT039011013021        | Folien      |   |

Nach dem Aufruf der Tabelle MATERIAL/LEISTUNGEN können Sie über den EXTRA-Schalter die Datenaustauschfunktionen aufrufen.

Nach Auswahl der Funktion "Material/Leistungen auslagern" wird der aktuelle Datensatz oder alle selektierten Datensätze (<u>1.9. Selektionen</u>) dem Ausgabemodul übergeben.

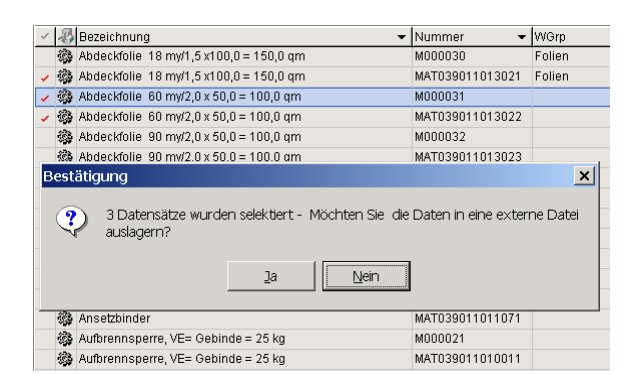

In unserem Beispiel sind drei Datensätze selektiert worden. Danach wurde die Auslagerungsfunktion aufgerufen.

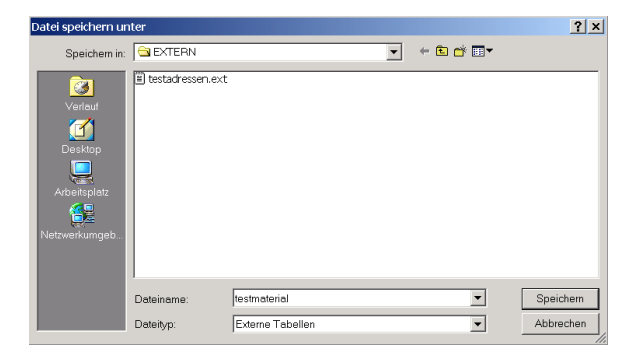

Der nachfolgende Dateidialog fordert Sie auf, einen Speicherort für die Ablage der Auslagerungsdatei anzugeben. Im Ergebnis entsteht eine einzelne, gepackte Datei, die auf einem geeigneten Datenträger transportiert oder auch per eMail versendet werden kann.

In unserem Beispiel heißt diese Auslagerungsdatei :

#### TESTMATERIAL.EXT

#### Einlagern von Materialien/Leistungen :

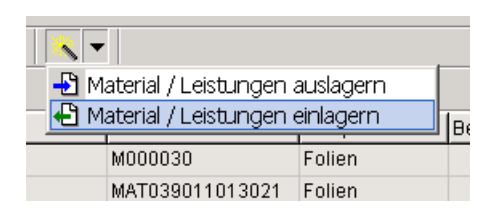

Der Dateiname sollte vom Ersteller so gewählt werden, daß der Empfänger erkennt, um welchen Datenbestand es sich handelt.

In unserem Beispiel (s.o.) ist es eindeutig ein materialbezogener Bestand, also wird als erstes die Mat./Leist.-Tabelle geöffnet. Die Datenaustauschfunktionen werden über den Extra-Schalter aufgerufen. Wählen Sie "Material/Leistungen einlagern".

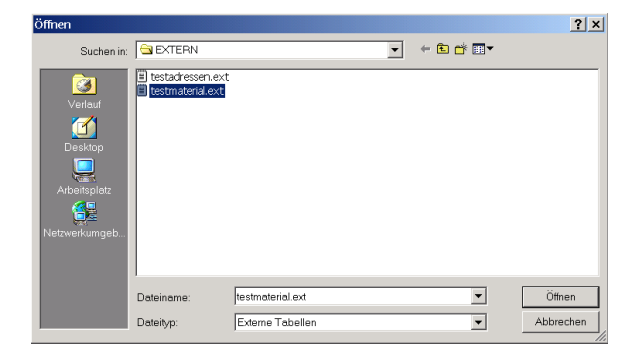

Der nachfolgende Dateidialog bieten Ihnen die Möglichkeit der Auswahl ihrer gewünschten Einlagerungsdatei. Nach Auswahl bitte mit dem Schalter ÖFFNEN bestätigen.

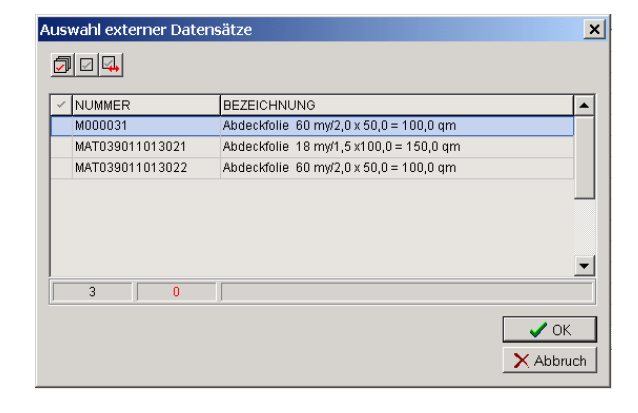

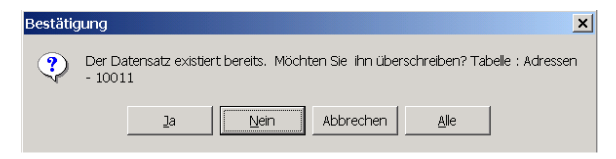

Alle Datensätze, die sich in der Auslagerungsdatei befinden, werden beim Einlagerunsvorgang nochmals in Listenform angezeigt. Mit Hilfe der Selektionsfunktionen (<u>1.9. Selektionen</u>) können nun bestimmte Datensätze markiert und mit OK übernommen werden.

Kommen keine Selektionen zum Einsatz, wird nur der aktuelle Datensatz übernommen.

Sollten in der Einlagerungsdatei Daten existieren, die dieselbe Nummer wie bereits vorhandene besitzen, erfolgt eine Abfrage nach Überschreiben :

Schalter "Ja" : überschreibt Ihre Datensätze satzweise.

Schalter "Alle" : überschreibt alle betreffenden Datensätze ohne weiteren Dialog.

Schalter "Nein":

der einzulagernde Datensatz wird mit einer neuen Nummer dem Datenbestand hinzugefügt. Dieses kann einzeln oder für alle einzulagernden Datensätze eingestellt werden.

# Übungen zum Aus- und Einlagern von Materialien / Leistungen

- 1. Öffnen Sie die Tabelle MATERIALIEN / LEISTUNGEN.
- 2. Selektieren Sie alle Materialien.
- 3. Lagern Sie alle Materialien aus, nennen Sie Ihre Auslagerungsdatei ALLEMAT.EXT.
- 4. Löschen Sie alle Materialien mit Hilfe der Selektionsfunktion.
- 5. Lagern Sie aus der Auslagerungsdatei ALLEMAT.EXT die Materialien wieder ein. Überprüfen Sie das Ergebnis !
- 6. Schliessen Sie die Tabelle und kehren Sie zum Startbild zurück.

Eigene Notizen :

# 2.4. Zusatztabellen

In den Zusatztabellen werden Informationen abgelegt, die an entsprechenden Stellen des Programmes als Auswahl angeboten werden. Sie helfen bei immer wiederkehrenden Eingabefeldern, die Eingaben zu beschleunigen und auch fehlerfrei zu halten. Ein gutes Beispiel bieten die Mengeneinheiten oder die Ortetabelle.

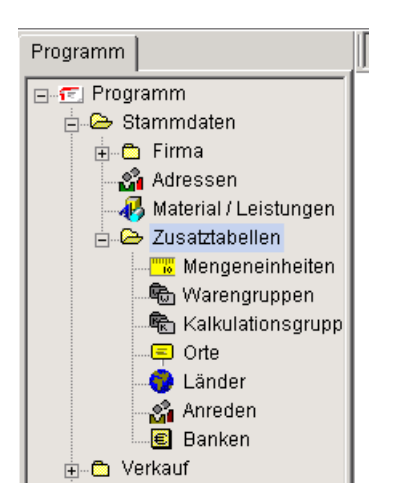

Im Startbild sind die Zusatztabellen im Programmexplorer aufrufbar. Jede Tabelle beinhaltet die entsprechenden spezifischen Felder, deren Inhalte hier direkt oder auch während des Aufrufes aus einem Programmteil geändert werden können.

# Übungen zu den Zusatztabellen

- 1. Öffnen Sie die Tabelle "Mengeneinheiten".
- 2. Prüfen Sie den Inhalt der Tabelle. und ändern Sie ggf. bestehende Datensätze.
- 3. Führen Sie diese Kontrolle an allen Zusatztabellen durch.
- 4. Schliessen Sie die Tabellen und kehren Sie zum Startbild zurück.

Eigene Notizen :

# 3. Verkauf

Sinn und Inhalt einer Auftragsverwaltung ist die Organisation der eigenen Dienstleistung. Natürlich stellen die erfassten Stammdaten wie Kunden oder Material nur eine Basis für den eigentlichen Zweck, den Verkauf dieser Leistung dar.

Die Erstellung von Projekten, Ausgabe von Angeboten, Projektverfolgung und Fakturierung sind die maßgeblichen Bestandteile dieses Programmes.

Grundsätzlich erfolgt die Erfassung von Leistungen in Projekten, die neben den Angaben zum Kunden eine Positionsliste beinhalten. Die Erfassung der Positionen in diese Liste erfolgt mit Hilfe von Positionsnummern. Das in bauAV veranlagte Nummernsystem basiert auf dem GAEB-Standard.

Sind die gewünschten Positionen erfasst, können beliebige Ausdrucke erfolgen. Im Regelfall wird das zuerst ein Angebot sein, welches im Erfolgsfalle zum Auftrag wird. Nach Erbringung der gesamten oder einer Teilleistung können Abschlags-, Teilmengenoder Schlussrechnungen folgen.

Da die Verdingungsordnung für Bauleistungen (VOB) immer mehr Basis für die Abrechnung von Projekten darstellt, ist dieser Abrechnungsmodus ebenfalls in bauAV enthalten.

Die erfolgte Fakturierung geht einher mit einer komplexen OP-Verwaltung, einem integrierten Mahnwesen und weitreichenden Auswertungen.

Siehe auch : <u>3.1. Projekte erfassen</u> <u>3.2. Positionen erfassen</u> <u>3.3. Kalkulation</u> <u>3.4. Belegdruck</u> <u>4.1.1. Rechnungsausgang</u> <u>4.1.1.1. Mahnwesen</u>

#### 3.1. Projekte erfassen

Der Ausgabe eines Angebotes oder dem Rechnungsdruck steht immer die Erfassung eines Projektes voran. Dieses Projekt beinhaltet neben den speziellen Kundendaten die vom Bearbeiter festgelegten Kalkulationsparameter sowie alle für den Belegdruck nötigen Teilinformationen.

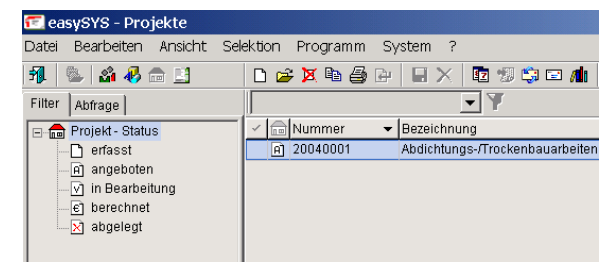

Nach Aufruf der Projekte per Symbol a oder über das Menü wird die Tabelle geöffnet. Auf der linken Seite wird in Explorerform der entsprechende Filter dargestellt.

siehe auch : 1.7. Filter

| PROJEKT ADRESSE PARAMETER | POSITIONEN ZUSÄTZI |
|---------------------------|--------------------|
| Filter                    | Nummer             |
| erfasst 🗾                 | 20040006           |
| Bezeichnung               |                    |
|                           |                    |
|                           |                    |
|                           |                    |

| PROJEKT ADRESSE PARAMETER            | POSITIONEN  | ZUSÄTZLICHE ADRESSEN |
|--------------------------------------|-------------|----------------------|
| Filter                               | Nummer      | Status               |
| erfasst 🗾                            | 20040006    |                      |
| Bezeichnung                          |             |                      |
| BV : Meier und Sohn                  |             |                      |
| Errichtung eines Einfamilienhauses r | nit Carport |                      |
|                                      |             |                      |

Die Neuaufnahme eines Projektes wird immer mit dem STATUS = "erfasst" begonnen. Gleichzeitig wird automatisch eine Projektnummer generiert. Diese kann vom Anwender nicht geändert werden und sorgt dafür, daß alle zu diesem Projekt existierenden Dokumente verwaltbar sind.

Die Bezeichnung des Projektes wird entsprechend erfasst. Diese Bezeichnung steht als reine Information innerhalb des Programmes zur Verfügung, kann aber auch auf den Belegen optional ausgedruckt werden.

In der Liste der Projekte wird nur die erste Zeile der Projektbezeichnung angezeigt !

Nach dem Wechsel auf das Register ADRESSE wird der Name des Kunden abgefragt.

Sie können per Durchgriff (Symbol 🗾 oder F2-Taste) eine Adresse aus dem Kundenstamm herauslesen. Für den Fall, daß diese Adresse noch nicht in den Stammdaten enthalten ist, bedeutet das natürlich Neuerfassung.

Das einfache Eintragen in das Name-Feld ist auch möglich, verhindert aber im Gegensatz zur Erfassung im Adressstamm die Vergabe einer Adressnummer. Damit ist die Ablage der mit dieser Adresse verbundenen Dokumente nicht möglich !

Für Anwender, die die Adresse des Kunden nicht benötigen, z.B. Ladengeschäfte mit Barkunden, wird die Anlage eines Barkunden im Adressstamm empfohlen, der dann jedesmal ausgewählt wird.

Der ausgewählte Kunde wird nach Übernahme mit allen dazugehörigen Daten sofort angezeigt. Ggf. können die Daten ußer der Adressnummer geändert werden.

| 0               |        |
|-----------------|--------|
| Name            | Anrede |
|                 | •      |
|                 |        |
| Ansprechpartner |        |
|                 |        |

PROJEKT ADRESSE PARAMETER POSITIONEN ZUSÄTZLICHE ADRESSEN NOTIZ DARSTEI

| Ansprechpartner |                |      |             |           |     |   |
|-----------------|----------------|------|-------------|-----------|-----|---|
| Straße          |                | Land | PLZ         | Ort       |     | • |
| Vorwahl         | Telefon        | Z    | ientrale    | Durchwahl | Fax |   |
| Mobiltelefon 1  | Mobiltelefon 2 | B    | Iriefanrede |           |     |   |
| E-Mail          |                | F    | łomepage    |           |     |   |

| Nummer                 |   |      |        |   |
|------------------------|---|------|--------|---|
| 75001                  |   |      |        |   |
| Name                   |   | <br> | Anrede |   |
| Metro GmbH             |   | -    |        | • |
| Rostocker Niederlassun | 3 |      |        |   |
| Ansprechpartner        |   |      |        |   |
|                        |   |      |        |   |

Mobiltelefon 2

0381 Mobiltelefon 1

0174/67876876 E-Mail

metro@metro.de

PROJEKT ADRESSE PARAMETER POSITIONEN ZUSÄTZLICHE ADRESSEN NOTIZ DARSTE

| Metro GmbH              | <u> </u>               | - |   |
|-------------------------|------------------------|---|---|
| Rostocker Niederlassung |                        |   | a |
| Ansprechpartner         |                        |   |   |
|                         |                        |   |   |
| Straße                  | Land PLZ Ort           |   |   |
| im Gewerbegebiet        | D - 18069 Rostock 069  | - |   |
| Vorwahl Telefon         | Zentrale Durchwahl Fax |   |   |
| 0381 99999              | 0 30 88888             |   |   |

Homepage

www.metro.de

| PROJEKT ADRESSE                                      | PARAMETER    | POSITIONEN   ZUSÅ       | ÄTZLICHE /  | ADRESSEN   N                         | OTIZ   DARSTE                      |
|------------------------------------------------------|--------------|-------------------------|-------------|--------------------------------------|------------------------------------|
| Hierarchie                                           | Stelligkeit  |                         |             | Zahlungsfrist<br>14                  | Postweg 0                          |
| Los<br>Hauptabschnitt<br>Abschnitt<br>Unterabschnitt |              |                         |             | Tage Skonto<br>10<br>5<br>Abrchng. r | Skonto<br>2 %<br>3 %<br>\$13b UStG |
| Titel       X       Position       Index             |              | 4 X Auffüllen           | mit O       | Versandart<br>Text                   | le                                 |
| Betriebsmittellohn<br>10,00 €<br>Aufoshlöre auf      | Lohn-Gemeink | sosten Stundensat       | z<br>15,00€ | Preis ka                             | Ikulieren                          |
| Lohn Mi                                              | aterial 25 % | Fremdleistungen<br>15 % | Geräte      | Sons                                 | tiges<br>10 %                      |

Nach dem Wechsel auf das Register PARAMETER entscheiden Sie hier, mit welchem Positionsnummernmuster bei der Positionserfassung gearbeitet werden soll. In der Voreinstellung ist immer POSITION aktiviert. Die Erweiterung des Positionsnummernmusters gem. GAEB-Standard wird im Punkt <u>3.2.3. GAEB-</u> <u>Ordnungszahlen</u> erläutert.

Die Zahlungsbedingungen werden gem. der aus den Kundendaten gelesenen Vorgaben angezeigt und können hier nochmals geändert werden.

Für den Fall, daß Sie als Subunternehmer im Sinne des §13b UstG auftreten, aktivieren Sie die entsprechende Option. Bei Aktivschaltung wird der Rechnungsbeleg entsprechend modifiziert ausgegeben.

Die Einträge zum Betriebsmittellohn und die entsprechenden Aufschläge werden aus dem <u>Firmenstamm</u> übernommen und können ebenfalls projektbezogen angepasst werden.

Das optionale Feld ,Preis kalkulieren' regelt folgende Fälle :

[X] Kreuz enthalten; der Preis wird auf der Basis der ermittelten Kosten und der angegebenen Aufschläge rechnerisch ermittelt, unabhängig von dem im Material-/Leistungsstamm angegebenen Verkaufspreis.

[ ] Kreuz nicht enthalten; der Preis wird aus dem Material-/Leistungsstamm angegebenen Verkaufspreis übernommen.

Der im Register PARAMETER enthaltenen Schalter TEXTE öffnet einen Dialog für die Festlegung von projektbezogenen Vor- und Nachtexten. Entsprechend der ausgewählten Belegart, die gedruckt werden soll, können hier Texte eingetragen oder aus bestehenden Textdateien ausgelesen werden.

| Auftrags-Texte                                                                                                    | × |
|----------------------------------------------------------------------------------------------------|---|
| Suchen in Angebot                                                                                                    |   |
| VORTEXT NACHTEXT                                                                                                    |   |
| In bezug auf ihre Anfrage und auf der Grundlage unserer allgemeinen Liefer- und<br>Geschäftsbedingungen erlauben wir uns, Ihnen folgendes Angebot freibleibend zu<br>unterbreiten : |   |
| OK                                                                                                    | ] |
| XAbbruch                                                                                                    |   |

R POSITIONEN Z

Erfassen von Positionen :

siehe auch : <u>3.2. Positionen erfassen</u>

| PROJEKT ADRESSE PARAMET |  |                      | ER POSITIONEN    | ZUSÄTZLICHE ADRESSEN NOTIZ |                 |              |
|-------------------------|--|----------------------|------------------|----------------------------|-----------------|--------------|
| ~                       |  | NAME 👻               | NAME2            |                            | ORT             | STATUS       |
|                         |  | Frau Alwine Pfennig  | Einkaufsleiterin |                            |                 | Kontakt      |
|                         |  | Liefer GmbH & Co. KG |                  |                            | Lieferorthausen | Lieferschein |

Nach dem Wechsel auf das Register ZUSÄTZLICHE ADRESSEN erhalten Sie die Möglichkeit, beliebige Kontakte zu projektbezogenen Personen oder belegorientierte Adressen (für Lieferung, alternative Rechnungsadresse etc.) zu erfassen.

# Übungen zur Projekterfassung

- 1. Öffnen Sie die Projektverwaltung.
- 2. Legen Sie ein neues Projekt an. Bezeichnen Sie dieses Projekt als "Reparatur einer Putzfassade".
- 3. Wählen Sie als Kundenadresse den Kunden "Fam. Müller" aus. Sollte der Kunde in Ihrer Adressdatei nicht existieren, erfassen Sie ihn neu.
- 4. Prüfen Sie im Register PARAMETER die Einstellungen. Sie wollen das Projekt nur mit Positionen erfassen. Als Zahlungszeil sind 14 Tage netto vereinbart. Beziehen Sie sich in Ihrem Vortext auf das Gespräch mit Herrn Müller und verweisen Sie auf Ihre AGB's.
- 5. Verweisen Sie in Ihrem Nachtext auf eine Angebotsbindefrist von 2 Wochen.
- 6. Speichern Sie das positionslose Projekt.
- 7. Schliessen Sie die Projekt-Tabelle und kehren Sie zum Startbild zurück.

Eigene Notizen :

# 3.2. Positionen erfassen

In das vorbereitete Projekt (siehe auch <u>3.1. Projekte erfassen</u>) werden die einzelnen Leistungspositionen erfaßt, egal ob sie aus purem Material (ohne Lohnleistung) oder nur aus Lohnleistung bestehen. Ebenso sind Mischpositionen (Material + Lohnleistung) möglich. Dabei werden die fünf Kostenarten LOHN, MATERIAL, FREMDLEISTUNG, GERÄT und SONSTIGE berücksichtigt

| 📧 easySYS - Projekte         |                                                      |
|------------------------------|------------------------------------------------------|
| Datei Bearbeiten Ansicht Sel | ektion Programm System ?                             |
| গ 📣 🤣 📾 🔝                    | D 😂 🗶 🕾 🖶 🗶 🔯 🧐 🗰 🛋 🔍 🗸                              |
| Auswahl                      | <b>▼</b>                                             |
| Projekt - Positionen         | PROJEKT ADRESSE PARAMETER POSITIONEN ZUSÄTZLICHE ADR |
|                              | Position Kurzbezeichnung Menge Einzelpreis           |
|                              |                                                      |
|                              |                                                      |
|                              |                                                      |

Nach Aufruf des Registers POSITIONEN wird eine eigene Tabelle geöffnet. In ihr werden beliebig viele Positionen erfaßt. Auf der linken Seite wird in Explorerform der entsprechende Filter dargestellt.

siehe auch : 1.7. Filter

Beachten Sie, daß der Aufruf eines bereits bestehenden Projektes automatisch das Positionsregister öffnet !

| POSITION LANGTEXT DARSTELLUNG                                                                                       |                                       |
|----------------------------------------------------------------------------------------------------|---------------------------------------|
| Los H-AB AB U-AB Titel Position Index                                                                               | Ordnungszahl<br>0001                  |
| Kurzbezeichnung                                                                                                    | Status                                |
|                                                                                                    | 🚽 normal 🖃                            |
|                                                                                                    | Nummer                                |
|                                                                                                    |                                       |
| Menge         Mengeneinheit         Einzelpreis Netto         Ra           1         Stück         ✓         0,00 € | abatt Gesamtpreis Netto<br>0 % 0,00 € |
| Preiseinheit         Mehrwert-St         Einzelpreis Brutto           1         16 % ▼         0,00 €               | Gesamtpreis Brutto<br>0,00 €          |
| Liefertermin Ausgeführt / Geliefert am                                                                              |                                       |

Mit der Neuaufnahme einer Position wird automatisch die erste Positionsnummer ermittelt. Als erste Positionsnummer wird die 1 (eins) im festgelegten Positionsnummernmuster (hier 0001) dargestellt, die Eingabeaufforderung blinkt im ersten 'freien' Feld KURZBEZEICHNUNG.

| POSITION LANC    | TEXT DARSTELI                                        | LUNG                          |               |                                 |  |  |  |
|------------------|------------------------------------------------------|-------------------------------|---------------|---------------------------------|--|--|--|
| Los H-AB         |                                                      | tel Position Inde             | ex Ordnungsza | hl                              |  |  |  |
| Kurzbezeichnun   | g                                                    |                               | S             | tatus                           |  |  |  |
| Mauerwerk 36cr   | Mauerwerk 36cm Porotonstein Klima Spezial 🔹 normal 📼 |                               |               |                                 |  |  |  |
| incl. Kleber und | incl. Kleber und allem herstellen                    |                               |               |                                 |  |  |  |
|                  |                                                      |                               |               |                                 |  |  |  |
| Menge            | Mengeneinheit                                        | Einzelpreis Netto             | Rabatt        | Gesamtpreis Netto               |  |  |  |
| 15,5             | m <sup>3</sup> •                                     | 58,60€                        | 5 %           | 862,89€                         |  |  |  |
| Preiseinheit     | Mehrwert-St                                          | Einzelpreis Brutto<br>67,98 € |               | Gesamtpreis Brutto<br>1.000,95€ |  |  |  |
| Liefertermin     | Ausg                                                 | eführt / Geliefert am         |               |                                 |  |  |  |

Nun erfassen Sie alle Informationen, die Ihre Leistung beschreiben, dazu die Menge und die Mengeneinheit sowie den Verkaufspreis netto ohne Mehrwertsteuer.

Nutzen Sie, wenn erwünscht, die Eingabe eines beliebigen Rabattes auf diese Position und vergessen auch nicht, den Mehrwertsteuersatz zu kontrollieren.

Natürlich müssen Sie häufig verwendete Artikel oder Leistungen nicht immer neu in die Positionsliste eintragen. Die Erfassung einer Position, wie im vorigen Abschnitt beschrieben sollte auch eher eine Ausnahme sein.

Besser ist es, die von Ihnen angebotenen Artikel und Leistungen im Material-/Leistungsstamm einmalig zu erfassen und für die Positionserfassung auszulesen. Zu diesem Zweck wird Ihnen in der ersten Zeile der Kurzbezeichnung der Durchgriff auf den

Material-/Leistungsstamm mit dem Schalter 🖃 ermöglicht.

siehe auch : 2.3. Material / Leistungen

Nach dem Speichern der ersten Position erfassen Sie mit der gleichen Herangehensweise

die nächsten. Nutzen Sie, wenn sinnvoll, auch die Funktion der <u>Positionskopie</u>, sie erspart Ihnen ggf. viel Schreibaufwand bei ähnlichen Positionen.

| D 🖬  | D 🗳 🔀 🖶 🖶 🗙 🛍 🕲 🕸 🖬 🖉 🔺 📉 🗸                                                 |                                |       |    |             |      |             |  |
|------|-----------------------------------------------------------------------------|--------------------------------|-------|----|-------------|------|-------------|--|
|      | <b>▼</b>                                                                    |                                |       |    |             |      |             |  |
| PROJ | PROJEKT ADRESSE PARAMETER POSITIONEN ZUSÄTZLICHE ADRESSEN NOTIZ DARSTELLUNG |                                |       |    |             |      |             |  |
| < D  | Position                                                                    | Kurzbezeichnung                | Menge | ME | Einzelpreis | %Rab | Gesamtpreis |  |
|      | 0002                                                                        | Abdeckfolie 90 my/2,0 x 50,0 = | 25    | qm | 12,00€      | 0    | 300,00€     |  |
|      | 0003                                                                        | Ansetzbinder                   | 5     | kg | 5,86€       | 0    | 29,30€      |  |
|      | 0004                                                                        | Styrodur NuF, WLG 035, 50 mm   | 20    | qm | 4,50 €      | 5    | 85,50 €     |  |
|      |                                                                             | ,<br>                          |       |    |             |      |             |  |

| 🗖 😨 🧊 🖻           | <i>i</i> <b>i</b> i | *        | ▼                               |     |          |
|-------------------|---------------------|----------|---------------------------------|-----|----------|
|                   |                     | <u>ک</u> | Positionskalkulation            | F8  |          |
|                   | 1 700               | ۵        | Vorschau                        | F9  | h        |
| ER TOOMONE        | • 1208.<br>1        | Σ        | Gesamtübersicht                 | F10 | Ľ.       |
| Ing               | Menge               | A        | Übernahme aus anderen Projekten | r   | Ц.       |
| 0 my/2,0 x 50,0 = |                     | D        | Neue Position                   | _   | uu<br>uu |
| WLG 035, 50 mm    |                     | <u> </u> | Gesamtes Projekt umnumerieren   |     | ŧ        |
|                   |                     |          |                                 |     |          |

Eine erfolgreich erfasste Positionsliste könnte wie in unserem Beispiel aussehen.

Unter dem Extra-Schalter oder per F9-Taste können Sie jederzeit eine Vorschau aufrufen, eine schnelle Kontrollmöglichkeit für den späteren Belegausdruck !

Über diese Funktionalität hinaus stehen weitere Möglichkeiten der Auswertung und Kalkulation zur Verfügung.

Siehe auch : 3.3.1. Positionskalkulation 3.3.2. Projektkalkulation 3.2.1. Gesamtübersicht 3.2.2. Positionen kopieren 3.4. Belegdruck

# Übungen zur Positionserfassung

- 1. Öffnen Sie die Projektverwaltung.
- 2. Suchen Sie das in der vorherigen Übung angelegte Projekt aus der Projektliste heraus. Benutzen Sie dabei auch die Ihnen bekannten Suchfunktionen. Öffnen Sie das Projekt. Sie befinden sich in der Positionsliste.
- 3. Legen Sie eine neue Position an. Greifen Sie im ersten Feld der Kurzbezeichnung in die Material-/Leistungsdatei durch. Suchen Sie die Leistungsposition "Alte Beschichtungen abstoßen …" mit Hilfe der Ihnen bekannten Suchfunktionen heraus. Übernehmen Sie diese Leistungsposition in Ihre Projektposition.
- 4. Ändern Sie Menge, Mengeneinheit, Rabatt und Preis nach Ihren Vorstellungen, prüfen Sie das Ergebnis !
- 5. Wechseln Sie in das Positionsregister LANGTEXT. Prüfen Sie den vorhandenen Langtext und ändern ihn nach Wunsch.
- 6. Wechseln Sie in das Positionsregister DARSTELLUNG. Lesen Sie über die Funktion "Einfügen aus Datei" ein Bild ein.
- 7. Speichern Sie die Position.
- 8. Erfassen Sie nach der ersten Position weitere zwei Positionen.
- 9. Prüfen Sie den Inhalt Ihrer erfassten Positionen mit der Vorschau.

10. Speichern Sie das Projekt, schliessen Sie die Projekt-Tabelle und kehren Sie zum Startbild zurück.

Eigene Notizen :

## 3.2.1. Gesamtübersicht

Diese Funktion steht Ihnen in der Projekt- und Positionsliste zur Verfügung und bringt alle errechneten Summen des aktuellen Projektes sowie projektbezogene Kalkulationswerte zur Anzeige.

|                                         | ; 🗙 🖻 🎒    | ₽ 8× 6   | 2 🐨 😂 🐨 📶           | 📉 ▼                          |      |
|-----------------------------------------|------------|----------|---------------------|------------------------------|------|
|                                         |            | <b>•</b> | Ŧ                   | $\Sigma$ Gesamtübersicht F1  | .0   |
| <ul> <li>Image: Construction</li> </ul> | Datum 🖌    | Nummer 👻 | Bezeichnung         | Projekte auslagern           | am   |
|                                         | 22.06.2004 | 20040009 | test .              | Projekte einlagern           | sti  |
| D                                       | 22.06.2004 | 20040008 | Test heute          |                              | Bauz |
| A                                       | 21.06.2004 | 20040007 | Testbauvorhaben     |                              | Bauz |
| D                                       | 18.06.2004 | 20040006 | Test 2              |                              | dasS |
| A                                       | 03.06.2004 | 20040001 | Abdichtungs-/Trocke | nbauarbeiten Garage 'Augustb | Schr |
|                                         |            |          |                     |                              |      |

|   |                         | Nettosumme | 16 % MWST | 7 % MVVST | 0 % MVVST | Bruttosumme |
|---|-------------------------|------------|-----------|-----------|-----------|-------------|
| = | Gesamtes Projekt        | 3.890,29 € | 622,45 €  | 0,00 €    | 0,00 €    | 4.512,74 €  |
|   | 💼 01 Abdichtarbeiten    | 1.371,50 € | 219,44€   | 0,00€     | 0,00€     | 1.590,94€   |
|   | 🛱 02 Trockenbauarbeiten | 2.518,79 € | 403,01 €  | 0,00€     | 0,00 €    | 2.921,80€   |

Der Aufruf der Gesamtübersicht wird über den Extra-Schalter oder die F10-Taste realisiert und steht immer in der Projekt- und Positionsliste zur Verfügung.

Nach dem Aufruf werden alle Summen und Zwischensummen gem. der im Projekt realisierten Positionsnummernhierarchie errechnet und aufgeführt

3

Neben dem Ausdruck der Gesamtübersicht steht eine Kalkulationsübersicht ebenfalls zum Abruf bereit.

#### **3.2.2.** Positionen kopieren

Neben der Komplettkopie eines Projektes und der einfachen Datensatzkopie stehen dem Benutzer auch zusätzliche Möglichkeiten des Zugriffes auf eigene oder Positionen anderer Projekte zur Verfügung.

#### Positionen des aktuellen Projektes kopieren :

| PF           | OJE | KT   ADRESSE   I | PARAMETER       | POSITIONEN       | ΖU  | JSÄTZLICH | HE ADRES | SSE |
|--------------|-----|------------------|-----------------|------------------|-----|-----------|----------|-----|
| $\checkmark$ |     | Position         | Kurzbezeichnung |                  |     | Menge     | ME       | Ei  |
|              |     | 0001             | Aufbrennspe     | rre, VE= Gebinde | 9 = | 1         | kg       |     |
|              |     | 0002             | Alte Beschich   | tungen abstoße   | n   | 15,7      | lfdm     |     |
| 1            |     | 0003             | Gips-Faserpl    | atte 10 mm/12-   | 45  | 12        | qm       |     |
| 1            |     | 0004             | Abdeckfolie (   | 18 my/1,5 x100,0 | =   | 10        | qm       |     |
| 1            |     | 0005             | Rohrrosetten    | (Blütenweiß) m   | ont | 1         | Paar     |     |
|              |     |                  |                 |                  |     |           |          | _   |

Unser Beispiel zeigt eine Positionsliste mit fünf Positionen. Wir wollen eine Kopie der letzten drei Positionen erstellen und an die Positionsliste anfügen.

Die drei Datensätze werden selektiert.

|          | *        | <b>-</b>                              |       |
|----------|----------|---------------------------------------|-------|
|          | ۲        | Positionskalkulation                  | F8    |
| 5        | ۵        | Vorschau                              | - F9  |
| р.<br>О  | Σ        | Gesamtübersicht                       | F10   |
| <u>е</u> | Ē        | Neuer Titel                           |       |
| -        | ۲        | Gesamtes Projekt umnumerieren         |       |
| 6        | 2        | Neue Position einfügen                | Einfg |
|          | <b>P</b> | Positionen aus anderen Projekten      |       |
|          | <b>a</b> | Positionen in Zwischenablage kopieren |       |
| 2        | 8        | Positionen aus Zwischenablage einfüge | n     |

Über den Extra-Schalter erfolgt der Aufruf der Funktion "Positionen in Zwischenablage kopieren"

Anschließend werden die Positionen aus der Zwischenablage eingefügt.

|          | *        | •                                     |       |
|----------|----------|---------------------------------------|-------|
|          | <b>9</b> | Positionskalkulation                  | F8 (  |
| _        | à        | Vorschau                              | F9    |
| З.       | Σ        | Gesamtübersicht                       | F10   |
| <u>e</u> | Ē        | Neuer Titel                           |       |
| -        | ۲        | Gesamtes Projekt umnumerieren         |       |
| e        | 2        | Neue Position einfügen                | Einfg |
|          | P        | Positionen aus anderen Projekten      |       |
|          | <b>°</b> | Positionen in Zwischenablage kopieren |       |
| 2        | 8        | Positionen aus Zwischenablage einfüge | n     |

#### Positionsübernahme

Sie haben 3 Positionen für die Übernahme in das Projekt "Testbauvorhaben" ausgewählt. Geben Sie vor, wie die Positionen in das Projekt übernommen werden sollen : ×

V OK

An Positionen der aktuellen Hierarchieebene anfügen

O Vor aktueller Position einfügen

Der nachfolgende Dialog bietet Ihnen die Möglichkeit der Auswahl des Einfügens, also an die bestehenden Positionen anhängen oder vor der aktuellen Position einfügen.

| 🗅 🚅 🐹 🖿 🎒 🗗  | 🖶 🗙 🗈 🕲 🏟 🗆 🖊                                            | li 📉 🔻 |        |  |  |  |  |  |  |
|--------------|----------------------------------------------------------|--------|--------|--|--|--|--|--|--|
| <b>▼</b> ¥   |                                                          |        |        |  |  |  |  |  |  |
| PROJEKT      | PROJEKT ADRESSE PARAMETER POSITIONEN ZUSÄTZLICHE ADRESSE |        |        |  |  |  |  |  |  |
| 🗸 🛅 Position | Kurzbezeichnung                                          | Menge  | ME Eir |  |  |  |  |  |  |
| 0001         | Aufbrennsperre, VE= Gebinde                              | = 1    | kg     |  |  |  |  |  |  |
| 0002         | Alte Beschichtungen abstoßer                             | n 15,7 | lfdm   |  |  |  |  |  |  |
| 0003         | Gips-Faserplatte 10 mm/124                               | 5 12   | qm     |  |  |  |  |  |  |
| 0004         | Abdeckfolie 18 my/1,5 x100,0                             | = 10   | qm     |  |  |  |  |  |  |
| 0005         | Rohrrosetten (Blütenweiß) mo                             | nt 1   | Paar   |  |  |  |  |  |  |
| 0006         | Gips-Faserplatte 10 mm/124                               | 5 12   | qm     |  |  |  |  |  |  |
| 0007         | Abdeckfolie 18 my/1,5 x100,0                             | = 10   | qm     |  |  |  |  |  |  |
| 0008         | Rohrrosetten (Blütenweiß) mo                             | nt 1   | Paar   |  |  |  |  |  |  |
|              |                                                          |        |        |  |  |  |  |  |  |

Die Kopie der drei ausgewählten Positionen ist hinter der fünften Position angefügt worden. Die Positionsnummern werden entsprechend hochgezählt und automatisch vergeben.

Der Inhalt der Zwischenablage bleibt bis zum Verlassen des Projektes oder einem erneuten Beschreiben erhalten. Dieses Merkmal ist sehr hilfreich beim Erfassen und Kopieren von Positionen in komplexen Leistungsverzeichnissen.

# **Positionen aus anderen Projekten :**

|                                                    | *        | <b>•</b>                              |       |   |
|----------------------------------------------------|----------|---------------------------------------|-------|---|
| - <b>T</b>                                         | <u>ک</u> | Positionskalkulation                  | F8    |   |
| BUDAMETED BOSITIONEN ZUG                           | ۵        | Vorschau                              | F9    |   |
| PARAMETER TOSTICITET 205.                          | Σ        | Gesamtübersicht                       | F10   |   |
| Kurzbezeichnung M<br>Aufbrennsperre, VE= Gebinde = | Ē        | Neuer Titel                           |       |   |
| Alte Beschichtungen abstoßen                       |          | Gesamtes Projekt umnumerieren         |       | Ē |
| Gips-Faserplatte 10 mm/1245                        | 2        | Neue Position einfügen                | Einfg | Ē |
| Abdeckfolie 18 my/1,5 x100,0 =                     | G        | Positionen aus anderen Projekten      |       | É |
| Rohrrosetten (Blütenweiß) mont                     | •        | Positionen in Zwischenablage kopieren |       | Ē |
|                                                    | Ь        | Positionen aus Zwischenablage einfüge | n     |   |

| V Datum Nummer V Bezeichnung                                       |
|--------------------------------------------------------------------|
| ✓ □ Datum ▲ Nummer ▼ Bezeichnung                                   |
|                                                                    |
| 24.06.2004 20040018 Vierfamilienhaus Strang/Rohrsanierung Kopie    |
| A 23.06.2004 20040013 Vierfamilienhaus Strang/Rohrsanierung Heizun |
| 23.06.2004 20040010 Test Zahlungsziel                              |
| A 21.06.2004 20040007 Testbauvorhaben                              |
| A 03.06.2004 20040001 Abdichtungs-/Trockenbauarbeiten Garage 'Augu |

Unser Beispiel zeigt wieder eine Positionsliste mit fünf Positionen. Nun wollen wir aber auf die Positionen anderer Projekte zugreifen und eine Kopie von dort an unsere aktive Positionsliste anfügen.

Rufen Sie über den Extra-Schalter die entsprechende Funktion auf !

In der nun angezeigten Projektliste wählen Sie das gewünsche Projet und öffnen es per Maus-Doppelklick.

| PR | OJE | EKT ADRESSE | PARAMETER POSITIONEN ZU        | JSÄTZLICH | IE ADRE | SSEN NOTIZ  | DARST | ELLUNG      |
|----|-----|-------------|--------------------------------|-----------|---------|-------------|-------|-------------|
| ~  | 6   | Position    | Kurzbezeichnung                | Menge     | ME      | Einzelpreis | %Rab  | Gesamtpreis |
|    | Ē   | 01.0001     | Abdichten der Garagenaußenw    | 1         | psch    | 150,00€     | 0     | 150,00€     |
|    | ٢   | 01.0002     | Dichtschlämme 'SuperDicht'     | 2         | Sack    | 12,00€      | 0     | 24,00€      |
|    | ٢   | 01.0003     | Aufbrennsperre, VE= Gebinde =  | 1         | kg      | 600,00€     | 0     | 600,00€     |
|    | ٦   | 01.0004     | Alte Beschichtungen abstoßen   | 15,7      | lfdm    | 35,00 €     | 0     | 549,50€     |
| 1  | ٢   | 01.0005     | Gips-Faserplatte 10 mm/1245    | 12        | qm      | 2,00€       | 0     | 24,00€      |
|    | ٦   | 01.0006     | Gips-Faserplatte 10 mm/1245    | 12        | qm      | 2,00 €      | 0     | 24,00€      |
| 1  | ٢   | 02.0001     | Alte Beschichtungen abstoßen   | 15,7      | lfdm    | 35,00€      | 0     | 549,50€     |
|    | ٦   | 02.0002     | Abdeckfolie 18 my/1,5 x100,0 = | 10        | qm      | 2,55 €      | 0     | 25,50 €     |
|    | ٢   | 02.0003     | Abdeckfolie 60 my/2,0 x 50,0 = | 10        | qm      | 3,10€       | 0     | 0,00€       |
| ~  | ٦   | 02.0004     | GKB-Bekl. Stützen GKB 12,5 m   | 12,57     | lfdm    | 12,50 €     | 0     | 157,13€     |
|    | ٢   | 02.0005     | Abdeckfolie 18 my/1,5 x100,0 = | 1         | qm      | 7,00€       | 0     | 7,00€       |
| ~  | ٦   | 02.0006     | Abdeckfolie 18 my/1,5 x100,0 = | 1         | qm      | 6,16€       | 0     | 6,16€       |
|    | ٢   | 02.0007     | Aufbrennsperre, VE= Gebinde =  | 1         | kg      | 600,00€     | 0     | 600,00€     |
|    | ٦   | 02.0008     | Alte Beschichtungen abstoßen   | 15,7      | lfdm    | 35,00 €     | 0     | 549,50€     |
|    | ٢   | 02.0009     | Aufbrennsperre, VE= Gebinde =  | 1         | kg      | 600,00€     | 0     | 600,00€     |
|    | ٢   | 02.0010     | Gips-Faserplatte 10 mm/1245    | 12        | qm      | 2,00€       | 0     | 24,00€      |

|     | <b>3 🕅 🎽</b> |                                | a <b>ni</b> 1 🕺 | •       |               |        |             |
|-----|--------------|--------------------------------|-----------------|---------|---------------|--------|-------------|
| PRC | JEKT ADRE    | SSE PARAMETER POSITIONER       | V ZUSÄT.        | ZLICHE. | ADRESSEN   NC | TIZ D. | ARSTELLUNG  |
| ~ 6 | Position     | Kurzbezeichnung                | Menge           | ME      | Einzelpreis   | %Rab   | Gesamtpreis |
|     | 0001         | Alte Beschichtungen abstoßen   | 15,7            | lfdm    | 35,00€        | 0      | 549,50€     |
|     | 0002         | GKB-Bekl. Stützen GKB 12,5 m   | 12,57           | lfdm    | 12,50€        | 0      | 157,13€     |
|     | 0005         | Abdeckfolie 18 my/1,5 x100,0 = | 10              | qm      | 2,55€         | 0      | 25,50€      |
|     | 0006         | Abdeckfolie 60 my/2,0 x 50,0 = | 10              | qm      | 3,10€         | 0      | 0,00€       |
| 1   | 0007         | Abdichten der Garagenaußenw    | 1               | psch    | 150,00€       | 0      | 150,00€     |
| 1   | 0008         | Dichtschlämme 'SuperDicht'     | 2               | Sack    | 12,00€        | 0      | 24,00€      |
|     | 0009         | Abdeckfolie 18 my/1,5 x100,0 = | 10              | qm      | 2,55€         | 0      | 25,50€      |
| 1   | 0010         | Abdeckfolie 60 my/2,0 x 50,0 = | 10              | qm      | 3,10€         | 0      | 0,00€       |
|     | 0011         | Abdichten der Garagenaußenw    | 1               | psch    | 150,00€       | 0      | 150,00€     |
|     | 0012         | Dichtschlämme 'SuperDicht'     | 2               | Sack    | 12,00€        | 0      | 24,00€      |
| -   | 0013         | Alte Beschichtungen abstoßen   | 15,7            | lfdm    | 35,00€        | 0      | 549,50€     |
|     | 0014         | GKB-Bekl. Stützen GKB 12,5 m   | 12,57           | lfdm    | 12,50€        | 0      | 157,13€     |
|     | 0015         | Abdeckfolie 18 my/1,5 x100,0 = | 10              | qm      | 2,55€         | 0      | 25,50€      |
|     | 0016         | Abdeckfolie 60 my/2,0 x 50,0 = | 10              | qm      | 3,10 €        | 0      | 0,00€       |

Selektieren Sie nun in der angezeigten Positionsliste des geöffneten Projektes die gewünschen Positionen.

In unserem Beispiel werden vier Positionen selektiert.

Wählen Sie den Übernahmeschalter 🕒 (siehe Kreisarkierung), um die ausgewählten Positionen zu übernehmen.

|                                                                                                    | <b>; 🔀</b> Pe                                                                           | 8 Br    |               | 2 🗐 🗊 🖂 🥼         | - ×   |      |             |      |                 |  |  |
|----------------------------------------------------------------------------------------------------|-----------------------------------------------------------------------------------------|---------|---------------|-------------------|-------|------|-------------|------|-----------------|--|--|
|                                                                                                    | ▼ ¥                                                                                     |         |               |                   |       |      |             |      |                 |  |  |
| PROJ                                                                                                    | PROJEKT   ADRESSE   PARAMETER   POSITIONEN   ZUSÄTZLICHE ADRESSEN   NOTIZ   DARSTELLUNG |         |               |                   |       |      |             |      |                 |  |  |
| ~ C                                                                                                    | Position                                                                                | n       | Kurzbezeichn  | ung               | Menge | ME   | Einzelpreis | %Rab | Gesamtpreis     |  |  |
|                                                                                                    | 0001                                                                                    |         | Aufbrennsper  | re, VE= Gebinde = | 1     | kg   | 600,00€     | 0    | 600,00€         |  |  |
|                                                                                                    | 0002                                                                                    |         | Alte Beschich | tungen abstoßen   | 15,7  | lfdm | 35,00€      | 0    | 549,50€         |  |  |
|                                                                                                    | 0003                                                                                    | -       | Gine-Focarni  | atta 10 mm/12/15  | 12    | am   | 2.00 ∉      | 0    | 24.00,€         |  |  |
|                                                                                                    | 0004                                                                                    | Positio | nsübernahn    | ne                |       |      |             |      | ×∈              |  |  |
| 0005         Sie haben 4 Positionen für die Übernahme in das Projekt "Testbauvorhaben"<br>ausgewählt. Geben Sie vor, wie die Positionen in das Projekt übernommen werden<br>sollen :                G An Positionen der aktuellen Hierarchieebene anfügen<br>C Vor aktueller Position einfügen |                                                                                         |         |               |                   |       |      | len         |      |                 |  |  |
|                                                                                                    |                                                                                         |         |               |                   |       |      |             | ×    | ✓ OK<br>Abbruch |  |  |

Es erfolgt automatisch der Rücksprung in das aktuelle Projekt. Der nachfolgende Dialog bietet Ihnen die Möglichkeit der Auswahl des Einfügens, also an die bestehenden Positionen anhängen oder vor der aktuellen Position einfügen.

|    | D 😂 🔀 🖶 🔒 🗶 📓 🖄 👘 🖙 🏨 🔌 🔻                                                   |                                |       |      |             |      |             |  |  |  |
|----|-----------------------------------------------------------------------------|--------------------------------|-------|------|-------------|------|-------------|--|--|--|
| ſ  | <b>▼ Y</b>                                                                  |                                |       |      |             |      |             |  |  |  |
| Pf | PROJEKT ADRESSE PARAMETER POSITIONEN ZUSÄTZLICHE ADRESSEN NOTIZ DARSTELLUNG |                                |       |      |             |      |             |  |  |  |
| ~  | Position                                                                    | Kurzbezeichnung                | Menge | ME   | Einzelpreis | %Rab | Gesamtpreis |  |  |  |
|    | 0001                                                                        | Aufbrennsperre, VE= Gebinde =  | 1     | kg   | 600,00€     | 0    | 600,00€     |  |  |  |
|    | 0002                                                                        | Alte Beschichtungen abstoßen   | 15,7  | lfdm | 35,00€      | 0    | 549,50 €    |  |  |  |
|    | 0003                                                                        | Gips-Faserplatte 10 mm/1245    | 12    | qm   | 2,00€       | 0    | 24,00€      |  |  |  |
|    | 0004                                                                        | Abdeckfolie 18 my/1,5 x100,0 = | 10    | qm   | 2,55€       | 0    | 25,50€      |  |  |  |
|    | 0005                                                                        | Rohrrosetten (Blütenweiß) mont | 1     | Paar | 3,00€       | 0    | 3,00€       |  |  |  |
|    | 0008                                                                        | Gips-Faserplatte 10 mm/1245    | 12    | qm   | 2,00€       | 0    | 24,00€      |  |  |  |
|    | 0009                                                                        | Alte Beschichtungen abstoßen   | 15,7  | lfdm | 35,00€      | 0    | 549,50€     |  |  |  |
|    | 0010                                                                        | GKB-Bekl. Stützen GKB 12,5 m   | 12,57 | lfdm | 12,50€      | 0    | 157,13€     |  |  |  |
|    | 0011                                                                        | Abdeckfolie 18 my/1,5 x100,0 = | 1     | qm   | 6,16€       | 0    | 6,16€       |  |  |  |

Die Kopie der vier ausgewählten Positionen aus dem anderen Projekt ist hinter der fünften Position des aktuellen Projektes angefügt worden. Die Positionsnummern werden entsprechend hochgezählt und automatisch vergeben.

Der Inhalt der Zwischenablage bleibt bis zum Verlassen des Projektes oder einem erneuten Beschreiben erhalten. Dieses Merkmal ist sehr hilfreich beim Erfassen und Kopieren von Positionen in komplexen Leistungsverzeichnissen.

# Übungen zur Positionskopie

- 1. Öffnen Sie die Projektverwaltung.
- 2. Suchen Sie das zuletzt bearbeitete Projekt aus der Projektliste heraus. Benutzen Sie dabei auch die Ihnen bekannten Suchfunktionen. Öffnen Sie das Projekt. Sie befinden sich in der Positionsliste.
- 3. Kopieren Sie die erste Position mit der Datensatzfunktion <sup>№</sup>. Verändern Sie die Menge und ändern die Positionsart auf "alternativ". Speichern Sie den Datensatz.
- 4. Selektieren Sie zwei beliebige Positionen. Kopieren Sie diese zwei Positionen über die Funktionen "Positionen in Zwischenablage kopieren" und "Positionen aus Zwischenablage einfügen" an das Ende der Positionsliste.
- 5. Greifen Sie über die Funktion "Positionen aus anderen Projekten" in ein beliebiges Projekt und kopieren von dort Positionen in Ihr geöffnetes Projekt.
- 6. Prüfen Sie das Ergebnis.
- 7. Speichern Sie das Projekt, schliessen Sie die Projekt-Tabelle und kehren Sie zum Startbild zurück.

#### Eigene Notizen :

# 3.2.3. GAEB – Ordnungszahlen

Der GAEB (Gemeinsamer Ausschuss Elektronik im Bauwesen) versteht sich mit seinen Regelwerken als das normierende Gremium für alle Bauleute. Auftraggeber nutzen immer mehr die Möglichkeiten der Angebotsanforderung über diesen Standard. Dabei erfolgt die Anforderung in Form der Abgabe einer Datei (Leistungsverzeichnis) an den Ausführenden (Handwerker/Baubetrieb), der wiederum das LV auspreist und zurückgibt. Die Ordnungszahldefinition in der bauAV-Auftragsverwaltung entspricht dem GAEB-Standard und lässt grundsätzlich die Annahme und Rückgabe von GAEB-Angebotsanforderungen zu.

Zitat aus <u>www.gaeb.de</u> :

"... Was ist die Ordnungszahl (OZ) ?

Die OZ ist die genaue Kennzeichnung jeder Teilleistung (Position) im Leistungsverzeichnis. Sie muß eineindeutig und aufsteigend sein. Die für das Leistungsverzeichnis gewählte Gliederung bestimmt die Bildung der OZ. Die OZ umfaßt höchstens 14 Stellen. Das Los ist Bestandteil der OZ und belegt, wenn es vorkommt, die oberste Hierarchiestufe in der gewählten Giederung. Insgesamt werden 5 Hierarchiestufen (einschl. Los) zugelassen. ..."

Auch wenn das ungeheuer kompliziert klingt, ist doch der Umgang mit Ordnungszahlen relativ einfach. Voraussetzung dafür ist eine vorherige Planung der Ordnungszahlhierarchie.

Unser Beispiel soll das Angebot für die Rohrsanierung eines Vierfamilienhauses beinhalten. Der Auftraggeber möchte eine detaillierte Aufschlüsselung der Kosten pro Wohnung und Zimmer.

Die grundsätzliche Erfassung von Projekten wird im Punkt <u>3.1. Projekte</u> beschrieben.

| PROJEKT ADRESSE                                  | PARAMETER P | OSITIONEN ZUSÄTZLICH | IE ADRESSEI |  |  |  |  |
|--------------------------------------------------|-------------|----------------------|-------------|--|--|--|--|
| Hierarchie                                       | Stelligkeit |                      | Zahlungs    |  |  |  |  |
| Los<br>Hauptabschnitt                            |             |                      | Tage Sko    |  |  |  |  |
| X Abschnitt<br>X Unterabschnitt                  | 2           | X Auffüllen mit 0    |             |  |  |  |  |
| X Titel                                          | 2           | X Auffüllen mit 0    | Abrei       |  |  |  |  |
| Index                                            | <u> </u>    |                      |             |  |  |  |  |
| Betriebsmittellohn Lohn-Gemeinkosten Stundensatz |             |                      |             |  |  |  |  |

Lassen Sie uns unser Beispiel näher betrachten :

Es ist **ein** Haus mit **vier** Wohnungen, die jeweils **fünf** Räume besitzen. In diesen einzelnen Räumen sollen die Leistungen erbracht werden.

Wir haben also neben der eigentlichen Positionserfassung drei Hierarchieebenen zu betrachten und teilen sie folgendermaßen auf :

| = | Abschnitt      |
|---|----------------|
| = | Unterabschnitt |
| = | Titel          |
| = | Position       |
|   | =<br>=<br>=    |

Nach dieser Planung können also die Hierarchieebenen wie in unserem Bild markiert werden !

| POSITION LANGTEXT DARSTELLUNG                     |           |
|---------------------------------------------------|-----------|
| Los H-AB AB U-AB Titel Position Index Ordnungszah | il        |
| Einstellungen                                     | ×         |
| Abschnitt 01 Neuer Abschnitt                      |           |
| Einstellungen                                     |           |
| Los H-AB AB U-AB Titel                            |           |
| Kurzbezeichnung Symbol                            |           |
| Wohnhaus Knettelbeckstr.  112 🍙 🗾                 |           |
| Bezeichnung                                       |           |
|                                                   |           |
|                                                   |           |
|                                                   |           |
|                                                   |           |
|                                                   | 🗸 ОК      |
|                                                   | X Abbruch |

Mit der Erfassung des ersten Positionsdatensatzes wird die geplante Ordnungszahlstruktur verbal beschrieben.

Gemäß unserer Planung soll der Abschnitt = Haus sein, also "Wohnhaus Knettelbeckstr." heißen. Überschreiben Sie die Vorgabe mit dieser Bezeichnung.

Die drei Felder der Bezeichnung müssen nicht ausgefüllt werden, stehen aber für zusätzliche Informationen frei zur Verfügung.

Bestätigen Sie mit OK.

Nun erfolgt die Beschreibung der nächsten Ebene, des Unterabschnittes. Entsprechend unserer Planung wird er als "Wohnung links unten" beschrieben.

Bestätigen Sie mit OK.

| POSITION LANGTEXT DARSTELLUNG                    |           |
|--------------------------------------------------|-----------|
| Los H-AB AB U-AB Titel Position Index Ordnungszi | ahl       |
|                                                  | 1         |
| Einstellungen                                    | ×         |
| Unterabschnitt 01.01 Neuer Unterabschnitt        | P         |
| Einstellungen                                    |           |
| Los H-AB AB U-AB Titel                           |           |
| 01 01                                            |           |
| Kurzbezeichnung Symbol                           |           |
| Rezeichnung                                      |           |
|                                                  |           |
|                                                  |           |
|                                                  |           |
|                                                  |           |
|                                                  | 🗸 ОК      |
|                                                  | X Abbruch |

| POSITION LANGTEXT DARSTELLUNG                                                                                                    |
|----------------------------------------------------------------------------------------------------|
| Los         H-AB         AB         U-AB         Titel         Position         Index         Ordnungszahl           01         01         01         01         01         01.01.01 |
| Kurzbezeichnung Status                                                                                                    |
| Einstellungen                                                                                                    |
| Titel 01.01.01 Neuer Titel                                                                                                    |
| Einstellungen                                                                                                    |
| Los H-AB AB U-AB Titel                                                                                                    |
| Kurzbezeichnung Symbol                                                                                                    |
| - Bezeichnung                                                                                                    |
|                                                                                                    |
|                                                                                                    |
|                                                                                                    |
|                                                                                                    |
| V OK                                                                                                    |

Zu guter Letzt wird noch der Titel beschrieben, der entsprechend Planung den Raum beschreiben soll. Beginnen wir also mit dem "Wohnzimmer".

Bestätigen Sie mit OK.

| Filter                                                                                      | ¥                                                                                                    |
|---------------------------------------------------------------------------------------------|----------------------------------------------------------------------------------------------------|
| Projekte - Positionen     O1 Wohnhaus Knetteliber     O1 Wohnung links un     O1 Wohnzimmer | POSITION LANGTEXT DARSTELLUNG Los H-AB AB U-AB Titel Position Inde O1 01 01 01 Kurzbezeichnung                 |
|                                                                                             | Menge     Mengeneinheit     Einzelpreis Netto       1     Stück     0,00 €       Einzelpreis Brutto     0,00 € |

| - |                                                       |   |               |                          |                  |              |     |      |
|---|-------------------------------------------------------|---|---------------|--------------------------|------------------|--------------|-----|------|
|   | Ľ                                                     | 2 | 🗙 🖻 🎒 📴       |                          | 🖥 🗐 🗐 🖂 (        | / <b>1</b> 1 | 📉 🔻 |      |
| Į | <b>• •</b>                                            |   |               |                          |                  |              |     |      |
| ľ | PROJEKT ADRESSE PARAMETER POSITIONEN ZUSÄTZLICHE ADRE |   |               |                          |                  |              |     |      |
|   | ~                                                     | ۵ | Position      | Kurzbezeichnung Menge ME |                  |              |     | ME   |
|   |                                                       | Ē | 01.01.01.0001 | Demontage                | altes Heizungsr  | ohr          | 4,5 | lfdm |
|   |                                                       | Ē | 01.01.01.0002 | Montage Hei              | zungsrohr CU S   | up           | 4,5 | lfdm |
|   |                                                       | Ð | 01.01.01.0003 | Rohrrosetter             | n (Blütenweiß) n | nont         | 1   | Paar |
|   |                                                       |   |               |                          |                  |              |     |      |

Nach Beschreibung des Titels wird sofort die Positionserfassung geöffnet, die beschriebene Hierarchie wird im Filterbereich abgebildet.

Erfassen Sie nun Ihre ersten Positionen.

Die grundsätzliche Erfassung von Positionen wird im Punkt <u>3.2. Positionen erfassen</u> beschrieben

So könnten die ersten Leistungspositionen zum "Wohnzimmer" aussehen.

Wir wollen mit einem neuen Raum weitermachen, der "Küche".

| Filter                     |    |     |               | <b>_</b>     |
|----------------------------|----|-----|---------------|--------------|
|                            | PR | OJE | EKT ADRESSE F | PARAMETER    |
| 🖻 🖻 01 Wohnhaus Knettelber | ~  | ۵   | Position      | Kurzbezeichn |
| 😑 🔟 01 Wohnung links un    |    | t   | 01.01.01.0001 | Demontage a  |
|                            |    | Ē   | 01.01.01.0002 | Montage Heiz |
|                            |    | Ē   | 01.01.01.0003 | Rohrrosetten |
|                            |    |     |               |              |
|                            |    |     |               |              |

Um einen neuen Titel (= Raum) zu definieren, wird im Filterbereich die darüberliegende Hierarchieebene aktiviert (hier : Wohnung links unten)

| Filter                    |    |                             |
|---------------------------|----|-----------------------------|
| 🖃 🗂 Projekte - Positionen | -1 | PROJEKT ADRESSE PARAMETER   |
| 📄 🖻 01 Wohnhaus Knettelb  | er | V Dosition Kurzbezeichn     |
| 📄 💼 01 Wohnung links u    | Jn | - 01 01 01 0001 Domontore e |
| 💼 💼 01 Wohnzimme          | Ē  | Neuer Titel                 |
|                           | Ê  | Unterabschnitt bearbeiten   |
|                           |    | Unterabschnitt löschen      |
|                           | ð  | Unterabschnitt kopieren     |
|                           | ۲  | Unterabschnitt umnumerieren |
|                           | i  | Eigenschaften               |
|                           |    | Rechner                     |

Klicken Sie mit der rechten Maustaste auf die aktive Ebene und wählen Sie die Funktion "Neuer Titel". Alternativ kann auch über den Extra-Schalter auf diese Funktionen zugegriffen werden.

| PROJ | EKT ADRESSE                  | PARAMETER   | POSITIONEN      | ] z∪: | SÄTZLICH | E ADRES | SEN   | NOTIZ      | DARSTE |   |
|------|------------------------------|-------------|-----------------|-------|----------|---------|-------|------------|--------|---|
| < 🗅  | V D Position Kurzbezeichnung |             |                 | Menge | ME       | Einzel  | preis | %Rab       | l      |   |
| Ē    | 01.01.01.0001                | Demontage   | altes Heizungsr | ohr   | 4,5      | lfdm    |       | 2,50€      | 0      |   |
| Ē    | 01.01.01.0002                | Montage Hei | zungsrohr CU S  | up    | 4,5      | lfdm    |       | 4,50€      | 0      |   |
| Ei   | nstellungen                  |             |                 |       |          | -       |       |            | ×      | i |
|      | nstellangen                  |             |                 |       |          |         |       |            |        | ļ |
| Т    | "itel 01.01.02 Neu           | Jer Titel   |                 |       |          |         |       |            |        |   |
|      | Einstellungen                |             |                 |       |          |         |       |            |        |   |
|      | - 1                          |             |                 |       |          |         |       |            |        |   |
|      | Los H-AB                     | AB U-AB     | Titel           |       |          |         |       |            |        |   |
|      |                              |             | 02              |       |          |         |       |            |        |   |
|      | Kurzbezeichnun               | g           | Sym             | bol   | _        | -       |       |            |        |   |
|      | Kuchel                       |             | 114             |       | Ē.       | -       |       |            |        |   |
|      | Bezeichnung                  |             |                 |       |          | _       |       |            |        |   |
|      |                              |             |                 |       |          | _       |       |            |        |   |
|      |                              |             |                 |       |          | _       |       |            |        |   |
|      |                              |             |                 |       |          |         |       |            |        |   |
|      |                              |             |                 |       |          |         |       |            |        |   |
| Ro - |                              |             |                 |       |          |         | Г     |            |        |   |
|      |                              |             |                 |       |          |         | L     | <b>V</b> C | IK     |   |
|      |                              |             |                 |       |          |         |       | 🗙 Abb      | ruch   |   |
|      |                              |             |                 |       |          |         |       |            |        | 1 |

Diese Darstellung kennen Sie bereits. Tragen Sie den Titel "Küche" ein und bestätigen Sie mit OK.

Erfassen Sie in den leeren Titel "Küche" die entsprechenden Positionen. Testen Sie nach Eingabe einer Position über den Filter die Anzeige der jeweiligen Positionen.

| Filter                     | <u> </u>                                      |           |       |
|----------------------------|-----------------------------------------------|-----------|-------|
| 🖃 🗅 Projekte - Positionen  | PROJEKT ADRESSE PARAMETER POSITIONEN Z        | JSĀTZLICH | E ADR |
| E 6 01 Wohnhaus Knettelber | Position Kurzbezeichnung                      | Menge     | ME    |
| U1 Wohnung links un        | 01.01.01.0001 Demontage altes Heizungsroh     | 4,5       | lfdm  |
| D2 Küche                   | 💼 01.01.01.0002 Montage Heizungsrohr CU Sup   | 4,5       | lfdm  |
| - 🗗 03 Bad                 | 💼 01.01.01.0003 Rohrrosetten (Blütenweiß) mol | nt 1      | Paar  |
| 💼 04 Kinderzimmer          | 6 01.01.02.0001 Demontage altes Heizungsroh   | 2,5       | lfdm  |
| 💼 💼 05 Schlafzimmer        | 💼 01.01.02.0002 Montage Heizungsrohr CU Sup   | 2,5       | lfdm  |
|                            | 💼 01.01.02.0003 Rohrrosetten (Blütenweiß) mol | nt 1      | Paar  |
|                            | 💼 01.01.03.0001 Demontage altes Heizungsroh   | r 1,5     | lfdm  |
|                            | 💼 01.01.03.0002 Montage Heizungsrohr CU Sup   | 1,5       | lfdm  |
|                            | 💼 01.01.03.0003 Rohrrosetten (Blütenweiß) mol | nt 1      | Paar  |
|                            | 💼 01.01.04.0001 🔹 Demontage altes Heizungsroh | r 1,2     | lfdm  |
|                            | 💼 01.01.04.0002 Montage Heizungsrohr CU Sup   | 1,2       | lfdm  |
|                            | 💼 01.01.04.0003 Rohrrosetten (Blütenweiß) mol | nt 1      | Paar  |
|                            | 01.01.05.0001 Demontage altes Heizungsroh     | 3,2       | lfdm  |
|                            | 💼 01.01.05.0002 Montage Heizungsrohr CU Sup   | 3,2       | lfdm  |
|                            | 💼 01.01.05.0003 Rohrrosetten (Blütenweiß) mol | nt 1      | Paar  |

Unser Beispiel zeigt Ihnen die vollständige Erfassung aller fünf Räume zu einer Wohnung als entsprechende Titel und die dazugehörigen Positionen.

Die Anlage der anderen Wohungen als Unterabschnitte erfolgt gleichermaßen !

| Filter                          | <b>T</b>                                      |
|---------------------------------|-----------------------------------------------|
| 🖃 🖨 Projekte - Positionen       | PROJEKT ADRESSE PARAMETER POSITIONEN ZUSÄTZ   |
| 🖻 🛅 01 Wohnhaus Knettelbeckstr. | ✓ □ Position  Kurzbezeichnung  Mer            |
| inks unten 🔁 📴                  | 101.02.02.0001 Rohrrosetten (Blütenweiß) mont |
| 💼 01 Wohnzimmer                 | 1 01 02 02 0002 Demontage altes Heizungsrohr  |
| 💼 02 Küche                      | 01.02.02.0003 Montage Heizungsrohr CLI Sun    |
| 💼 03 Bad                        | a ortez.ez.eeee montage rieizangorein ee eap  |
| 💼 04 Kinderzimmer               |                                               |
| 🗂 05 Schlafzimmer               |                                               |
| 😑 🧰 02 Wohnung links oben       |                                               |
| 01 Wohnzimmer                   |                                               |
| 💼 02 Küche                      |                                               |
| 🔂 03 Bad                        |                                               |
| 💼 04 Kinderzimmer               |                                               |
| 🗂 💼 05 Schalfzimmer             |                                               |
| i 🔂 03 Wohnung rechts unten     |                                               |
| 🗂 💼 01 Wohnzimmer               |                                               |
| 💼 02 Küche                      |                                               |
| 💼 03 Bad                        |                                               |
| 💼 04 Kinderzimmer               |                                               |
| 💼 💼 05 Schlafzimmer             |                                               |
| 🚊 🗓 04 Wohnung rechts oben      |                                               |
| - 💼 01 Wohnzimmer               | Montage Heizungsrohr CU Superplus             |
| 💼 02 Küche                      |                                               |
| 💼 03 Bad                        |                                               |
| 💼 04 Kinderzimmer               |                                               |
| 🗂 05 Schlafzimmer               |                                               |

Unser Beispiel zeigt die drei Leistungspositionen der Küche in der Wohnung links oben !

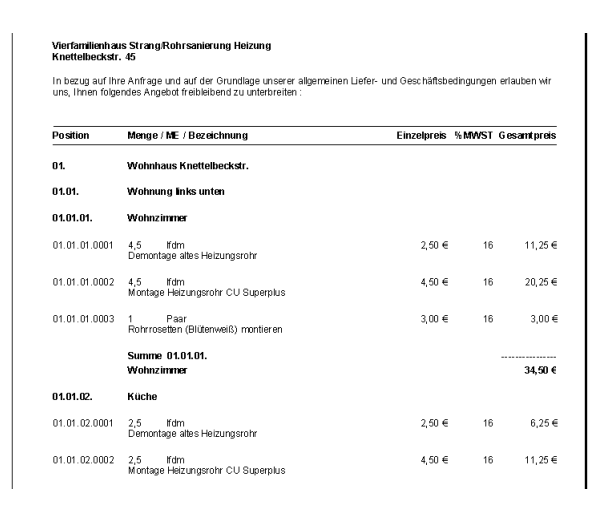

Der Belegdruck berücksichtigt Summen und Zwischensummen gem. der vorhandenen Hierarchieebenen.

# 3.3. Kalkulation

Der Preis eines Angebotes bestimmt wesentlich die Chance zur Erteilung eines Auftrages durch den Endkunden. Damit der Bearbeiter den richtigen Preis findet, stehen ihm vielfältigste Kalkulationsmethoden zur Verfügung.

Grundsätzlich wird die Methode der Aufschlagskalkulation zugrunde gelegt. Hierbei werden die Kosten, aufgeteilt auf verschiedene Kostenarten, ermittelt und mit prozentualen Aufschlägen versehen. Im Ergebnis wird der Verkaufspreis errechnet.

Die Grundkalkulation kann bereits im Material-/Leistungsstamm erfolgen. Natürlich ist jede Position in der erfassten Positionsliste nochmals einzeln kalkulierbar.

Für den Fall, daß der Gesamtpreis des Angebotes seitens des Endkunden vorgegeben ist, kann der Bearbeiter den theoretischen Deckungsbeitrag auch auf dieser Basis errechnen lassen.

Siehe auch : 3.3.1. Mat./Leistg. kalkulieren 3.3.2. Positionskalkulation 3.3.3. Projektkalkulation

# 3.3.1. Mat./Leistg. kalkulieren

Neben dem einfachen Eintragen der Kosten und des geplanten Verkaufspreises, wie im Kapitel <u>2.3. Material / Leistungen</u> beschrieben, kann der Anwender natürlich auch mit Hilfe eines Kalkulationsrechners den Verkaufspreis ermitteln und gleichzeitig die kostenartenbezogenen Deckungsbeiträge errechnen lassen.

Diese Ermittlungen können im Material-/Leistungsstamm direkt oder auch während der Positionserfassung erfolgen. Allerdings werden die Änderungen, die in der Positionserfassung vorgenommen werden nur im Projekt gespeichert und nicht in den Mat.-/Leist.stamm zurückgeschrieben !

| 🧰 easySYS - Material / Leistungen                    |                                            |                            |  |  |  |  |
|------------------------------------------------------|--------------------------------------------|----------------------------|--|--|--|--|
| Datel Bearbeiten Ansicht Selektion Programm System ? |                                            |                            |  |  |  |  |
| 케, 🐁 🍰 着 📑 🔡 🔹 🗅 🚔 🖄 🖶 🖶 🗶 🖬 🖉 🐨 🖾 😕 🗮 🔗 🔧 🔻         |                                            |                            |  |  |  |  |
| Filter Abfrage                                       | ▼ ▼                                        |                            |  |  |  |  |
| 🖃 🚜 Material / Leistungen                            | - Bezeichnung                              | <ul> <li>Nummer</li> </ul> |  |  |  |  |
| - 🛞 Lohnleistungen                                   | Abdeckfolie 18 my/1,5 x100,0 = 150,0 qm    | MAT039011013021            |  |  |  |  |
| - 🆓 Material                                         | Abdeckfolie 60 my/2,0 x 50.0 = 100,0 qm    | MAT039011013022            |  |  |  |  |
| 🖉 Fremdleistungen                                    | Abdeckfolie 90 my/2,0 x 50.0 = 100,0 qm    | MAT039011013023            |  |  |  |  |
| Geräte                                               | Abdeckfolie 120 my/2,0 x 0,50 = 100,0 qm   | MAT039011013024            |  |  |  |  |
| Sonstige                                             | 🆓 Abdeckpapier 120 g, 150 mm breit Ro=80 m | MAT039011016021            |  |  |  |  |
|                                                      | 🔗 Alte Beschichtungen abstoßen oder        | 0390011081001              |  |  |  |  |
|                                                      | ansetzbinder                               | MAT039011011071            |  |  |  |  |
|                                                      | Aufbrennsperre, VE= Gebinde = 25 kg        | MAT039011010011            |  |  |  |  |

| MAT039011013021                         | SK:        | 5,60€  |
|-----------------------------------------|------------|--------|
| Abdeckfolie 18 my/1,5 x100,0 = 150,0 qm | VK netto : | 6,16 € |
|                                         | VK brutto  | 7,15€  |
|                                         | FP 1:      | 0,00€  |
|                                         | FP 2:      | 0,00€  |
|                                         | FP 3:      | 0.00€  |

# Rufen Sie bitte die Tabelle "Material/Leistungen" auf.

Nach dem Aufruf werden im Kurzinfofenster neben der Materialnummer auch die Selbstkosten SK, der Verkaufspreis (VK) netto und der Bruttoverkaufspreis angezeigt. Desweiteren erfolgt die Anzeige der drei möglichen Festpreise.

Die Kalkulation kann nur im geöffneten Mat.-/Leist.datensatz geändert werden. Nach dem Öffnen des Datensatzes wechseln Sie in das Register PREIS.

In diesem Register können die eigenen Kosten direkt erfasst werden und mit einem pauschalen Aufschlag versehen werden.

In unserem Beispiel bestehen die Selbstkosten SK nur aus einem Materialanteil. Dieser wurde errechnet aus dem Listenpreis minus 30% und beträgt  $5,60 \in$ . Da alle anderen Kostenarten = 0 sind, ergibt sich Summe Selbstkosten =  $5,60 \in$ .

Der grau angezeigte Wert für den Einkaufspreis Brutto kann nicht direkt geändert werden sondern dient ausschliesslich zur Preisinfo für den Einkauf.

Der Verkaufspreis Netto wird in unserem Beispiel durch einen Aufschlag von 10% auf den Selbskostenanteil errechnet. Das Ergebnis beträgt 6,16€ netto oder incl. 16% Mehrwert-St. = 7,15€.

Wer allerdings an dieser Stelle mit den genannten Möglichkeiten nicht auskommt und über den pauschalen Aufschlag die Kostenarten unterschiedlich kalkulieren will, muss den Kalkulationsrechner benutzen. Dieser wird über den EXTRA-Schalter, Menüpunkt "Preiskalkulation" oder die Taste F8 gestartet. Nach dem Aufruf werden die Werte des PREIS-Registers in den Rechner übernommen und entsprechend dargestellt.

Sollte der Aufruf des Kalkulationsrechners mit Verkaufspreis = 0 erfolgen, werden die im Firmenstamm hinterlegten prozentualen Aufschlage in die Aufschlagsspalte automatisch eingetragen.

| ALLGEMEIN PREIS FESTPREISE BEWEGU    | JNGEN LANGTEXT DARSTELLUNG                                                     |
|--------------------------------------|--------------------------------------------------------------------------------|
| Zeit in min                          | Lohnkosten<br>0,00 €                                                           |
| Listenpreis Listenrabatt 8,00 € 30 % | Einkaufspreis         Einkaufspreis Brutto           5,60 €         6,50 €     |
|                                      | Fremdleistungen<br>0,00 €                                                      |
|                                      | Gerätekosten<br>0,00 €                                                         |
|                                      | Sonstige Kosten         Selbstkosten           0,00 €         5,60 €           |
| Preiseinheit Mehrwert-St Aufschlag   | Verkaufspreis Netto         Verkaufspreis Brutto           0,18         7,15 € |

Erfolgt der Aufruf mit Verkaufspreis # 0, werden die proz. Aufschläge berechnet.

|                                | Kosten                                    | % Aufschlag    | Gewinn                       | Preis  | % Deckung | Vorgabe-Werte |
|--------------------------------|-------------------------------------------|----------------|------------------------------|--------|-----------|---------------|
| Zeit in min                    | ٥                                         |                |                              |        |           |               |
| Lohn                           | 0,00€                                     | 0%             | 0,00 €                       | 0,00€  | 0 %       | 10 9          |
| Material                       | 5,60€                                     | 10 %           | 0,56 €                       | 6,16€  | 9,09 %    | 25 9          |
| Fremdleistungen                | 0,00€                                     | 0 %            | 0,00€                        | 0,00€  | 0 %       | 15 9          |
| Geräte                         | 0,00€                                     | 0 %            | 0,00€                        | 0,00€  | 0 %       | 10 9          |
| Sonstiges                      | 0,00€                                     | 0 %            | 0,00 €                       | 0,00€  | 0 %       | 10 9          |
| Gesamt                         | 5,60 €                                    | 10 %           | 0,56 €                       | 6,16 € | 9,09 %    |               |
| C Aufschlag fest<br>Preis fest | t Mittellohn :<br>Gemeinkos<br>Stundensat | ten :<br>z : 1 | 0,00€<br>50%<br>5,00€ 90,91% |        | 9,09 %    | V OK          |

Nach Aufruf des Kalkulationsrechners haben Sie die Möglichkeit, vielfältigste Änderungen vorzunehmen. Diese Änderungen wirken sich zeitgleich auf den Deckungsbeitrag, der als Wert, prozentual und auch grafisch dargestellt wird, aus.

Mit der Option "Aufschlag fest" bzw. "Preis fest" bestimmen Sie, ob die Änderungen auf der Kostenseite Ihren Verkaufspreis oder Ihren Deckungsbeitrag ändern sollen.

Beachten Sie auch den Schalter 💼 in der oberen linken Ecke des Kalkulationsrechners. Er gibt Ihnen nachträglich die Möglichkeit, die im Firmenstamm hinterlegten Aufschläge auf die einzelnen Kostenarten per Knopfdruck in die Aufschlagsspalte einzusetzen. Natürlich erfolgt dann eine Neuberechnung des Verkaufspreises.

Nach erfolgter Kalkulation erfolgt die Bestätigung mit OK. Die kalkulierten Werte werden in den Stammdatensatz übernommen und gespeichert.

# 3.3.2. Positionskalkulation

Wie im Kapitel <u>2.3. Material / Leistungen</u> beschrieben, kann der Anwender seine Materialien und Leistungen bereits im Vorfeld durch einfaches Eintragen der Kosten und des geplanten Verkaufspreises auspreisen. Auch dafür stehen Ihm Kalkulationshilfen, wie unter <u>3.3.1. Mat./Leistg. kalkulieren</u> beschrieben, zur Verfügung.

Oftmals erfolgt aber eine projektbezogene Kalkulation, so daß die im Stamm hinterlegten Preise nach ihrem Einlesen in den Projektpositionen angepasst werden müssen.

Grundsätzlich ist zu beachten, daß die Option "Preis kalkulieren" im Register PARAMETER des angelegten Projektes die Verkaufspreisgestaltung beeinflusst.

| PROJEKT ADRESSE PARAMETER POSITIONEN ABSCHLAGSF  | OSITIONEN BELEGÜBERSIC |
|--------------------------------------------------|------------------------|
| Hierarchie Stelligkeit                           | Texte                  |
| Los                                              | Zahlungsfrist Postweg  |
| Hauptabschnitt                                   | 0 0                    |
| Abschnitt                                        | 0 0%                   |
| Unterabschnitt                                   | 0 0%                   |
| Titel                                            | Abrchng. n. §13b UStG  |
| X Position 4 X Auffüllen mit 0                   | Versandart             |
| Index                                            |                        |
|                                                  |                        |
| Betriebsmittellohn Lohn-Gemeinkosten Stundensatz | V Ducie Indiana        |
| 10,00€ 50% 15,00€                                | Preis kaikulieren      |
| Aufschläge auf:                                  | Brutto-Beleg           |
| Lohn Material Fremdleistungen Geräte             | Sonstiges              |
| 10 % 25 % 15 %                                   | 10 % 10 %              |

Das optionale Feld "Preis kalkulieren" regelt folgende Fälle :

[X] Kreuz enthalten;

der VK-Preis wird auf der Basis der ermittelten Kosten und der angegebenen Aufschläge rechnerisch ermittelt, unabhängig von dem im Material-/Leistungsstamm angegebenen Verkaufspreis.

[ ] Kreuz nicht enthalten; der VK-Preis wird aus dem im Material-/Leistungsstamm angegebenen Verkaufspreis übernommen.

Natürlich kann auch mit Hilfe eines Kalkulationsrechners der Verkaufspreis ermittelt und gleichzeitig der kostenartenbezogene Deckungsbeitrag errechnet werden. Dieses erfolgt nach Übernahme des Stammdatensatzes in die Position.

Änderungen, die in der Positionserfassung vorgenommen werden, werden nur im Projekt gespeichert und nicht in den Mat.-/Leist.stamm zurückgeschrieben !

-

Beispiel:

Menge

Liefertermin

| Stundensatz |                     |
|-------------|---------------------|
| 15,00€      | X Preis kalkulieren |
|             | Brutto-Beleg        |

**V** 

Titel 0005 02

-

Einzelpreis Netto

Einzelg 16 % 🗸

Ausgeführt / Geliefert am

0,00€

0,00€

eis Brutto

02.000

Rabatt

0 %

POSITION LANGTEXT DARSTELLUNG

Mengeneinheit

Mehrwert-St

Stück

Öffnen Sie ein beliebiges Projekt. Prüfen Sie im Register PARAMETER den Eintrag "Preis kalkulieren". Schalten Sie diese Option ein.

Wechseln Sie in das Register POSITIONEN.

Eröffnen Sie eine neue Positione, also

Greifen Sie im Feld "Kurzbezeichnung" in die Mat./Leist.-Tabelle durch.

| - A Bezeichnung                            | - Numm    | er 👻       | W  |
|--------------------------------------------|-----------|------------|----|
| Abdeckfolie 18 my/1,5 x100,0 = 150,0 qm    | MAT039    | 9011013021 | Fo |
| 🍪 Abdeckfolie 60 my/2,0 x 50,0 = 100,0 qm  | MAT039    | 9011013022 |    |
| 🎲 Abdeckfolie 90 my/2,0 x 50,0 = 100,0 qm  | MAT039    | 9011013023 |    |
| 🎲 Abdeckfolie 120 my/2,0 x 0,50 = 100,0 qm | MAT039    | 9011013024 |    |
|                                            |           |            |    |
| MAT039011013021 s                          | K:        | 5,60€      |    |
| Abdeckfolie 18 my/1,5 x100,0 = 150,0 qm V  | K netto : | 6,16 €     |    |
| V                                          | K brutto  | 7,15€      |    |
| F                                          | P 1:      | 0,00€      |    |
| F                                          | P 2:      | 0,00€      |    |
| F                                          | P 3:      | 0,00€      |    |
|                                            |           |            |    |

In unserem Beispiel werden im Kurzinfofenster neben der Materialnummer auch die Selbstkosten SK = 5,60€, der Verkaufspreis (VK) netto = 6,16€ und der Bruttoverkaufspreis = 7,15€ angezeigt. Desweiteren erfolgt die Anzeige der drei möglichen Festpreise.

Der Stammdatensatz wird per ENTER oder durch den Schalter 🕒 in die Positionsliste übernommen.

# "Neuer Datensatz".

| POSITION LANGTEXT DARSTELLUNG                                                                                                    |                    |
|----------------------------------------------------------------------------------------------------|--------------------|
| Los         H-AB         AB         U-AB         Titel         Position         Index         Ordnungs           02         0005         02.0005         02.0005         02.0005         02.0005 | zahl               |
| Kurzbezeichnung                                                                                                    | Positionsart       |
| Abdeckfolie 18 my/1,5 x100,0 = 150,0 qm                                                                                                    | normal 🗾           |
|                                                                                                    | Nummer             |
|                                                                                                    |                    |
| Menge Mengeneinheit Einzelpreis Netto Rabatt                                                                                                    | Gesamtpreis Netto  |
| 1 gm <u>•</u> 7,00€ 0.9                                                                                                    | \$ 7,00€           |
| Preiseinheit Mehrwert-St Einzelpreis Brutto                                                                                                    | Gesamtpreis Brutto |
| 1 16 % ▼ 8,12 €                                                                                                    | 8,12€              |
|                                                                                                    |                    |

Da die Option "Preis kalkulieren" eingeschaltet wurde (s.o.), werden nicht die Stammdatenpreise übernommen, sondern die Preise auf der Grundlage der im Firmenstamm eingetragenen Aufschläge neu berechnet.

Somit ergibt sich ein VK-Preis netto von 7,00€.

Wenn Sie die Berechnung nachvollziehen wollen, dann benutzen Sie den Kalkulationsrechner.

Dieser wird über den EXTRA-Schalter, Menüpunkt "Preiskalkulation" oder die Taste F8 gestartet. Mit dem Aufruf werden die Werte der PREIS-Felder in den Rechner übernommen und entsprechend dargestellt.

Sollte der Aufruf des Kalkulationsrechners mit Verkaufspreis = 0 erfolgen, werden die im Firmenstamm hinterlegten prozentualen Aufschlage in die Aufschlagsspalte automatisch eingetragen.

Erfolgt der Aufruf mit Verkaufspreis # 0, werden die proz. Aufschläge berechnet.

|                                | Kosten                       | % Aufschlag    | Gewinn                    | Preis | % Deckung | Vorgabe-Werte |
|--------------------------------|------------------------------|----------------|---------------------------|-------|-----------|---------------|
| Zeit in min                    | 0                            |                |                           |       |           |               |
| Lohn                           | 0,00€                        | 10 %           | 0,00 €                    | 0,00€ | 0 %       | 10 9          |
| Material                       | 5,60€                        | 25 %           | 1,40€                     | 7,00€ | 20 %      | 25 9          |
| Fremdleistungen                | 0,00€                        | 15 %           | 0,00€                     | 0,00€ | 0 %       | 15 9          |
| Geräte                         | 0,00€                        | 10 %           | 0,00 €                    | 0,00€ | 0 %       | 10 9          |
| Sonstiges                      | 0,00 €                       | 10 %           | 0,00 €                    | 0,00€ | 0 %       | 10 9          |
| Gesamt                         | 5,60 €                       | 25 %           | 1,40 €                    | 7,00€ | 20 %      |               |
| C Aufschlag fest<br>Preis fest | t<br>Gemeinkos<br>Stundensat | ten :<br>z : 1 | 0,00€<br>50% 80%<br>5,00€ |       | 20 %      | V OK          |

Nach Aufruf des Kalkulationsrechners haben Sie die Möglichkeit, vielfältigste Änderungen vorzunehmen. Diese Änderungen wirken sich zeitgleich auf den Deckungsbeitrag, der als Wert, prozentual und auch grafisch dargestellt wird, aus.

Mit der Option "Aufschlag fest" bzw. "Preis fest" bestimmen Sie, ob die Änderungen auf der Kostenseite Ihren Verkaufspreis oder Ihren Deckungsbeitrag ändern sollen.

Beachten Sie auch den Schalter 💼 in der oberen linken Ecke des Kalkulationsrechners. Er gibt Ihnen nachträglich die Möglichkeit, die im Firmenstamm hinterlegten Aufschläge auf die einzelnen Kostenarten per Knopfdruck in die Aufschlagsspalte einzusetzen. Natürlich erfolgt dann eine Neuberechnung des Verkaufspreises.

Nach erfolgter Kalkulation erfolgt die Bestätigung mit OK. Die kalkulierten Werte werden in die Position übernommen.

# 3.4. Belegdruck

Der Belegdruck ist immer aus der Projektliste möglich. Die grundsätzlichen Druckfunktionen werden im Punkt <u>1.10. Drucken</u> beschrieben. Die nachfolgenden

Ausführungen in diesem Kapitel beschreiben den Belegdruck allgemein, spezielle Funktionalitäten zu den jeweiligen Belegarten siehe auch :

# 3.4.1. Angebot 3.4.2. Auftragsbestätigung 3.4.3. Lieferschein 3.4.4. Rechnung 3.4.5. Sonstige Belege

| 🗋 🚅 💢 🛍                                                           | 🎒 🗗   🖬 🗙   🖬 🗐 🕻                                                                            | ) 🖃 🧥 📉 🔫 📃                                                   |
|-------------------------------------------------------------------|----------------------------------------------------------------------------------------------|---------------------------------------------------------------|
| Im Nummer     A 2004000     D 2004000     A 2004000     A 2004070 | Angebot     Auftragsbestätigung     Lieferschein     Rechnung     Datenblatt     Drucklisten | uarbeiten Garage 'Aug<br>htt, Herr Schulz<br>r. 10 Innentüren |

| Einstellungen                                                                                                    | ×  |
|----------------------------------------------------------------------------------------------------|----|
|                                                                                                    |    |
| Formular Parameter Vortext Nachtext                                                                                                    |    |
| Druckeinstellungen Beleg                                                                                                    |    |
| ✓Vortext     ✓Nortext     ✓Projektbezeichnung     OZ-Zusammenstellung                                                                                                    |    |
| Druckeinstellungen Position                                                                                                    |    |
| M Kurztext         Kostenarten         OZ-Summe unterstreichen           M Langtext         OZ-Überschnitten         Darstellung         OZ-Summen           Mał / Leist-Nummer         Langtext als "Nur Text"         Nur Text" |    |
| Datum         Prafix         Angebot - Nr         Suffix           28.06.2004         20047         0007                                                                                                    |    |
| ✓ OK<br>★ Abbru                                                                                                    | ch |

Der Ausdruck des gewünschten Beleges, egal welcher Art, wird aus dem aktiven Projekt in der Projektliste gestartet.

Wählen Sie also das gewünschte Projekt aus und betätigen das Drucksymbol.

Nach Auswahl der gewünschten Belegart werden die entsprechenden Druckeinstellungen angezeigt. Beachten Sie, daß diese sich tatsächlich belegartorientiert unterscheiden ! Die Register VORTEXT und NACHTEXT stehen für die Eingabe von entsprechenden Texten zur Verfügung.

Alle Einstellungen, die Sie an dieser Stelle ändern, werden projektbezogen gespeichert.

Wer seine Angebote oder auch andere Belege gern als PDF-Dateien per eMAil verschicken will, ist gut beraten, die Option "Darstellung" aus- und die Option "Langtext als Nur-Text" einzuschalten. Hintergrund ist die Tatsache, daß der in bauAV verwendete Quickreport auch alle Langtexte zu Bildern mit großem Speicherbedarf konvertiert. Wenn die genannten Optionen ausgeschaltet sind, werden allerdings keine Bilder und in den Langtexten keine Formatierungen in die PDF-Datei übergeben.

Beenden Sie den Dialog mit OK.

Nun erfolgt der Belegdruck, dessen allgemeine Eigenschaften im Punkt <u>1.10.</u> <u>Drucken</u> beschrieben sind.

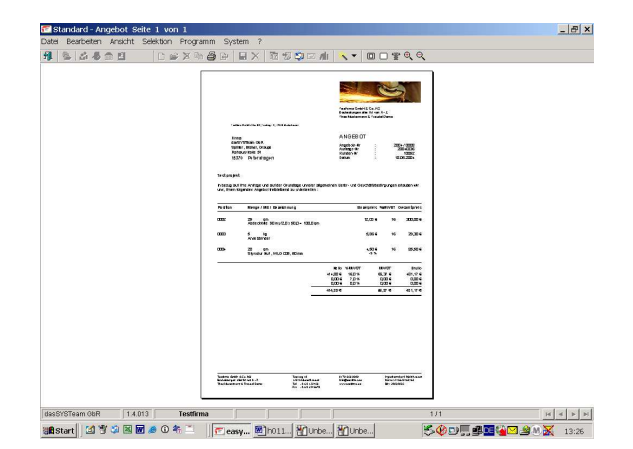

| 🗅 🚅 🗶 🖶 🎒 🗁 🔲 🗙 🖬     | 🥲 😂 🖃 🅼 🔌 👻                                    |
|-----------------------|------------------------------------------------|
| ۲ 🗖                   | F                                              |
| 🗸 💼 Datum 🔺 Nummer 👻  | Bezeichnung 🗸 🗸                                |
| 18.06.2004 20040036   | Test projekt                                   |
| A 03.06.2004 20040001 | Abdichtungs-/Trockenbauarbeiten Garage 'August |
| Bestätigung           | ×                                              |
| Möchten Sie den       | Beleg verbuchen ?                              |
|                       |                                                |

Nach dem Ausdruck eines Beleges erfolgt immer die Abfrage nach dem Verbuchen. Wird diese Abfrage mit "Ja" beantwortet, werden folgenden Prozesse abgearbeitet :

- 1. 1. Der Beleg wird 1:1 in der Dokumentenverwaltung archiviert.
- Gem. der gewählten Belegart erfolgt die Änderung des Projektfilters automatisch.
   Wird bspw. aus einem neuerfassten Projekt mit dem Filter "erfasst" ein Angebot ausgedruckt, erhält das Projekt den Filter "angeboten".
   Erfolgt der Ausdruck einer Auftragsbestätigung oder eines Lieferscheines, erhält das Projekt den Filter "in Bearbeitung". Der Rechnungsdruck erzeugt den Filter "berechnet".
- 3. 3. Für den Fall des Ausdruckes einer Rechnung wird im Rechnungsausgang ein Datensatz gespeichert, der die notwendigen Informationen für die OP-Verwaltung beinhaltet.

siehe auch : <u>4.1.1. Rechnungsausgang</u>

Wird die Abfrage verneint, erfolgt keine Verbuchung oder Speicherung des ausgedruckten Beleges.

# Übungen zum Belegdruck

- 1. Öffnen Sie die Projektverwaltung.
- 2. Suchen Sie das zuletzt bearbeitete Projekt aus der Projektliste heraus. Benutzen Sie dabei auch die Ihnen bekannten Suchfunktionen.
- 3. Geben Sie mittels Druckfunktion einen Angebotsbeleg aus. Wählen Sie in den Druckeinstellungen beliebige Vorgaben und prüfen Sie das Ergebnis in der Druckvorschau. Ändern Sie die Druckeinstellungen, bis die Druckvorschau Ihren Vorstellungen entspricht.
- 4. Drucken Sie das Angebot auf einem Drucker aus und prüfen Sie das Ergebnis. Verbuchen Sie den Belegdruck und prüfen in der Dokumentenverwaltung die Ablage.
- 5. Schliessen Sie die Projekt-Tabelle und kehren Sie zum Startbild zurück.

Seite 68 von 109

# 3.4.1. Angebot

Der Ausdruck eines Angebotes kann beliebig oft erfolgen und ist unabhängig vom Belegstatus. Alle Positionen werden immer so ausgegeben, wie sie im Projekt gespeichert wurden. Allerdings hat der Anwender die Möglichkeit, den Ausdruck von einzelnen Positionen durch Selektion zu beeinflussen.

Wir unterscheiden zwei Fälle : Angebot und Nachtrag

#### Angebot :

| Angebot     Angebot     Angebot | 🗅 🚅 💢 🛍                                                                       | 5 | Ger 🖬 🗙 🛛 🖬                                                                           | 2 🔊 🗳            | ; 🖃 📶                           | 📉 🔻                            |      |
|----------------------------------------------------------------------------------------------------|-------------------------------------------------------------------------------|---|---------------------------------------------------------------------------------------|------------------|---------------------------------|--------------------------------|------|
|                                                                                                    | ✓         □□         Datum           □17.09.20(           ■         17.09.20( |   | Angebot<br>Auftragsbestätigu<br>Lieferschein<br>Rechnung<br>Datenblatt<br>Drucklisten | ving •<br>•<br>• | Anget<br>N Nacht<br>tz Spittler | pot<br>rag<br>Iem was <u>c</u> | leht |

Der Ausdruck des gewünschten Beleges, egal welcher Art, wird aus dem aktiven Projekt in der Projektliste gestartet.

Wählen Sie also das gewünschte Projekt aus und betätigen das Drucksymbol. Wählen Sie aus dem Menü "Angebot" aus. Wählen Sie in der zweiten Auswahlebene ebenfalls "Angebot"

| Einstellungen             |                              |                         |                       |
|---------------------------|------------------------------|-------------------------|-----------------------|
|                           |                              |                         |                       |
|                           |                              |                         |                       |
| Formular Parameter Pos    | itionen   Vortext   Nachtext |                         |                       |
|                           |                              |                         |                       |
| Druckeinstellungen Beleg  |                              |                         | Zahlungsfrist Postweg |
| ✓ Vortext                 | Kopfinfo ausblenden          |                         | 14 0                  |
| ✓ Nachtext                | 🗆 Fußzeilen ausblenden       |                         | Tage Skente Skente    |
| Projektbezeichnung        | 🗹 Zahlungsbedingungen        |                         |                       |
| OZ-Zusammenstellung       |                              |                         | 10 2.%                |
| Druckeinstellungen Positi | n                            |                         | 5 3%                  |
| Kurztext                  | Kostenarten                  | 07-Summe unterstreichen | E Barzablung          |
| Langtext                  | OZ-Überschriften             |                         |                       |
| Darstellung               | OZ-Summen                    |                         |                       |
| Mat- / Leist-Nummer       | 🗆 Langtext als "Nur Text"    |                         |                       |
|                           |                              |                         |                       |
| Datum Pratix              | Angebot - Nr Suffix          |                         |                       |
| 17.09.2004 2004/          | 100310                       |                         |                       |
|                           |                              |                         |                       |
| Freiraum Folgeblatt       |                              |                         |                       |
| 0                         |                              |                         |                       |
|                           |                              |                         |                       |
|                           |                              |                         |                       |

Es erfolgt die Anzeige der Druckeinstellungen.

Für den Fall, daß alle im Projekt befindlichen Positionen ausgedruckt werden sollen, wird jetzt der Ausdruck per OK gestartet.

Wünschen Sie eine Auswahl einzelner Positionen für den Ausdruck, wechseln Sie in das Register "Positionen".

| - | 1 0010011 | Kurzbezeichnung                 | Menge Auftrag Menge | Beleg ME Ein | zelpreis  %Rab  Gi | esamtoreis |  |
|---|-----------|---------------------------------|---------------------|--------------|--------------------|------------|--|
|   | 0001      | Erstellung eines Gipsputzes auf | 140                 | 140 m²       | 7,00 € 1,5         | 965,30 €   |  |
|   | 0002      | Portlandzement                  | 5,5                 | 5,5 Sack     | 2,88€ 0            | 15,84 €    |  |
|   |           |                                 |                     |              |                    |            |  |
|   |           |                                 |                     |              |                    |            |  |
|   |           |                                 | NETTO               | MWST         | BRUTTO             |            |  |

Alle im Register "Positionen" aufgelisteten Positionen sind standardmäßig per "Häkchen" selektiert.

Sie können nun auswählen, welche Positionen auf dem Ausdruck erscheinen sollen. Diese Positionen bleiben selektiert. Positionen, die nicht erscheinen sollen, werden deselektiert.

Nach Ihren Einstellungen beenden Sie den Dialog mit OK.

|                                                           | Testfirm a GmbH & C<br>Bauleistungen aller A<br>Theo Mustermann & | o. KG<br>rt von A - Z<br>Traudel Demo           |
|-----------------------------------------------------------|-------------------------------------------------------------------|-------------------------------------------------|
| Testfima Grob H & Co. KG, Testoreg 18, 12345 Musterhausen |                                                                   |                                                 |
| Frank Spittler                                            | ANGEBOT                                                           |                                                 |
| Teststr. 14<br>18057 Rostock                              | Angebots Nr<br>Projekt Nr<br>Kunden-Nr<br>Datum                   | 2004 / 0031<br>2004 /00005<br>1007<br>17.09.200 |
| Gipsputz Spittler                                         |                                                                   |                                                 |
| In bezug auf Ihre Anfrage und auf der Grundl              | age unserer allgemeinen Liefer- und Geschät                       | ftsbedingungen erlauben wir                     |

Nach der Vorschau kann der Ausdruck des Angebotes erfolgen, es werden alle Positionen ausgegeben, die selektiert wurden.

Mit dem anschließenden Verbuchungsvorgang wird das Angebot sowohl in der Dokumentenverwaltung als auch in der Belegübersicht gespeichert.

# <u>Nachtrag</u>:

Die Druckfunktion "Nachtrag" druckt alle Positionen eines Projektes, die noch nicht als Angebotspositionen ausgedruckt und verbucht wurden. Diese Situation entsteht durch nachträgliches Erfassen von neuen Positionen (sgn. Nachtragspositionen) oder durch die Nutzung der o.a. Selektionen.

Auch das nachträgliche Ändern von Mengen in Positionen, die bereits verbucht wurden, führt zu einer erneuten Ausgabe. Hier wird die Position mit der Differenzmenge zur bereits verbuchten Menge ausgegeben.

# 3.4.1. Auftragsbestätigung

Der Ausdruck einer Auftragsbestätigung kann beliebig oft erfolgen und ist unabhängig vom Belegstatus. Alle Positionen werden immer so ausgegeben, wie sie im Projekt gespeichert wurden. Allerdings hat der Anwender die Möglichkeit, den Ausdruck von einzelnen Positionen durch Selektion zu beeinflussen.

Wir unterscheiden zwei Fälle : Auftragsbestätigung (AB) und Nachtrag

# Auftragsbestätigung :

| 🗅 🚅 💢 🛍     | 5 | 🕒 🗶 🗶 🖻 🐒           | ] [ | 5        | i 🖃 📶   | *     | •    |         |       |
|-------------|---|---------------------|-----|----------|---------|-------|------|---------|-------|
|             | A | Angebot             | )   | ۲,       |         |       |      |         |       |
| √ l⇔lNummer | V | Auftragsbestätigung |     | 2        | 🗹 Auftr | agsbe | estä | itigung |       |
|             | Ľ | Lieferschein        | 1   |          | Nach    | itrag |      |         |       |
| A 2004/00(  | R | Rechnung            |     | <u> </u> | res     |       |      |         | Frank |
|             |   | Datenblatt          |     |          |         |       |      |         |       |
|             |   | Drucklisten         |     | _        | ]       |       |      |         |       |

Der Ausdruck des gewünschten Beleges, egal welcher Art, wird aus dem aktiven Projekt in der Projektliste gestartet.

Wählen Sie also das gewünschte Projekt aus und betätigen das Drucksymbol. Wählen Sie aus dem Menü "Auftragsbestätigung" aus. Wählen Sie in der zweiten Auswahlebene ebenfalls "Auftragsbestätigung".

| stellungen                                                                                                    |                                                                                                    |                                                                                                    |              | Es erfolg<br>Druckei           |
|----------------------------------------------------------------------------------------------------|----------------------------------------------------------------------------------------------------|----------------------------------------------------------------------------------------------------|--------------|--------------------------------|
| formular Parameter Position                                                                                    | onen 🛛 Vortext 🗍 Nachtext 🕯                                                                                              |                                                                                                    |              |                                |
| Druckeinstellungen Beleg                                                                                       |                                                                                                    |                                                                                                    |              | Für den                        |
| <ul> <li>✓ Vortext</li> <li>✓ Nachtext</li> <li>✓ Projektbezeichnung</li> <li>□ OZ-Zusammenstellung</li> </ul> | Copfinfo ausblenden                                                                                                    | n                                                                                                    |              | Position<br>jetzt de           |
| Druckeinstellungen Position                                                                                    |                                                                                                    |                                                                                                    |              |                                |
| <ul> <li>✓ Kurztext</li> <li>✓ Langtext</li> <li>✓ Darstellung</li> <li>Mat- / Leist-Nummer</li> </ul>         | <ul> <li>☐ Kostenarten</li> <li>☐ OZ-Überschriften</li> <li>☐ OZ-Summen</li> <li>☐ Langtext als "Nur Tex</li> </ul>      | OZ-Summe unters                                                                                                    | treichen     | Wünsch<br>Position             |
| Datum Präfix<br>20.09.2004 - 2004 /                                                                            | Auftrag - Nr Suffix                                                                                                    |                                                                                                    |              | das Reg                        |
| Freiraum Folgeblatt                                                                                            |                                                                                                    |                                                                                                    |              |                                |
| tellungen<br>mular   Parameter   Positionen   Voriet                                                           | Nachted                                                                                                    |                                                                                                    | x            | Alle im<br>Position            |
| Position Kurzbezeichnung<br>0001 Erstellung eines Gipsputzes au<br>0002 Portlandzement                         | Menge Auftrag         Menge Beleg         ME           140         140         m²           5,5         5,5         Sack | Einzelpreis         %Rab         Gesamtpreis           7,00 €         1,5         965,30 €           2,88 €         0         15,84 € | -            | selektie                       |
|                                                                                                    |                                                                                                    |                                                                                                    |              | Sie köni                       |
|                                                                                                    |                                                                                                    |                                                                                                    |              | Position<br>sollen. [          |
|                                                                                                    |                                                                                                    |                                                                                                    |              | Position                       |
|                                                                                                    | NETTO MV                                                                                                    | VST BRUTTO                                                                                                    | -            | werden                         |
| leg insgesamt                                                                                                  | 981,14 € 156,1                                                                                                    | <i>18</i> € 1.138,12 €                                                                                                    | V OK         | Nach Ih                        |
|                                                                                                    |                                                                                                    |                                                                                                    |              |                                |
|                                                                                                    |                                                                                                    | Testfirma GmbH & Co. KG<br>Bauleisburgen äller Art von A- Z                                                                           |              | Es erfol<br>alle Pos<br>wurden |
| Teatrimus Gmb H & Co. KO, Teatong 18, 12346 Muster                                                             | auton                                                                                                    | ineo Mustermann & Traudel Demo                                                                                                    |              | NA:L -L-                       |
| Heise, Horst                                                                                                   |                                                                                                    | AUFTRAGSBESTÄTIG                                                                                                    | UNG          | Mit dem                        |
| Hausmeisterberater                                                                                             |                                                                                                    | Bestatioung-Nr :                                                                                                    | 2004 / 00401 | verbucr                        |

It die Anzeige der stellungen.

Fall, daß alle im Projekt befindlichen en ausgedruckt werden sollen, wird Ausdruck per OK gestartet.

en Sie eine Auswahl einzelner en für den Ausdruck, wechseln Sie in ster "Positionen".

egister "Positionen" aufgelisteten en sind standardmäßig per "Häkchen" t.

en nun auswählen, welche en auf dem Ausdruck erscheinen viese Positionen bleiben selektiert. en, die nicht erscheinen sollen, deselektiert.

en Einstellungen beenden Sie den it OK.

t der Ausdruck der AB, es werden tionen ausgegeben, die selektiert

anschließenden ungsvorgang wird die AB sowohl in der Dokumentenverwaltung als auch in der Belegübersicht gespeichert.

# Nachtrag :

10031 Berlin

Testprojekt mit allem was geh

Menae / ME / Bezeichnung

Die Druckfunktion "Nachtrag" druckt alle Positionen eines Projektes, die noch nicht als Positionen ausgedruckt und verbucht wurden. Diese Situation entsteht durch nachträgliches Erfassen von neuen Positionen (sgn. Nachtragspositionen) oder durch die Nutzung der oben beschriebenen Selektionen.

10000 20.09.2004

Finzelpreis %MWST Gesamt

Auch das nachträgliche Ändern von Mengen in Positionen, die bereits verbucht wurden, führt zu einer erneuten Ausgabe. Hier wird die Position mit der Differenzmenge zur bereits verbuchten Menge ausgegeben.

#### 3.4.3. Lieferschein

Der Ausdruck eines Lieferscheins ist unabhängig vom Belegstatus. Alle Positionen werden immer so ausgegeben, wie sie im Projekt gespeichert wurden. Allerdings hat der

Anwender die Möglichkeit, den Ausdruck von einzelnen Positionen durch Selektion zu beeinflussen.

| 🗅 😅 💢 🛍     | 8 | 🕒 🔲 🗙 🗖 😨           | J 🗳 | i 🖬 🛝 🔻                   |
|-------------|---|---------------------|-----|---------------------------|
|             | A | Angebot             | •   |                           |
| <br>□atum   | V | Auftragsbestätigung | •   | L                         |
| 20.09.200   |   | Lieferschein        | Þ   | Lieferschein              |
| A 17.09.200 | R | Rechnung            | •   | Teilmengen - Lieferschein |
| A 17.09.200 |   | Datenblatt          |     | ijekt mit allem was geht  |
|             |   | Drucklisten         |     |                           |

Der Ausdruck des gewünschten Beleges, egal welcher Art, wird aus dem aktiven Projekt in der Projektliste gestartet.

Wählen Sie also das gewünschte Projekt aus und betätigen das Drucksymbol. Wählen Sie aus dem Menü "Lieferschein" aus. Wählen Sie in der zweiten Auswahlebene ebenfalls "Lieferschein"

| stellungen                              |                              |                         |  |  |  |
|-----------------------------------------|------------------------------|-------------------------|--|--|--|
|                                         |                              |                         |  |  |  |
|                                         |                              |                         |  |  |  |
|                                         |                              |                         |  |  |  |
| Cormular Parameter Roc                  | itionon [Vortext] Nachtext]  |                         |  |  |  |
| onnular i aramotor [103                 | nonen   vonex   Nachtext     |                         |  |  |  |
| Druckeinstellungen Beleg                |                              |                         |  |  |  |
| Mortext                                 | Konfinfo ouchlandan          |                         |  |  |  |
| VUILEX                                  |                              |                         |  |  |  |
| Nacritext     Desiglath generic house a | Fuiszellen ausbienden        |                         |  |  |  |
|                                         |                              |                         |  |  |  |
| U2-Zusammenstellung                     |                              |                         |  |  |  |
| Druckeinstellungen Position             |                              |                         |  |  |  |
|                                         | Voctonarten                  | 07-Summe unterstreichen |  |  |  |
|                                         |                              |                         |  |  |  |
|                                         | 02-Oberschniten              |                         |  |  |  |
|                                         | L operational and a low Text |                         |  |  |  |
| C Mat-) Leist-Nummer                    |                              |                         |  |  |  |
| Dotum Bröße                             | Lieferechein, Mr. Cuffig     |                         |  |  |  |
| Datum                                   | Lielerschein- Ni Sullix      |                         |  |  |  |
| 20.09.2004 - 2004/                      | 00502                        |                         |  |  |  |
|                                         |                              |                         |  |  |  |
| Freiraum Folgeblatt                     |                              |                         |  |  |  |
|                                         |                              |                         |  |  |  |
| <u>ا</u>                                |                              |                         |  |  |  |
|                                         |                              |                         |  |  |  |

Es erfolgt die Anzeige der Druckeinstellungen.

Für den Fall, daß alle im Projekt befindlichen Positionen ausgedruckt werden sollen, wird jetzt der Ausdruck per OK gestartet.

Wünschen Sie eine Auswahl einzelner Positionen für den Ausdruck, wechseln Sie in das Register "Positionen".

|   |            | arameter roomonen vonen l       | Nacriteot     |                |             |          |            |  |
|---|------------|---------------------------------|---------------|----------------|-------------|----------|------------|--|
| 1 | Position   | Kurzbezeichnung                 | Menge Auftrag | tenge Beleg ME | Einzelpreis | %Rab (   | esamtpreis |  |
| • | 0001       | Erstellung eines Gipsputzes auf | 140           | 140 m*         | 7,00 €      | 1,5      | 965,30 €   |  |
| 1 | 0002       | Putuandzement                   | 0,0           | 0,0 Back       | 2,00 €      | U        | 15,64 €    |  |
|   |            |                                 |               |                |             |          |            |  |
|   |            |                                 |               |                |             |          |            |  |
|   |            |                                 |               |                |             |          |            |  |
|   |            |                                 |               |                |             |          |            |  |
|   |            |                                 | NET           | TO M           | NST         | BRUTT    | 0          |  |
|   | log incore | amt                             | 0011          | 1 E 156        | 98 €        | 1 138 12 | f          |  |

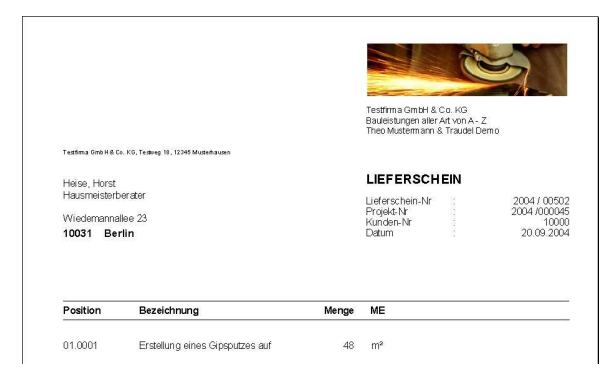

Alle im Register "Positionen" aufgelisteten Positionen sind standardmäßig per "Häkchen" selektiert.

Sie können nun auswählen, welche Positionen auf dem Ausdruck erscheinen sollen. Diese Positionen bleiben selektiert. Positionen, die nicht erscheinen sollen, werden deselektiert.

Nach Ihren Einstellungen beenden Sie den Dialog mit OK.

Es erfolgt der Ausdruck des Lieferscheines, es werden alle Positionen ausgegeben, die selektiert wurden.

Mit dem anschließenden Verbuchungsvorgang wird der Lieferschein sowohl in der Dokumentenverwaltung als auch in der Belegübersicht gespeichert.

Ein erneuter Ausdruck druckt alle Positionen eines Projektes, die noch nicht als
Lieferscheinpositionen ausgedruckt und verbucht wurden. Diese Situation entsteht durch nachträgliches Erfassen von neuen Positionen (sgn. Nachtragspositionen) oder durch die Nutzung der o.a. Selektionen.

Auch das nachträgliche Ändern von Mengen in Positionen, die bereits verbucht wurden, führt zu einer erneuten Ausgabe. Hier wird die Position mit der Differenzmenge zur bereits verbuchten Menge ausgegeben.

# 3.4.4. Rechnung

Der Ausdruck einer Rechnung ist unabhängig vom Belegstatus. Das heißt, daß eine Rechnung auch sofort nach Projektanlage gedruckt werden kann, auch ohne Ausgabe eines Angebotes.

Alle Positionen werden immer so ausgegeben, wie sie im Projekt gespeichert wurden. Allerdings hat der Anwender die Möglichkeit, den Ausdruck von einzelnen Positionen durch Selektion zu beeinflussen.

Wir unterscheiden drei Fälle : Abschlagsrechnung, Rechnung und Schlußrechnung

### Abschlagsrechnung :

Diese Rechnungsart ermöglicht die Berechnung eines vereinbarten Abschlages auf das jeweilige Projekt, der als pauschaler Geldbetrag angegeben wird. Dieser Abschlag wird als Abschlagsposition im Projekt extra erfasst. Die Abschlagsrechnung wird im Zuge der abschließenden Erstellung der Schlußrechnung berücksichtigt.

### **Rechnung :**

Für den Rechnungsdruck werden grundsätzlich alle Positionen eines Projektes vom Programm ausgewählt, die noch nicht berechnet wurden. Der Benutzer kann diese Positionen zusätzlich selektieren. Positionen, die verbucht wurden, gelten als berechnet. Wird allerdings die Menge in einer verbuchten Position nachträglich geändert, kann die Position mit der sich ergebenden Differenzmenge erneut berechnet werden. Auch neuerfasste bzw. vom Anwender deselektierte Positionen werden in Folgerechnungen berücksichtigt.

### Schlußrechnung :

Erste die Schlußrechnung gibt die gesamten Positionen erneut aus und berechnet die Gesamtsumme unter Berücksichtigung der bereits gestellten Rechnungen.

**Nachfolgendes Beispiel** beinhaltet drei Positionen mit einem Gesamtnettowert von 990,00€.

Es soll eine Abschlagsrechnung mit einem Nettowert von 200,00€ erstellt werden. Nachfolgend werden die Positionen 0001 und 0002 in Rechnung gestellt. Die Schlußrechnung soll das Projekt insgesamt unter Berücksichtigung der bereits gestellten Rechnungen abrechnen.

### 1. Abschlagsrechnung gem. Beispiel

| PROJEKT ADRESSE PARAMETER F |  |      |         |                | R POS  | BITIONE | N  ) | ABSCHLAGSP  | OSITION | IEN   BELEGÜB |
|-----------------------------|--|------|---------|----------------|--------|---------|------|-------------|---------|---------------|
| ✓ □ Position Kurzbez        |  |      |         | zeichnung      |        | Menge   | ME   | Einzelpreis | %Rab    | Gesamtpreis   |
|                             |  | 0001 | Abdeck  | folie 18 my/1  | ,5 x10 | 25      | qm   | 6,00€       | 0       | 150,00€       |
|                             |  | 0002 | Fugens  | spachtel für G | КВ Н   | 10      | kg   | 4,00€       | 0       | 40,00€        |
|                             |  | 0003 | Ansetzl | binder         |        | 80      | kg   | 10,00€      | 0       | 800,00€       |

In unserem Projekt sind diese drei Positionen erfasst worden. Sie stellen einen Gesamtnettowert von 990,00€ dar.

|   | □       □       □       □       □       □       □       □       □       □       □       □       □       □       □       □       □       □       □       □       □       □       □       □       □       □       □       □       □       □       □       □       □       □       □       □       □       □       □       □       □       □       □       □       □       □       □       □       □       □       □       □       □       □       □       □       □       □       □       □       □       □       □       □       □       □       □       □       □       □       □       □       □       □       □       □       □       □       □       □       □       □       □       □       □       □       □       □       □       □       □       □       □       □       □       □       □       □       □       □       □       □       □       □       □       □       □       □       □       □       □       □       □       □       □       □       □       □       □                                                                                                          | Bevor eine Abschlagsrechnung e<br>werden kann, muß die<br>Abschlagsposition erfasst werde<br>Öffnen Sie das Projekt und wech<br>Sie in das Register<br>"Abschlagspositionen"                                                                                                    |
|---|----------------------------------------------------------------------------------------------------|----------------------------------------------------------------------------------------------------|
| 0 | POSITION LANGTEXT Position       Position       1       Kurzbezeichnung       Abschlag gem. Vereinbarung                                                                                                    | Erfassen Sie einen neuen Daten:<br>Es werden 200,00€ netto als<br>Abschlagsbetrag eingetragen.<br>Nach dem Speichern der<br>Abschlagsposition verlassen Sie                                                                                                    |
|   | Abschlag Netto<br>200,00 € 16 232,00 €                                                                                                    | geöffnete Projekt.                                                                                                    |
|   | Image: Second second second | Der Ausdruck des gewünschten<br>Beleges, egal welcher Art, wird a<br>dem aktiven Projekt in der Proje<br>gestartet.<br>Wählen Sie also das gewünschte<br>Projekt aus und betätigen das<br>Drucksymbol. Wählen Sie aus de<br>Menü "Rechnung" aus. Wählen Si<br>der zweiten Auswahlebene<br>"Abschlagsrechnung" aus. |
|   | Formular       Parameter       Positionen       Vortext       Nachtext         Druckeinstellungen Beleg       Zahlungsfrist       Postweg         Vortext       Fußzellen ausbienden       Zahlungsfrist       Postweg         Vortext       Fußzellen ausbienden       Teilbelegart       Tage Skonto         OZ-Zusammenstellung       Zahlungsbrist       0       0         Druckeinstellungen Position       Eigentumsvorbehalt       0       0%         Wicztext       OZ-Susmme niterstreichen       Barzahlung       Abrechnung n. §13b USt6         Ø Auft       OZ-Summe       OZ-Summe niterstreichen       Barzahlung         Ø Auftext       OZ-Summe       OZ-Summe niterstreichen       Barzahlung         Ø Auftext       OZ-Summe       OZ-Summe niterstreichen       Barzahlung         Ø Auftext       OZ-Summe       OZ-Summe       Abrechnung n. §13b USt6         Ø atum       Präfik       Belegnummer       Suffik       Rechnung - Nr       Lieferdatum         21 09 2004 /       PM#J J.       608       /MG       092004 / 00608 /MG       16.09.2004 v         Freiraum Folgeblatt       0       0       0       0       0         0       0       0       0       0       0 <td>Es erfolgt die Anzeige der<br/>Druckeinstellungen. Im Register<br/>"Positionen" finden Sie unsere<br/>selektierte Abschlagsposition.<br/>Bestätigen Sie einfach mit OK.</td>                                                                                                    | Es erfolgt die Anzeige der<br>Druckeinstellungen. Im Register<br>"Positionen" finden Sie unsere<br>selektierte Abschlagsposition.<br>Bestätigen Sie einfach mit OK.                                                                                                    |
| Ĩ | Testima Grabit & Co. KG<br>Baulestangen aller Ad. von A- Z<br>Theo Mustermann & Traudel Demo<br>Testima Brabit & Co. KO, Tearry 10, 1224 Musterhauen<br>Farn. Müller<br>Farn. Müller<br>Farn. Müller<br>Farn. Müller<br>Schomsteinstr. 47A<br>Schomsteinstr. 47A<br>Lutte row<br>Detum : 21 09 2004                                                                                                    | Die Abschlagsrechnung wird als<br>Vorschau angezeigt und nun<br>ausgedruckt.<br>Mit dem anschließenden                                                                                                    |
|   | Steuer-Nr : 064/234/5678                                                                                                    |                                                                                                    |

Einzelpreis %MWST Gesamtpreis

200.00€

Nettobetrag 16,0 % Mehrwertsteuer

Bruttobetrag

16 200,00€

200,00 € 32,00 €

232,00 €

Position

Menge / ME / Bezeichnung

1 Psch Abschlag gem. Vereinbarung

Mit dem anschließenden Verbuchungsvorgang wird die Abschlagsrechnung sowohl in der Dokumentenverwaltung als auch in der Belegübersicht gespeichert.

en neuen Datensatz. 00€ netto als g eingetragen.

chern der on verlassen Sie das ٨t.

es gewünschten elcher Art, wird aus jekt in der Projektliste

das gewünschte betätigen das /ählen Sie aus dem g" aus. Wählen Sie in wahlebene nung" aus.

Wir haben den ersten Teil unseres Beispiels abgearbeitet. Den Betrag der Abschlagsrechnung finden Sie im Rechnungsausgangsjournal. Gleichzeit erfolgten die Eintragungen in der Belegübersicht und in der Dokumentenverwaltung.

# 2. Rechnung gem. Beispiel

| Image: Second second second | Wählen Sie unser Beispielprojekt aus<br>und betätigen das Drucksymbol.<br>Wählen Sie aus dem Menü<br>"Rechnung" aus. Wählen Sie in der<br>zweiten Auswahlebene ebenfalls<br>"Rechnung" aus.                                                                                                    |
|----------------------------------------------------------------------------------------------------|----------------------------------------------------------------------------------------------------|
| Einstellungen  Formular Parameter Positionen Vortext Nachtext  Druckeinstellungen Beleg  Vortext Projektbezeichnung Fußzellen ausblenden Projektbezeichnung Vzahlungsbedingungen OC-Susammenstellung Belegnutmsvortehalt OO-00% Druckeinstellungen Position Kurztext Langtext C-2-Uberschriften Datum Präfix Belegnummer Suffix Rechnung - Nr Lieferdatum Präfix Belegnummer Suffix Rechnung - Nr Lieferdatum Präfix Belegnummer Suffix Rechnung - Nr Lieferdatum Präfix Belegnummer Suffix Rechnung - Nr Lieferdatum I 16.09.2004 Freiraum Folgeblatt 0                                                                                                    | Es erfolgt die Anzeige der<br>Druckeinstellungen. Wechseln Sie in<br>das Register "Positionen".                                                                                                    |
| Einstellungen<br>Formular Parameter Positionen Vortext Nachtext<br>✓ Position Kurzbezeichnung Menge Auftrag Menge Bisher Menge Beleg ME Einzelpreis %Rab Gesamtpreis<br>✓ 0001 Abdeckolie 18 my/1, 25 0 25 qm 6,00 € 0 150,00 €<br>✓ 0002 Fugenspachtel für GK 10 0 10 kg 4,00 € 0 40,00 €<br>0003 Ansetzbinder 80 0 80 kg 10,00 € 0 800,00 €                                                                                                    | Alle im Register "Positionen"<br>aufgelisteten Positionen sind<br>standardmäßig per "Häkchen"<br>selektiert.<br>Sie können nun auswählen, welche<br>Positionen auf dem Ausdruck<br>erscheinen sollen. Diese Positionen<br>bleiben selektiert. Positionen, die<br>nicht erscheinen sollen, werden<br>deselektiert. |
| NETTO     MWST     BRUTTO       Beleg insgesamt     190,00 €     30,40 €     220,40 €                                                                                                    | Unserem Beispiel zufolge sollen nur<br>die ersten beiden Positionen<br>berechnet werden. Deselektieren Sie<br>also die dritte Position.                                                                                                    |

Nach Ihren Einstellungen beenden Sie den Dialog mit OK.

| Fam. Müller               |                                                                                        | RECHNU                                                                                   | ING            |          |                                                                       |
|---------------------------|----------------------------------------------------------------------------------------|------------------------------------------------------------------------------------------|----------------|----------|-----------------------------------------------------------------------|
| Schornsteins<br>16837 Alt | tr. 47A<br>Lutte row                                                                   | Rechnungs-h<br>Projekt-Nr<br>Kunden-Nr<br>Datum<br>Steuer-Nr<br>UST-I dent<br>Versandart | dr             | 09200    | 14 / 00609 /MG<br>2004 /000064<br>10006<br>21.09.2004<br>064/234/5678 |
| Position                  | Menge / ME / Bezeichnung                                                               | Eir                                                                                      | nzelpreis      | %MWST    | Gesamtpreis                                                           |
|                           |                                                                                        |                                                                                          |                |          |                                                                       |
| 0001                      | 25 gm<br>Abdeckfolie 18 my/1,5 x100,0 = 150                                            | 0 qm                                                                                     | 6,00€          | 16       | 150,00€                                                               |
| 0001                      | 25 qm<br>Abdeckfolie 18 my/1,5 x100,0 = 150<br>10 kg<br>Fugenspachtel für GKB HRK/HRAK | 0 qm                                                                                     | 6,00€<br>4,00€ | 16<br>16 | 150,00 €<br>40,00 €                                                   |
| 0001                      | 25 gm<br>Abdeckfolie 18 my/1,5 x100,0 = 150<br>10 kg<br>Fugenspechtel für GKB HRK/HRAK | 0 gm<br>Nettobetrag<br>16,0 % Mehrwertsteuer                                             | 6,00€<br>4,00€ | 16       | 150,00 €<br>40,00 €<br>190,00 €<br>30,40 €                            |

# 2. Schlußrechnung gem. Beispiel

Die Rechnung wird als Vorschau angezeigt.

Beachten Sie, daß nur die beiden ausgewählten Positionen berechnet werden.

Mit dem anschließenden Ausdruck und nachfolgendem Verbuchungsvorgang wird die Rechnung sowohl in der Dokumentenverwaltung als auch in der Belegübersicht gespeichert.

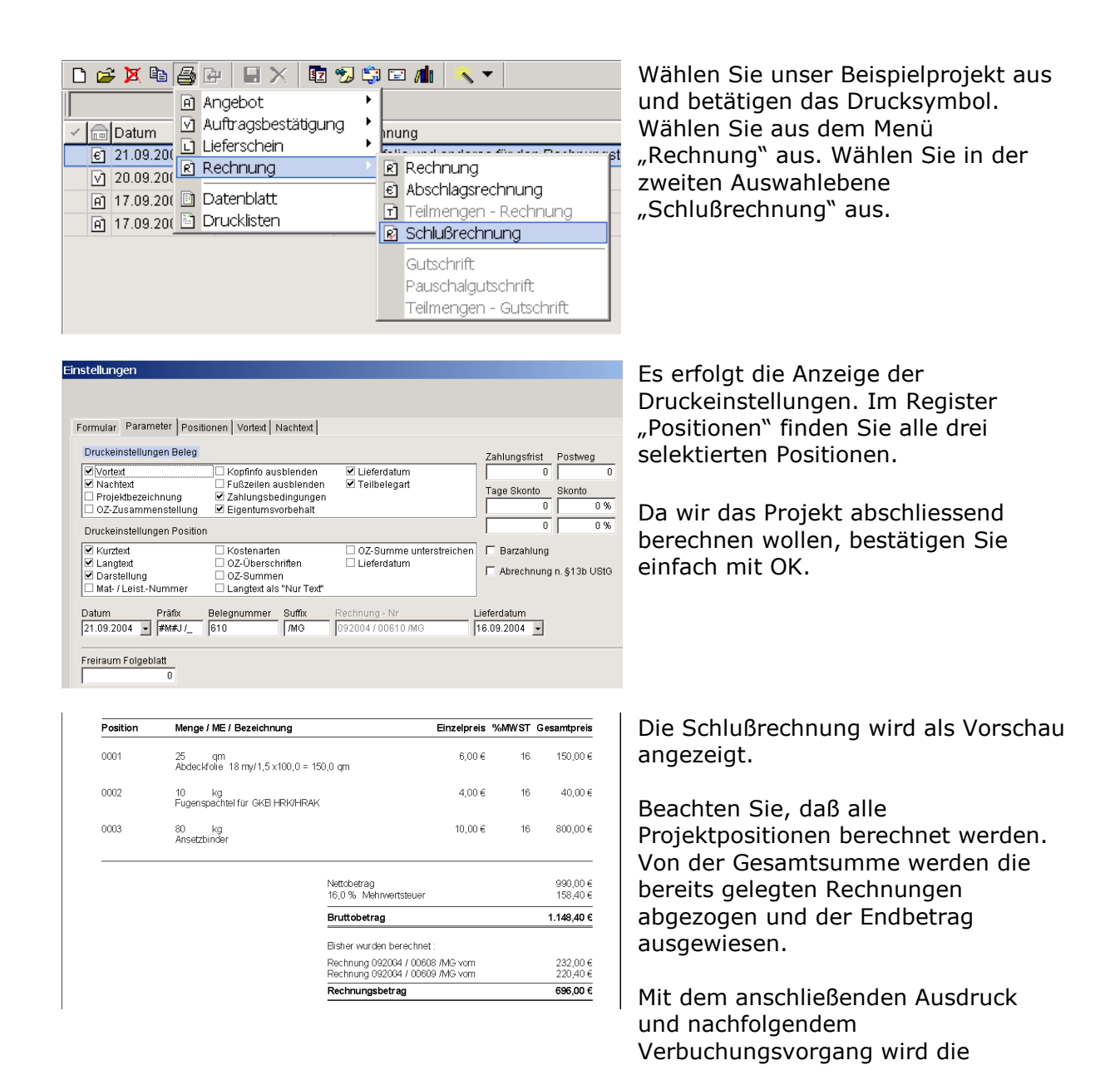

Rechnung sowohl in der Dokumentenverwaltung als auch in der Belegübersicht gespeichert.

# 3.4.5. Sonstige Belege

Neben den allgemeinen Belegausdrucken Angebot, Rechnung etc. stehen dem Anwender auch spezielle Ausgabebelege zur Verfügung. Auch diese basieren auf den Informationen aus dem ausgewählten Projekt und stellen sicht recht unterschiedlich dar.

| 🗅 🚅 🗶 🛍 🎒                                                                                                | 🕒 🔲 🗙 🖬 🕲 😂 📼 🧥 🔌 🔻                                                                                        |
|----------------------------------------------------------------------------------------------------|----------------------------------------------------------------------------------------------------|
| A<br>V I Nummer<br>C 2004000<br>C FS/0000<br>FS/0000<br>C FS/0000<br>C FS/0000<br>C FS/0000<br>C FS/0000 | Angebot<br>Auftragsbestätigung<br>Lieferschein<br>Rechnung<br>Sonstige Belege<br>Datenblatt<br>Drucklisten |
| P FS/ 000013-r P FS/ 000014-r                                                                            | n test<br>n Abdichtungs-/Trockenbauarbeiten Garage 'August                                                 |

Die Auswahl erfolgt grundsätzlich wie bei den Standardbelegen aus der Projektliste.

Die entsprechende Unterauswahl erfolgt über den Menüpunkt "Sonstige Belege".

### 1. Preisanfrage

Unter einer Preisanfrage verstehen wir die Übersendung eines Blankettes, also eines Positionsbeleges ohne Preise an einen potentiellen Auftragnehmer. Anstelle der Positionspreise werden Strichlinien ausgegeben.

Der Empfänger trägt seine errechneten Positionspreise in das Blankett ein, berechnet die Summen und schickt die Preisanfrage an den Auftraggeber zurück.

### 4. Finanzen

In der bauAV-Auftragsverwaltung existieren umfangreiche Funktionen der Verwaltung der Finanzen. Neben dem automatischen Schreiben des Rechnungsausgangsbuches, also der Verwaltung Ihrer Forderungen, können natürlich auch Rechnungseingänge, die sgn. Verbindlichkeiten, erfaßt und ausgewertet werden. Für den Barverkehr steht Ihnen ein einfach zu bedienendes Kassenbuch zur Verfügung.

Siehe auch : <u>4.1.1. Rechnungsausgang</u> <u>4.1.2. Rechnungseingang</u> <u>4.1.3. Kassenbuch</u>

### 4.1.1. Rechnungsausgang

Für den Fall des Ausdruckes einer Rechnung wird im Rechnungsausgang ein Datensatz gespeichert, der die notwendigen Informationen für die OP-Verwaltung beinhaltet. Dieser Vorgang findet allerdings nur statt, wenn die Frage nach dem Verbuchen des Beleges mit "Ja" beantwortet wird.

siehe auch : 3.4. Belegdruck

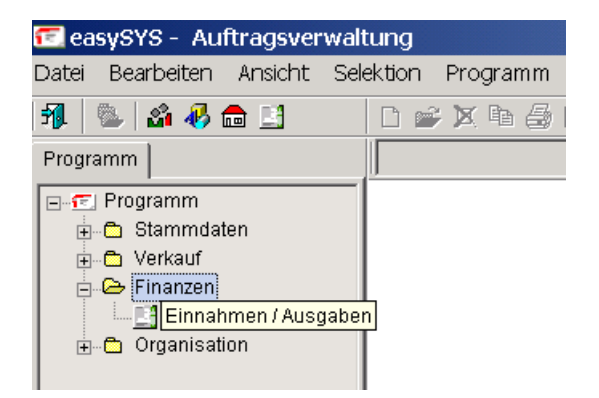

Nach Aufruf der Einnahmen/Ausgaben per Symbol 🗳 oder über das Menü wird die Einnahmen/Ausgaben-Tabelle geöffnet.

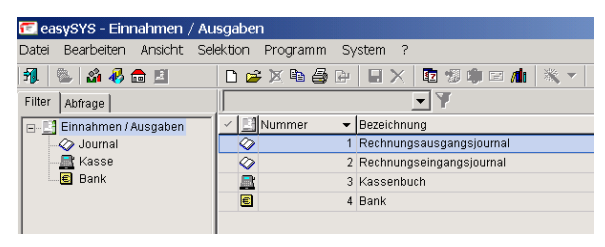

 ALLGEMEIN
 BELEGE
 C
 D
 Datum

 Belge-Nr
 ▲
 Bezeichnung
 Betrag
 Offen
 C
 C
 24.07.2004
 20040002
 Reparatur Kessel
 1.051,11 €
 551,11 €
 603,31 €
 603,31 €
 0003,31 €
 000,31 €
 000,31 €
 000,31 €
 000,31 €
 000,31 €
 000,31 €
 000,31 €
 000,31 €
 000,31 €
 000,31 €
 000,31 €
 000,31 €
 000,31 €
 000,31 €
 000,31 €
 000,31 €
 000,31 €
 000,31 €
 000,31 €
 000,31 €
 000,31 €
 000,31 €
 000,31 €
 000,31 €
 000,31 €
 000,31 €
 000,31 €
 000,31 €
 000,31 €
 000,31 €
 000,31 €
 000,31 €
 000,31 €
 000,31 €
 000,31 €
 000,31 €
 000,31 €
 000,31 €
 000,31 €
 000,31 €
 000,31 €
 000,31 €
 000,31 €
 000,31 €
 000,31 €
 000,31 €
 000,31 €
 000,31 €
 000,31 €
 000,31 €
 000,31 €
 000,31 €
 000,31 €
 000,31 €
 000,31 €
 000,31 €
 000,31 €
 000,31 €
 000,

Wählen Sie aus der Gesamtliste das Rechnungsausgangsjournal und öffnen es per Doppelklick.

Das geöffnete Journal zeigt alle ausgegebenen Rechnungen in Listenform an. Neben Rechnungsdatum, Nummer und Projektbezeichnung werden die Rechnungsbeträge als Gesamtsumme und unter Berücksichtigung eingegangener Zahlungen aufgelistet. Beachten Sie, daß die Werte als Brutto, also incl. Mehrwertsteuer, abgebildet werden.

Um entsprechende Zahlungseingänge in Ihrem Journal zu erfassen, gehen Sie wie im Punkt <u>4.1.1.1. Zahlungseingang</u> beschrieben vor.

## 4.1.1.1. Zahlungseingang

Korrekte Auswertungen über Ihre erfolgten Einnahmen können nur erfolgen, wenn die geleisteten Zahlungen zu Ihren gestellten Rechnungen auch erfasst werden. Der in bauAV integrierte Zahlungsdialog bietet diese Möglichkeit unter Berücksichtigung aller möglichen Varianten und Abzüge.

|   | 603          | ,31 |        |       |          | ▼ | 7                       |
|---|--------------|-----|--------|-------|----------|---|-------------------------|
|   | ALL          | .GE | MEIN   | BELEG | E        |   |                         |
|   | $\checkmark$ |     | Datum  | າ 💌   | Beleg-Nr |   | Bezeichnung             |
|   |              | R   | 24.07. | 2004  | 20040002 |   | Reparatur Kessel        |
|   |              | R   | 23.07. | 2004  | 20040001 |   | Abdichtungs-/Trockenbau |
| l |              |     |        |       |          |   |                         |

Um einen Zahlungseingang zu erfassen, suchen Sie, wie im Punkt <u>4.1.1.</u> <u>Rechnungsausgang</u> beschrieben, die entsprechende Rechnung über die Rechnungsnummer oder den Rechnungsbetrag heraus. Nutzen Sie bevorzugt die Funktion der Volltextsuche ! In unserem Beispiel wird die betreffende Rechnung über den Rechnungsbetrag gesucht.

| ahlung                                                               |                               |                          |
|----------------------------------------------------------------------|-------------------------------|--------------------------|
| gew. Bruttoabzug<br>0,00 €                                           | einbeh. Bruttoabzug<br>0,00 € | Bruttoabzug<br>0,00 €    |
| 0 %                                                                  | 0 %                           | 0 %                      |
| 0040002 Reparatur Kessel<br>Schreibbüro Kugelfreak                   |                               | Betrag<br>1.051,11 €     |
| gewährte Skonti zum gewährte Skonti zum<br>03.08.2004 💌 29.07.2004 💌 | [                             | Datum<br>27.07.2004      |
| jewährte Skonti gewährte Skonti<br>21,02 € 31,53 €                   | einbehalt. Skonti<br>0,00 €   | Skonto<br>0,00 €         |
| 1,99979 % 2,99969 %                                                  | 0%                            | 0 %                      |
| gewährte Sicherheit einbehalt. Sicherheit                            | 1                             | Sicherheit               |
| 0%                                                                   |                               | 0,00€                    |
|                                                                      | bisher ausgebucht<br>0,00 €   | Ausbuchung 0,00 €        |
| Bemerkung                                                            | bisher gezahlt<br>0,00€       | Zahlbetrag<br>1.051,11 € |
|                                                                      |                               |                          |
|                                                                      |                               |                          |

Nachdem Sie den zu Ihrer Zahlung gehörenden Rechnungsdatensatz gefunden haben, öffnen Sie ihn per Doppelklick oder ÄNDERN DATENSATZ.

Für den Fall, daß noch keine Zahlungen zu dieser Rechnung erfolgten, wird sofort der Zahlungseingangsdialog geöffnet (siehe Bild).

Der gem. Rechnung lautende Zahlbetrag wird unten rechts ausgewiesen. Auf der linken Seite (in grau) werden die gem. Rechnungslegung möglichen Abzüge wie

Skonto oder Sicherheit zur Kontrolle ausgewiesen.

Durch den Eintrag verschiedener Abzüge wie Skonto oder Sicherheit wird der Soll-Zahlbetrag entsprechend verändert und dann mit dem Ist-Zahlbetrag abgeglichen.

Sollten Teilzahlungen (z.B. Raten) erfolgen, ist der Inhalt des Feldes "Zahlbetrag" entsprechend auf diesen Wert abzuändern.

Bestätigen Sie abschließend mit OK.

| Bezeichnung                   | Name 👻                 | Betrag     | Offen      |
|-------------------------------|------------------------|------------|------------|
| Reparatur Kessel              | Schreibbüro Kugelfreak | 1.051,11 € |            |
| Abdichtungs-/Trockenbauarbeit | Schreibbüro Kugelfreak | 1.103,31 € | 1.103,31 € |

| 3  | 🎒 🗗 🗏 🗙 🖬 🕲 🗐         |          |
|----|-----------------------|----------|
|    | Journal               |          |
| ar | Journal komprimiert   | <u> </u> |
| 51 | Offene Posten         | urnal    |
| _  | 2 Rechnungseingangsjo | urnal    |

Nach dem Speichern erfolgt innerhalb der Rechnungsliste die Anzeige der ausgebuchten Rechnung.

Um einen umfassenden Überblick über den Rechnungsausgang und die offenen Posten zu erhalten, stehen Ihnen Drucklisten zur Verfügung, die über das Standarddrucksymbol aufrufbar sind.

## 4.1.3. Kassenbuch

Neben den über das Firmenkonto laufenden Zahlungsein- und ausgängen fließt in einer Firma auch Bargeld. Um dieses Geld in einem Kassenbuch nachweisbar und korrekt zu verwalten, steht Ihnen innerhalb der bauAV ein elektronisches Kassenbuch zur Verfügung.

| 🖅 ea     | isySYS - Au   | ftragsver   | waltung            |           |
|----------|---------------|-------------|--------------------|-----------|
| Datei    | Bearbeiten    | Ansicht     | Selektion          | Programm  |
| <b>3</b> | 🏝   🍰 🚸 :     | <b>a</b> 📑  |                    | ¥ 🗙 🖬 🕹 I |
| Progr    | amm           |             |                    |           |
|          | Programm      |             |                    |           |
| ÷.       | 🗂 Stammda     | ten         |                    |           |
| i i      | 🔁 Verkauf     |             |                    |           |
|          | 🕞 🕞 🕞         |             |                    |           |
|          | Einnal Einnal | nmen / Ausg | <mark>gaben</mark> |           |
| ÷        | 🖻 Organisat   | ion         |                    |           |
|          |               |             |                    |           |

Nach Aufruf der Einnahmen/Ausgaben per Symbol der über das Menü wird die Einnahmen-/Ausgaben-Tabelle geöffnet.

| 🗺 easySYS - Einnahmen / A   | usgaben           |                                 |
|-----------------------------|-------------------|---------------------------------|
| Datei Bearbeiten Ansicht Se | elektion Programm | System ?                        |
| 캐 🐁 🗳 🖑 💼 🔟                 | 🗋 🗅 🚅 🗶 🖻 🎒       | 🕒 🖶 🗙 🖬 🕲 🍁 🖻 🥼                 |
| Filter Abfrage              |                   | <b>• Y</b>                      |
| 🖃 📑 Einnahmen / Ausgaben    | Nummer            | <ul> <li>Bezeichnung</li> </ul> |
| - 🛷 Journal                 | Ø                 | 1 Rechnungsausgangsjournal      |
| Kasse                       | Ø                 | 2 Rechnungseingangsjournal      |
| 📃 🗐 Bank                    |                   | 3 Kassenbuch                    |
|                             | e                 | 4 Bank                          |
|                             |                   |                                 |

Wählen Sie aus der Gesamtliste das Kassenbuch und öffnen es per Doppelklick.

| ALLGEMEIN BELEGE |            |           |         |            |                             |  |  |  |
|------------------|------------|-----------|---------|------------|-----------------------------|--|--|--|
| 🗸 📴 Datum 🛛 👻    | Beleg-Nr 🔺 | Einnahme  | Ausgabe | Saldo      | Bezeichnung                 |  |  |  |
| 23.07.2004       | 20040023   | 120,00€   |         | 1.045,95 € | Barrechnung Nr. 34567       |  |  |  |
| 01.07.2004       | 20040024   |           | 6,50 €  | 925,95€    | Porto                       |  |  |  |
| - 04.06.2004     | 2004 /0004 |           | 12,85€  | 932,45€    | Büro Kaffee + Blumen        |  |  |  |
| • 04.06.2004     | 2004/0003  | 12,00€    |         | 945,30 €   | Barverkauf Zement Fam. Kr   |  |  |  |
| 04.06.2004       | 2004/0002  |           | 66,70 € | 933,30 €   | Kraftstoff Diesel KLM MT-11 |  |  |  |
| 04.06.2004       | 2004 /0001 | 1.000,00€ |         | 1.000,00€  | Anfangsbestand              |  |  |  |
|                  |            |           |         |            |                             |  |  |  |

Das geöffnete Kassenbuch zeigt alle Einnahmen und Ausgaben, sortiert nach dem Belegdatum, an. Da die Datumssortierung aufsteigend erfolgt, steht der jüngste Eintrag ganz oben in der Liste.

Die Saldospalte zeigt den jeweiligen Belegsaldo, also den Kassenbestand zum Beleg an. Demzufolge entspricht der oberste Saldo dem momentanen Kassenbestand, eine korrekte Führung des Kassenbuches vorausgesetzt.

Um einen neuen Kassenbeleg zu erfassen, wird ein neuer Datensatz angelegt.

| BELEG ADRESSE                     |                       |                          |                |
|-----------------------------------|-----------------------|--------------------------|----------------|
| Filter                            | Datum<br>27.07.2004 - | Beleg-Nummer<br>20040025 |                |
| Auswahl                           | ×                     |                          |                |
| Belege     Ginnahmen     Ausgaben |                       | 0,00€                    | Externe Beleg- |
| <u>o.%   0,00.6   </u>            | 0,000 €               | 0,00 €<br>0,00 €         |                |
| Gesamt 0,00€                      | 0,00€                 | 0,00€                    | 0,00 €         |

Mit der Neuaufnahme wird entschieden, ob es sich bei dem Kassenbeleg um eine Einnahme oder um eine Ausgabe handelt.

Wir betrachten am Beispiel die Erfassung eines Einkaufs für Kaffee und Büroartikel.

Demzufolge wählen Sie bitte den Filter "Ausgabe"

| BELEG ADRESSE                |                                       |
|------------------------------|---------------------------------------|
| Filter                       | Datum Beleg-Nummer                    |
| Ausgaben                     | 27.07.2004 • 20040025                 |
| Bezeichnung                  |                                       |
| Büro Kaffee + Faserschreiber |                                       |
|                              |                                       |
|                              |                                       |
|                              | · · · · · · · · · · · · · · · · · · · |
|                              |                                       |
| Datum Beleg-Numm             | er                                    |
| 27.07.2004 - 20040025        |                                       |
|                              |                                       |
|                              |                                       |
|                              |                                       |
|                              | Externe Beleg-Nr                      |
|                              | #1 22                                 |
|                              | #123                                  |

Nach dem Eintrag von Belegdatum und interner Belegnummer erfolgt die verbale Beschreibung.

Sollte eine Nummerierung auf den Belegen selbst erfolgen, kann sie im Feld "Externe Beleg-Nr" abgebildet werden.

|        | Netto | Mehrwertsteuer | Brutto |       |
|--------|-------|----------------|--------|-------|
| 16 %   | 2,10€ | 0,34€          | 2,44€  |       |
| 7 %    | 2,79€ | 0,20€          | 2,99   |       |
| 0%     | 0,00€ | 0,00€          | 0,00€  |       |
|        |       |                |        |       |
| Gesamt | 4,89€ | 0,54 €         | 5,43€  | 5,43€ |

Nun erfolgt die Eingabe der Zahlbeträge. In unserem Beispiel werden auf dem Einkaufsbon die Faserschreiber mit 16%MwSt und der Kaffe mit 7%MwSt ausgewiesen. Also werden die entsprechenden Bruttosummen in den jeweiligen MwSt-Zeilen eingetragen. Die MwSt-Anteile werden vom Programm berechnet und zeitgleich ausgewiesen.

Kontrollieren Sie den errechneten Gesamtwert ! Er muß mit der Belegsumme übereinstimmen.

| Nach dem Speichern des Datensatzes wird |
|-----------------------------------------|
| automatisch der neue Kassenbestand      |
| errechnet und in der obersten Zeile     |
| abgebildet.                             |

| Einnahme  | Ausgabe | Saldo     | Bezeichnung       |
|-----------|---------|-----------|-------------------|
|           | 5,43€   | 1.040,52€ | Büro Kaffee + Fa  |
| 120,00€   |         | 1.045,95€ | Barrechnung Nr    |
|           | 6,50€   | 925,95€   | Porto             |
|           | 12,85€  | 932,45€   | Büro Kaffee + Bl  |
| 12,00€    |         | 945,30€   | Barverkauf Zem    |
|           | 66,70€  | 933,30€   | Kraftstoff Diesel |
| 1.000,00€ |         | 1.000,00€ | Anfangsbestand    |

|   | <b>a</b> P | P     | XB     | <b>§</b> 7 | 9  |  |
|---|------------|-------|--------|------------|----|--|
| - | Jo         | burna | I      |            |    |  |
| , | Jo         | burna | l ohne | MWS        | SΤ |  |
|   |            | _     |        |            |    |  |

Die Druckfunktion bietet Ihnen verschiedene Listen für die Ausgabe der Buchungsdatensätze auf Papier an.

# 5. Organisation

Auch wenn hier eigentlich eine **Auftragsverwaltung** beschrieben wird, sollen die Möglichkeiten der Lösung von alltäglichen Büroaufgaben nicht zu kurz kommen. Denn leider geht es nicht immer nur um das Drucken von Angeboten und dem Schreiben von Rechnungen.

Hintergrund für diesen Ansatz ist die Erfassung der Adressdaten. Wenn Sie schon einmal sämtliche Informationen zu Ihren Kunden und Lieferanten aufnehmen, dann ist es doch

naheliegend, diese Daten auch anderen Büroanwendungen zur Verfügung zu stellen.

Beispiele sind :

- Post (Einzelschreiben), Ausgabe Papier oder PDF-eMail-Versand

- Adressexport für Seriendruck (Voraussetzung Microsoft Word)

- eMail-Aufruf aus bauAV mit Adressübergabe, Serien-eMail per Microsoft Outlook Express

- Übergabe der Adressen einzeln oder als Gruppe an das Adressbuch von Microsoft Outlook

Die integrierte Termin- und Dokumentenverwaltung basiert auf dem Adressstamm und bietet vielfältigste Organisationsverknüpfungen zwischen den Aufgabenbereichen.

siehe auch : <u>5.1. Termine</u> <u>5.2. Dokumente</u> <u>5.3. Gesprächsnotiz</u> <u>5.4. eMail</u> <u>5.5. Post</u>

# 5.1. Termine

Im Rahmen der Organisationsfunktionen der bauAV-Auftragsverwaltung steht Ihnen ein umfangreiches und leicht verständliches Terminmanagement zur Verfügung. Neben den allgemeinen und hinlänglich bekannten Termin-und Aufgabenfunktionen wurde besonderer Wert auf die Zusammenarbeit von Projekterstellung und Terminverwaltung gelegt.

So werden Sie beispielsweise daran erinnert, daß ein erstelltes Angebot nach einer Woche beim Kunden nachgefragt werden sollte. Die nötigen Informationen zum dazu gehörigen Projekt erhalten Sie direkt per Klick aus der Terminverwaltung.

| <b>A</b>                        | A 🕹 🍪 🦑 🎰 🔝 |       |           |    |    |           |    | 🗅 😅 🐹     | 🖻 🖨 🖻 🗎 🗙 | 🖥 😼 🕸 E 🧥 🛞  👻 🔻                |         |  |
|---------------------------------|-------------|-------|-----------|----|----|-----------|----|-----------|-----------|---------------------------------|---------|--|
| Filt                            | er   /      | Abfra | ge        |    |    |           |    |           | ▼ ¥       |                                 |         |  |
| ο                               | ctobe       | r     | -         | 1÷ | 20 | 004       | -  | 2004      | 🗸 [ ZEIT  | ● BETREFF                       | VERANTW |  |
|                                 |             |       |           |    |    |           | -  | Mi 20.10. | 0         | Termin mit Fa. Schröder vereinb | aren 🖌  |  |
| -                               | MO          | DI    | MI        | DO | FR | SA        | 50 |           | G         | Frau Meier anrufen              |         |  |
| 38                              | 13          | 14    | 15        | 16 | 17 | 18        | 19 |           | <b>Å</b>  | Anton Kanopke (43)              |         |  |
| 39                              | 20          | 21    | 22        | 23 | 24 | 25        | 26 |           | 🖪 14:00   | Meeting                         |         |  |
| 40                              | 27          | 28    | 29        | 30 | 1  | 2         | 3  |           |           |                                 |         |  |
| 41                              | 4           | 5     | 6         | 7  | 8  | 9         | 10 | Do 21.10. |           |                                 |         |  |
| 42                              | 11          | 12    | 13        | 14 | 15 | 16        | 17 |           |           |                                 |         |  |
| 43                              | 18          | 19    | 20        | 21 | 22 | 23        | 24 |           |           |                                 |         |  |
| 44                              | 25          | 26    | 27        | 28 | 29 | 30        | 31 | Fr 22.10. | 09:00     | 🔸 Werkstatt Reparatur           |         |  |
| 45                              | 1           | 2     | 3         | 4  | 5  | 6         | 7  |           |           |                                 |         |  |
| 46                              | 8           | 9     | 10        | 11 | 12 | 13        | 14 |           |           |                                 |         |  |
| 47                              | 15          | 16    | 17        | 18 | 19 | 20        | 21 | Sa 23.10. |           |                                 |         |  |
| Heute : Mi 20.10.2004           |             |       |           |    |    |           |    |           |           |                                 |         |  |
| Termine Termin                  |             |       | So 24.10. |    |    |           |    |           |           |                                 |         |  |
| 🕑 Wiedervorlage<br>👷 Geburtstag |             |       |           |    |    | Mo 25.10. |    |           |           |                                 |         |  |

Nach Aufruf der Terminverwaltung per Symbol 😰 oder über das Menü wird die Termintabelle geöffnet.

Auf der linken oberen Seite wird ein Monatskalender dargestellt. Links unten sehen Sie den Filter für die unterschiedlichen Terminarten.

Die Wochentage unterscheiden sich farblich von dem Wochenende und können vom Benutzer selbst gestaltet werden. Der aktuelle Tag ist nochmals farblich unterschieden.

Die Anzeige des jeweiligen Tages im linken Monatskalender und der Terminliste auf der rechten Seite erfolgt immer synchron. Nach Aufruf ist die rechte Terminliste aktiv, in ihr kann per Pfeiltasten geblättert werden. Die Umschaltung auf die linke Monatsansicht und zurück erfolgt per TAB-Taste.

| Ap | ril                  |    | <b>•</b> ÷ |    | 2004 |    | •  |
|----|----------------------|----|------------|----|------|----|----|
|    | мо                   | DI | MI         | DO | FR   | SA | SO |
| 12 | 15                   | 16 | 17         | 18 | 19   | 20 | 21 |
| 13 | 22                   | 23 | 24         | 25 | 26   | 27 | 28 |
| 14 | 29                   | 30 | 31         | 1  | 2    | 3  | 4  |
| 15 | 5                    | 6  | 7          | 8  | 9    | 10 | 11 |
| 16 | 12                   | 13 | 14         | 15 | 16   | 17 | 18 |
| 17 | 19                   | 20 | 21         | 22 | 23   | 24 | 25 |
| 18 | 26                   | 27 | 28         | 29 | 30   | 1  | 2  |
| 19 | 3                    | 4  | 5          | 6  | 7    | 8  | 9  |
| 20 | 10                   | 11 | 12         | 13 | 14   | 15 | 16 |
| 21 | 17                   | 18 | 19         | 20 | 21   | 22 | 23 |
|    | Heute: Mi 21.04.2004 |    |            |    |      |    |    |

Die Anwahl von gewünschtem Monat und Jahr kann über die direkte Auswahl im Kopf des Monatskalenders erfolgen.

Der aktuelle Tag wird in der Liste und im Monatskalender immer in einer gesonderten Farbe dargestellt (hier hellblau gem. Einstellung).

Durch Mausklick auf die Anzeige des Heutedatums am unteren Ende des Monatskalenders oder durch die H-Taste auf der Tastatur erfolgt immer der Sprung auf den heutigen Tag.

Im Fall der Neuaufnahme stehen Ihnen drei Terminarten zur Verfügung. Nach entsprechender Auswahl werden folgende Datenmasken geöffnet.

| TERMIN NOTIZ PERIODE              |                     |     |                     |
|-----------------------------------|---------------------|-----|---------------------|
| Filter<br>Termin                  | Datum<br>20.10.2004 | Von | Bis                 |
| Auswahl                           | ×                   |     |                     |
|                                   |                     |     |                     |
| E-IZ Termine                      |                     |     | Wichtig<br>Erledigt |
| Geburtstag                        |                     |     | 1                   |
| Verantwortlich   Veröffentlichung |                     |     |                     |
| ADMIN<br>AP1                      |                     |     |                     |
| □ AP2<br>□ AP3                    |                     |     |                     |
|                                   |                     |     |                     |

| TERMIN NOTIZ PERIODE                                       |         |
|------------------------------------------------------------|---------|
| Filter     Datum     Von       Wiedeworlage     20.10.2004 | Bis     |
| Betreff                                                    |         |
|                                                            |         |
| Adressen                                                   |         |
|                                                            | Vichtig |
| Projekte                                                   |         |
|                                                            |         |
| Ort                                                        |         |
| •                                                          |         |
| _                                                          |         |
| Verantwortlich Veröffentlichung                            |         |
|                                                            |         |
| AP1                                                        |         |
| AP2                                                        |         |
| LI AP3                                                     |         |
|                                                            |         |

# Termin : 🖪

Datensatz wird mit aktuellem Datum eröffnet. Möglichkeit der Zeit-von-bis-Eingabe und Betreffs. Für den Fall, daß Sie einen Termin besonders hervorheben wollen, aktivieren Sie das Optionenfeld ,Wichtig'. Diese so markierten Termine werden mit einem roten Ausrufezeichen in der Terminliste gekennzeichnet. Über das Register ,PERIODE' erhalten Sie die Möglichkeit, diesen Termin in bestimmten Perioden zu verteilen. Dabei stehen Ihnen Tages-, Wochen-, Monatsund Jahresperioden zur Verfügung. Soll der Termin an einem bestimmten Ort stattfinden, wählen Sie ihn aus einer frei änderbaren Liste aus.

### Wiedervorlage : 🥝

Die Terminart ,Wiedervorlage' sorgt bei Auswahl dafür, daß der Termin solange angezeigt wird, bis er im Optionenfeld ,Erledigt' als erledigt markiert wird. Diese Art von Termine werden, falls sie Ihren Terminzeitpunkt (Tag) überschritten haben, rot angezeigt.

| TERMIN NOTIZ PERIODE            |              |             |
|---------------------------------|--------------|-------------|
| Filter                          | Datum        | Geburtsjahr |
| Geburtstag 🗾                    | 20.10.2004 - | 0           |
| Betreff                         |              |             |
| Kalle Anderson                  |              |             |
| Adressen                        |              |             |
|                                 |              | -           |
| Projekte                        |              |             |
|                                 |              | <b>_</b>    |
| on                              | -            |             |
| 1                               |              |             |
| Verantwortlich Veröffentlichung |              |             |
|                                 |              |             |
| AP1                             |              |             |
| AP3                             |              |             |
|                                 |              |             |

### <u>Geburtstag</u> : 🖧

Nach Auswahl der Terminart ,Geburtstag' wird das Geburtsdatum des Betreffenden und sein Name eingetragen. Soll das Alter berechnet und in einer Klammer in der Terminansicht ausgewiesen werden, muß das tatsächliche Geburtsjahr eingetragen werden. Die Anzahl der in ,PERIODE' vorgegebenen Jahre kann in den Firmenstammdaten, Register "Einstellungen" eingetragen werden.

Die Funktionalität der ,Zuordnung' ist sehr weitreichend. Innerhalb der Neuaufnahmen aus der Terminverwaltung können die Terminarten ,Termin' und ,Wiedervorlage' wahlweise einer Adresse oder einem Projekt zugeordnet werden. Im Fall der Erzeugung eines ,Geburtstages' natürlich nur einer Adresse.

| 2004      | 🗸 😰 ZEIT  | BETREFF                  |                          |
|-----------|-----------|--------------------------|--------------------------|
| Mi 20.10. | 0         | Termin mit               | Fa. Schröder vereinbaren |
|           | 6         | Frau Meier a             | anrufen                  |
|           | <b>R</b>  | Anton Kano               | pke (43)                 |
|           | 🖪 14:00   | Meeting                  |                          |
|           |           |                          |                          |
| Do 21.10. |           |                          |                          |
|           |           |                          |                          |
|           |           |                          |                          |
| 🖨 🕑  🖬    | 🗙   🖬 😼 🖣 | ) 🗉 🥼 🛞 📉 🔻              |                          |
|           | <b>T</b>  | ✓ 'E                     | rledigt' - Status ändern |
| / 🗊 ZEIT  | 0 BE      |                          | dresse Öffnen            |
| Θ         | Terr      | nin mit Fa. Schräder ver | einbaren                 |
| 6         | Frai      | u Meier anrufen !        |                          |
| <b>R</b>  | Anto      | on Kanopke (43)          |                          |
| 🖪 14:00   | Mee       | ting                     |                          |
|           |           |                          |                          |

Wenn der Datensatz zugeordnet wurde, enthält das Datensatzsymbol eine rote Ecke. In unserem Beispiel ist das die Wiedervorlage "Frau Meier anrufen".

Ist der Datensatz zugeordnet, kann unter dem Extra-Schalter (F12) direkt zu dem zugeordneten Datensatz gesprungen werden, in unserem Beispiel also zu dem Adressdatensatz der Frau Meier.

Datensätze können auch außerhalb der geöffneten Terminverwaltung angelegt werden. So wird z.B. bei der Anlage einer Adresse im Register ,PARAMETER' auch das Geburtsdatum abgefragt. Sollte dort eine Eintragung erfolgen, wird in der Terminverwaltung der entsprechende Termindatensatz vom Typ "Geburtstag" erzeugt.

Eine weitere Möglichkeit ist die freie Anlage von Wiedervorlagen.

| 12 🧐 🏐 🖃 / | <b>1</b> 1 Θ |
|------------|--------------|
|------------|--------------|

Nutzen Sie dazu ganz einfach das Symbol aus der Hauptsymbolleiste.

| TERMIN NOTIZ PERIODE                        |                       |     |
|---------------------------------------------|-----------------------|-----|
| Filter<br>Wiedervorlage                     | Datum<br>20.10.2004 - | Von |
| Betreff<br>Vertrag nachfragen !<br>Adressen |                       |     |
| Ausbildungszentrum Rheine d. Kre            | ishandwerkerschaft    | •   |
| Projekte                                    |                       | -   |

In unserem Beispiel wurde der Aufruf aus der Adressdatei gestartet. Im Ergebnis wird eine Wiedervorlage neu aufgenommen, die natürlich die Beschreibung Ihres Ursprungsdatensatzes (Adresse) bereits enthält.

Nach Eintrag eines Betreffs und Speichern wird diese Wiedervorlage in die Terminverwaltung aufgenommen.

# 5.2. Dokumente

Im Rahmen der Organisationsfunktionen von bauAV-Auftragsverwaltung werden alle ausgegebenen Belege wie Angebote und Rechnungen (<u>3.4. Belegdruck</u>), alle per Postfunktion gedruckten Einzelschreiben (<u>5.5. Post</u>) als auch alle Gesprächsnotizen (<u>5.3.</u> <u>Gesprächsnotiz</u>) der integrierten Dokumentenverwaltung übergeben und archiviert.

Es wurde besonderer Wert auf den schnellen Zugriff auf Dokumente, die Adressen oder Projekten zugeordnet wurden, gelegt. So kann der Benutzer in Sekundeschnelle auf alle Ausdrucke (Post oder Belege) und alle Notizen eines Projektes oder einer Adresse zugreifen.

Wir unterscheiden grundsätzlich zwei Aufrufmöglichkeiten :

### zentrale Dokumente :

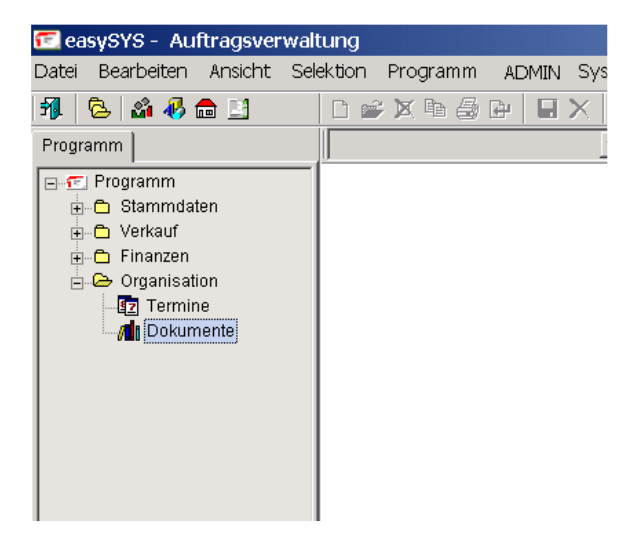

Der zentrale Dokumentenpool ist ausschliesslich **aus dem Startbild** aufrufbar. Hier werden alle verfügbaren Dokumente, egal zu welchem Projekt oder welcher Adresse sie gehören, chronologisch sortiert angezeigt.

Der Aufruf kann über den Programm-Explorer oder über das Standardsymbol *M* erfolgen.

### Adress- bzw. Projektbezogene Dokumente :

| ekti | on  | Programm System ?               | $\frown$                            |
|------|-----|---------------------------------|-------------------------------------|
| Ľ    | I 🖻 | ; 🐹 🖻 🖨 🕒 🛛 🗶 🗖 🐮               | ) 😘 📫 📐 🔻 🔤                         |
|      |     | <b>• Y</b>                      | $\bigcirc$                          |
| ~    | នា  | NAME 👻                          | NAME2                               |
|      | Å   | Allgemeine Kommerz- und Oberban | Wenn es um Ihr Geld geht            |
|      | 8   | Barkunde                        |                                     |
|      | s.  | dasSYSTeam GbR                  | Spittler, Blümel, Graupe            |
|      | 8   | Einstein, Albert                | Physikus                            |
|      | s.  | Fam. Müller                     |                                     |
|      | s.  | Heise, Horst                    | Hausmeisterberater                  |
|      | 8   | Metro GmbH                      | Rostocker Niederlassung             |
|      | Å   | Schreibbüro Kugelfreak          | 'Alles rund um Kugelschreiber und F |
|      | N   | Thomas Angestellter             |                                     |
|      |     |                                 |                                     |

Nach Aufruf eines Projektes oder einer Adresse kann über das Standardsymbol (siehe Kreismarkierung) der Aufruf erfolgen. Die Dokumente sind immer adressbezogen abgelegt. Das heißt, ein projektbezogener Aufruf kann nur erfolgen, wenn dem Projekt eine Adresse zugeordnet wurde.

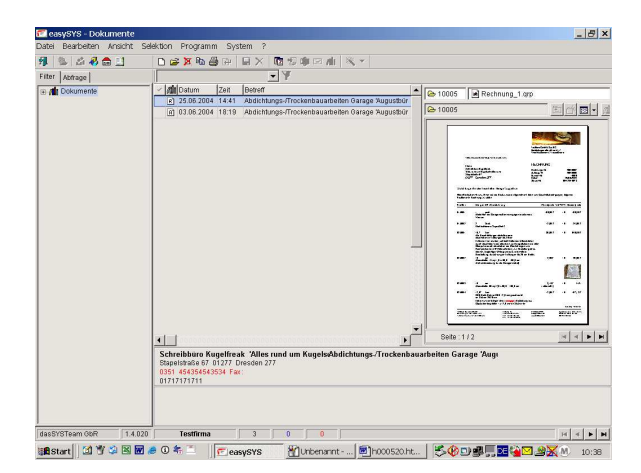

Unser Bespiel zeigt den Aufruf der Dokumentenverwaltung aus dem Kunden "Schreibbüro Kugelfreak" (siehe übergeordnetes Bild)

Die Dokumente selbst sind direkt per Doppelklick aufrufbar und stehen informativ oder für Ausdrucke zur Verfügung.

# 5.3. Gesprächsnotiz

Ein einfaches und sehr effektives Werkzeug ist die Gesprächsnotiz. Nahezu an jeder Stelle der bauAV aufrufbar, nimmt es schnell und einfach Textinformationen zu Telefonaten und Gesprächen auf.

Der Start erfolgt immer über das Symbol 😼 oder über die Tastenkombination STRG-G.

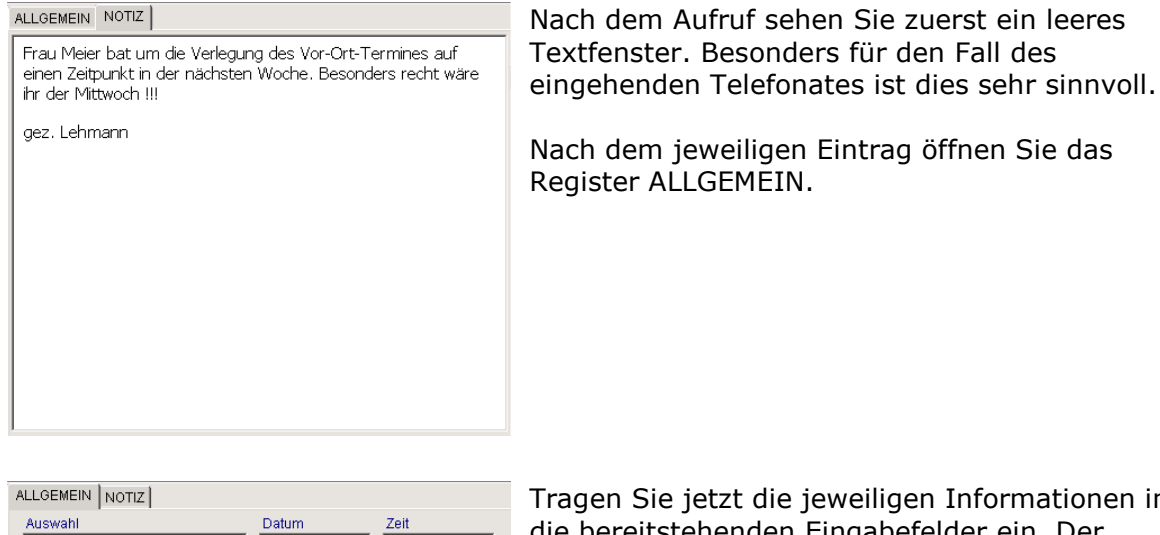

| ALLGEMEIN NOTIZ                 |              |       |
|---------------------------------|--------------|-------|
| Auswahl                         | Datum        | Zeit  |
| Gespräche 🗸                     | 26.04.2004 - | 14:53 |
| Betreff                         |              |       |
| Terminabsage BV Gemeindehaus    |              |       |
| Status                          |              |       |
| eingehender Ruf 🔹               |              |       |
| Adressen                        |              |       |
|                                 |              | •     |
| Aufträge                        |              | _     |
|                                 |              | •     |
|                                 |              |       |
| Verantwortlich Veröffentlichung |              |       |
| AP1                             |              |       |
| AP2                             |              |       |
|                                 |              |       |
|                                 |              |       |

Tragen Sie jetzt die jeweiligen Informationen in die bereitstehenden Eingabefelder ein. Der Dokumenttyp, Datum und Zeit sind bereits vergeben.

Ohne Eingabe des Betreffs kann die Gesprächsnotiz nicht abgespeichert werden !

Für den Fall, daß Sie die Notiz einer Adresse oder einem Projekt zuordnen wollen, wählen Sie den entsprechenden Eintrag. Diese Zuordnung sorgt für den richtigen Verweis in der Dokumentenverwaltung.

# 5.4. eMail

Die Ihnen vorliegenden Informationen zu Kunden und Lieferanten beinhalten immer mehr auch eMail-Adressen, die Sie in die Adressdatei der bauAV-Auftragsverwaltung eintragen können. Wenn Ihr Rechnersystem dann noch über einen eMail-Anschluß verfügt, kann die Versendung oder das Übermitteln von Belegen und Einzelschreiben über dieses Medium erfolgen.

Wir unterscheiden zwischen dem Aufruf aus einem Projekt oder einer Adresse und dem Aufruf aus der Vorschau der Druckausgabe. Im ersten Fall wird einfach Ihr installiertes eMail-Programm aufgerufen und die jeweilige Adresse übergeben.

Im zweiten Fall erfolgt die Konvertierung des Druckinhaltes zu einem PDF-Dokument,

welches als Anhang dem Empfänger zugestellt wird. Diese spezielle Funktionalität wird im Hilfepunkt <u>1.10. Drucken</u> beschrieben.

| 1        |            |             |            |                              | _ 🗆 ×        |
|----------|------------|-------------|------------|------------------------------|--------------|
| Datei B  | 3earbeiten | Ansicht Eir | nfügen Foi | mat Extras                   | Nachric » 🬆  |
|          | X          | <b>P</b>    | ř 🖻        | ⊾⊂)                          | <u>©</u> √ " |
| Senden   | Ausschn.   | Kopieren    | Einfügen   | Rückgä                       | Prüfen       |
| 📴 An:    | august@b   | uero.de     |            |                              |              |
| 🖸 Cc:    |            |             |            |                              |              |
| Bcc:     |            |             |            |                              |              |
| Betreff: |            |             |            |                              |              |
|          |            | <b>_</b>    | - E, F     | <i>к</i> <u>и</u> <u>А</u> , | 目目住住》        |
|          |            |             | -          |                              | <b>A</b>     |
|          |            |             |            |                              |              |
|          |            |             |            |                              |              |
|          |            |             |            |                              |              |
| I        |            |             |            |                              | <u></u>      |
|          |            |             |            |                              |              |

Befinden Sie sich in einem Projekt oder in der Adresstabelle, wird die eMail-Funktion über das Symbol i aufgerufen. Ihr eMail-Programm wird geöffnet und die im Projekt oder in der Adresse gespeicherte eMail-Adresse übergeben.

# 5.5. Post

Es entsteht schnell der Wunsch, bestehende Adressen für den allgemeinen Schriftverkehr zu nutzen, sei es ein Anschreiben an einen Lieferanten oder ein Angebotsbegleitschreiben an einen Kunden.

In der bauAV-Auftragsverwaltung ist diese Möglichkeit integriert, ersetzt allerdings nicht die Möglichkeiten einer professionellen Textverarbeitung ! Trotzdem kann diese Funktionalität wegen Ihrer einfachen Handhabung und dem Hintergrund der Dokumentenablage wirkungsvoll eingesetzt werden.

Ein Einzelschreiben kann an jeder Stelle des Programmes verfasst werden, an der eine Adresse zur Verfügung steht, also auch im Projektstamm.

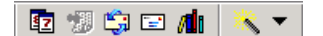

Immer, wenn das Symbol 🖃 (Post) aktiv angezeigt wird, ist ein Einzelschreiben möglich. Alternativ kann die Funktion auch über den Hauptmenüpunkt PROGRAMM-POST aktiviert werden.

| Schreiben verfa | issen                                                                             |             | x |
|-----------------|-----------------------------------------------------------------------------------|-------------|---|
| <u>_</u>        |                                                                                   |             |   |
| Sehr geehrter H | err Winter,                                                                       |             |   |
|                 |                                                                                   |             |   |
|                 |                                                                                   |             |   |
|                 |                                                                                   |             |   |
|                 |                                                                                   |             |   |
|                 |                                                                                   |             |   |
|                 |                                                                                   |             |   |
|                 |                                                                                   |             |   |
|                 |                                                                                   |             |   |
|                 |                                                                                   |             |   |
| Empfänger :     | Firma                                                                             |             |   |
|                 | Bauzenburn Winner<br>alles für Bau, Haus und Garten<br>Petershagener Chaussee 346 | <b>√</b> oK |   |

Nach Auswahl der Funktion erscheint ein Texteingabefenster. Gemäß der in den Adressdaten hinterlegten Briefanrede wird die erste Zeile automatisch gefüllt. Die weitere Eingabe von Text kann vorgenommen werden.

Als Zusatzfunktionen stehen die Möglichkeit des Importes von bereits angelegten Textbausteinen als auch das Speichern von eigenem Text zur Verfügung. Natürlich können Sie auch beliebige Textformatierungen vornehmen.

|                                                                                                    |                                                                  | Teatro Geória<br>Dable a gur a lar de<br>Thao Léannair de T | ha<br>sa antipec                                                       |
|----------------------------------------------------------------------------------------------------|------------------------------------------------------------------|-------------------------------------------------------------|------------------------------------------------------------------------|
| Fan Heler<br>Fan Heleroele 2<br>Ruéasan Si<br>17262 Hoppenrode                                                                   |                                                                  | Damm :<br>Barbdur :                                         | 6786,386-                                                              |
| iair gcòla Dunar ar a burn<br>poriti llan de de debe a con<br>a è de de gaba et dere alce<br>edirion de bos Catlar<br>TaxaelDono | r,<br>1 7.12. Hue dis probletion<br>e Lieteraroue is cortélance  | e ar Ware at Ware an Po<br>rde l                            | nay, Sisterius Se                                                      |
|                                                                                                    |                                                                  |                                                             |                                                                        |
|                                                                                                    |                                                                  |                                                             |                                                                        |
|                                                                                                    |                                                                  |                                                             |                                                                        |
| ' adhere Goldi ( Ca. 8 C<br>Balabilary or alla di ser di (<br>' Fan Malaer are C') anal Care                                     | 1 miles g+3<br>• 728 Madades, car<br>• datar = 9-72-7248 B*data. | b 71 mil 1990<br>Velijin Bernen<br>revela, kernen           | Hyndia actor 12 telefonoar<br>Karlo 3 400740 403<br>Karlo 3 400740 403 |

| Nach dem Aufruf der Druckfunktion wird das       |
|--------------------------------------------------|
| Postformular automatisch generiert. Dabei wird   |
| die gemäß Adress- oder Projektauswahl definierte |
| Adresse, das Tagesdatum sowie die                |
| Bearbeiterinfo in das Formular eingetragen.      |

Nun kann der Ausdruck auf Papier oder die Versendung per Mail als PDF-Datei vorgenommen werden.

siehe auch : 1.10. Drucken

| Post an Dokumentenverwaltung  | × |
|-------------------------------|---|
| Betreff                       |   |
| Anschreiben wegen Postversand |   |
| OK Abbrechen                  |   |

| Best | ätigung    |                   | ×              |
|------|------------|-------------------|----------------|
| ?    | Möchter    | n Sie die Änderun | gen speichern? |
|      | <u>]</u> a | Nein              | Abbrechen      |

Nach dem eigentlichen Ausdruck und dem Verlassen des Druckdialoges erfolgt die Abfrage nach Ablage in die Dokumentenverwaltung. Wenn Sie mit OK bestätigen, wird das gedruckte Dokument in der Dokumentenverwaltung der entsprechenden Adresse zugeordnet und unter dem eingetragenen Betreff (siehe Beipiel Bild) abgelegt.

Es erfolgt der Rücksprung in das Texteingabefenster. Sie können den Text weiter editieren oder die Texteingabe mit OK verlassen.

Mit dem Verlassen der Texteingabe erfolgt die Abfrage nach Speicherung. Wenn Sie den eingegebenen Text speichern, steht er in allen Langtextfunktionen innerhalb der bauAV-Auftragsverwaltung als Textbaustein zur Verfügung.

# 6. System

Um systemnahe Funktionen auszuführen, sind mitunter spezielle Kenntnisse über die Organisationsstrukturen und die Arbeitsweise von Pc's Voraussetzung. Insbesondere in Netzwerken soll daher auf die nötige Kompetenz des Administrators hingewiesen werden.

Dieser Punkt beschreibt Mittel und Methoden der Datensicherung, -sicherheit und reparatur. Darüberhinaus werden Möglichkeiten der eigenen Gestaltung von Bearbeitungsfunktionen und Ansichten aufgeführt.

siehe auch :

### 6.1. Werkzeuge

Was die Zuverlässigkeit von Rechner- und Datenbanksystemen anbelangt, hat sich in den vergangenen Jahren viel getan. Im Regelfall funktionieren diese Umgebungen vom Benutzer unbemerkt und sicher im Hintergrund.

Trotzdem können Fehler, insbesondere durch Stromausfall und anderen Programmabbruch, in den Datenbanken auftreten. In den allermeisten Fällen lassen sich diese Fehler mit Hilfe eines Reorganisationstools beseitigen, welches unter diesem Punkt bereitgestellt wird.

### Achtung :

Die Arbeiten mit dem integrierten Werkzeugtool setzen voraus, daß alle Benutzer eines Netzwerkes ihre bauAV-Auftragsverwaltung beendet haben und nur ein Benutzer das Tool ausführt.

Dem schlimmsten Fall (Hardwaredefekt der Festplatte etc.) sollte man Rechnung tragen, indem periodische Datensicherungen angelegt werden !

siehe auch : 6.2. Datensicherung

| Datel Bearbeiten Ansicht | t Selektion Program | nm Syst | em ?  |                    |           |
|--------------------------|---------------------|---------|-------|--------------------|-----------|
| 1 2 4 4 4 1              | D 📽 🕅 🕪             | 2 B   1 | HX R: | Si dhe cas whe 🔍 💌 |           |
| BEZEICHNUNG              | TABELLENNAME        | UPDATE  | DIR   |                    |           |
| Adressen                 | PCBADRSS            | Water   | 1     | -                  |           |
| Anreden                  | PCBANRED            | Wahr    | 0     |                    |           |
| Bankenverzeichnis        | PCBBANK             | Wate    | 0     |                    |           |
| Bte verdatel             | PCBCTRL             | Falsch  | 0     |                    |           |
| Definitionen             | PCBDEF              | Falsch  | 0     |                    |           |
| Jokumente                | PCBDOKMT            | Wahr    | 1     |                    |           |
| ACB DOS - Import         | PCBDOS              | Water   | 0     |                    |           |
| Rummern Filter           | POBFCTRL            | Wahr    | 1     |                    |           |
| imenstamm                | PCBFIRMA            | Wahr    | 0     |                    |           |
| Firmenstamm Banken       | PCBFIRMB            | Water   | 0     |                    |           |
| Sinnahmen / Ausgaben     | PCBKASK             | Wahr    | 1     |                    |           |
| )elege                   | PCBKASP             | Water   | 1     |                    |           |
| Calkulationsgruppen      | PCBKORP             | Wahr    | 1     |                    |           |
| .änder                   | PCBLAND             | Wahr    | 0     |                    |           |
| Standardlisten           | PCBLISTE            | Wahr    | 0     |                    |           |
| .0G-Datei                | PCBLOG              | Wahr    | 9     |                    |           |
| tengeneinheiten          | PCBME               | Wate    | 0     |                    |           |
| faterial (Leistungen     | PCBML               | Wahr    | 1     |                    |           |
| Centrale Nummerkreise    | PCBNCTRL            | Water   | 0     |                    |           |
| lummernkreise Firma      | PCBNJMF             | Wahr    | 1     |                    |           |
| irte                     | PCBORTE             | Wahr    | 0     |                    |           |
| Ousätzliche Adressen     | PCBPRADR            | Water   | 1     |                    |           |
| Projekte                 | PCBPRJKT            | Wahr    | 1     |                    |           |
| Projekte - Positionen    | PCBPRPOS            | Water   | 1     |                    |           |
| Projekte - Parameter     | PCBPRPRM            | Wahr    | 1     |                    |           |
| utragen                  | PCBOUERY            | Wahr    | 0     |                    |           |
| Richerungssätze          | POBSIC              | Wahr    | 0     |                    |           |
| Termine                  | POBTERM             | Wahr    | 1     |                    |           |
| Seuerdatei Arrwender     | POBUCTRL            | Wate    | 0     |                    |           |
| Benutzer                 | POBUSER             | Wahr    | 0     | -                  |           |
|                          | Territory           |         |       | -                  | Tread ex- |
| UNIXOTOTINATE GDPC 1.    | autri testirm       | a       |       |                    | 14 4      |

Nach dem Aufruf über den Hauptmenüpunkt SYSTEM - WERKZEUGE wird die Tabelle aller im System verfügbaren Dateien geöffnet. Neben der verbalen Beschreibung ist auch der ,echte' Dateinamen aufgeführt.

Ausschließlich über den Extra-Schalter sind Bearbeitungsfunktionen aufrufbar.

### Reorganisieren von Tabellen :

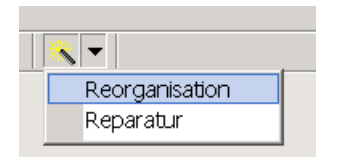

Die REORGANISATION ist ein Werkzeug, das die Indexdateien der ausgewählten Tabelle neu erzeugt.

Diese Indexdateien sind für die sortierte Anzeige von Datenbeständen, z.B. nach Datum oder Bezeichnung, verantwortlich und können durch Systemausfall beschädigt werden.

#### C:\Programme\easySYS\DATA\ PCBADRSS

Tabelle wird gepackt - OK Primärindex wird erstellt - OK NAMENR wird erstellt - OK ORTNR wird erstellt - OK STATUSNR wird erstellt - OK IDENT wird erstellt - OK FILTERORTNR wird erstellt - OK FILTERSTATUSNR wird erstellt - OK FILTER wird erstellt - OK

Reorganisation beendet

Nach Auswahl der jeweiligen Tabelle und Aufruf dieser Funktion wird ein Reorg-Lauf realisiert, der ein Infofenster anzeigt. In unserem Beispiel wurde die Adresstabelle behandelt und sämtliche Indizes neu erstellt.

Für den Fall, daß eine Fehlermeldung auftritt, sollte der Werkzeugpunkt REPARATUR aufgerufen werden !

### Reparatur von Tabellen :

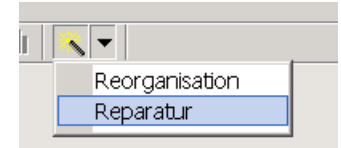

Die REPARATUR ist ein Werkzeug, das die ausgewählte Tabelle auf logische Fehler untersucht und auch Möglichkeiten der Reparatur anbietet.

| Tabellenausw   | ahl —     |                  |      |             |
|----------------|-----------|------------------|------|-------------|
| Tabellennan    | ne:       |                  |      |             |
| C:\Program     | ne\easyS` | /S\DATA\PCBADRSS | db   | Durchsuchen |
| Tabelleninform | nation    |                  |      |             |
| Felder         | 56        | Version:         | 0    | Prüfen      |
| Satzlänge      | 1301      | Passwort:        | 0    | Deserieure  |
| Indizes        | 0         | Code Seite:      | 1252 | Repareren   |
| Gültigkeiten   | 0         | Blockgröße       | 4    |             |
| Referenzen     | 0         | Tabellen-Level:  | 7    |             |
| Status:        |           |                  |      |             |
| Kopf           |           |                  |      |             |
| Indizes        |           |                  |      |             |
| Daten          |           |                  |      |             |
| Reparatur 🗌    |           |                  |      |             |
| Nachricht      |           |                  |      |             |

Nach Auswahl der jeweiligen Tabelle und Aufruf dieser Funktion wird ein eigener Dialog geöffnet.

Die ausgewählte Tabelle, hier die Adressen, kann geprüft und im Falle eines vorhandenen Fehlers auch repariert werden. Dabei wird die logische Struktur der Datenbank wieder hergestellt. Möglicherweise ist das auch mit dem Löschen von defekten Bereichen verbunden.

Prüfen Sie also nach der Reparatur Ihre Datenbestände und benutzen ggf. Ihre Datensicherung !

### 6.2. Datensicherung

In der bauAV-Auftragsverwaltung entstehen Daten, die einerseits vom Benutzer eingegeben werden (z. B. Adressen, Artikel), die aber auch durch die Projektbearbeitung automatisch entstehen (z. B. Archive, Journale).

Der Schutz dieser Daten vor Verlust wird um so bedeutsamer, je weniger Papier ausgegeben wird. Auch wenn diese Methode der Umweld zuliebe zeitgemäß ist, entstehen so immer weniger "Kopien" auf Papier, auf die man ggf. zurückgreifen kann.

Auf Rechnersystemen existierende Daten werden im Regelfall durch eine Kopie geschützt. Diese Kopie wird nach Erstellung ebenfalls elektronisch auf unterschiedlichen Medien gespeichert. Die Möglichkeiten der Ablage sind vielfältig. Neben klassischen Bandgeräten stehen dem Benutzer auch moderne CD-Brenner oder Memorysticks zur Verfügung.

Die Datensicherungsfunktion der bauAV sichert den gesamten, zum Programm gehörigen Datenbestand in eine komprimierte Datei. Diese Datei muß dann vom Anwender selbst auf entsprechenden Datensicherungsmedien ausgelagert werden.

## Sichern :

| ADMIN | System         | ?         |  |      |           |  |
|-------|----------------|-----------|--|------|-----------|--|
| ¥ 🖬 🕽 | Impoi          | Import    |  | * 🔻  |           |  |
|       | Expoi          | Export    |  |      |           |  |
|       | Werk           | Werkzeuge |  |      |           |  |
|       | Datensicherung |           |  | Sich | nern      |  |
|       |                |           |  | Rüc  | :ksichern |  |

Die Datensicherung kann nur im Startbild des Programmes unter dem Hauptmenüpunkt "System" aufgerufen werden.

Wir betrachten die Funktion "Sichern".

| öffnen                                        |            |                   |   |          | ? ×       |
|-----------------------------------------------|------------|-------------------|---|----------|-----------|
| Suchen in:                                    | C EXTERN   |                   | • | ← 🗈 💣 🗊▼ |           |
| Verlauf<br>Desktop<br>Desktop<br>Arbeitsplatz |            |                   |   |          |           |
|                                               | Dateiname: | Sicherung.eas     |   | -        | Öffnen    |
|                                               | Dateityp:  | easySYS-Sicherung |   |          | Abbrechen |

Der nachfolgende Dateidialog fordert die Eingabe eines Dateinamens für die Sicherung. Als Dateityp wird automatisch der Bezeichner "eas" vergeben.

Eine typische, in bauAV realisierte Datensicherung könnte also z.B. "Sicherung.eas" heißen.

| easySYS - Datensicherung Dokumente             | ×       |
|------------------------------------------------|---------|
| von :                                          |         |
| \DT000002\PCBDOKMT.PX                          |         |
| nach:                                          |         |
| C:\Programme\easySYS\DATA\EXTERN\Sicherung.eas |         |
|                                                |         |
|                                                |         |
|                                                | Abbruch |

Nach Eingabe des Dateinamens und Bestätigung erfolgt automatisch die Sicherung.

Ein Abbruch seitens des Benutzers ist möglich, allerdings existiert dann auch keine vollständige Sicherung !

**Rücksichern:** 

| Sys | tem            | ?          |   |             |  |
|-----|----------------|------------|---|-------------|--|
|     | Impor<br>Expor | -t<br>-t   | * | •           |  |
|     | Werk:          | zeuge      |   |             |  |
|     | Dater          | isicherung |   | Sichern     |  |
|     |                |            |   | Rücksichern |  |

Die Rücksicherung kann nur im Startbild des Programmes unter dem Hauptmenüpunkt "System" aufgerufen werden.

| Öffnen                                             |               |                   |   |           | ? ×       |
|----------------------------------------------------|---------------|-------------------|---|-----------|-----------|
| Suchen in:                                         | C EXTERN      |                   | • | ← 🗈 💣 💷 → |           |
| Verlauf<br>Oesktop<br>Desktop<br>Arbeitsplatz<br>E | Sicherung.eas |                   |   |           |           |
|                                                    | Dateiname:    | Sicherung.eas     |   | •         | Öffnen    |
|                                                    | Dateityp:     | easySYS-Sicherung |   | •         | Abbrechen |

Im nachfolgenden Dateidialog greifen Sie auf die gewünschte Datensicherungsdatei auf dem entsprechenden Sicherungsmedium zu.

Bestätigen Sie mit "Öffnen".

| Warnung  | g                                        |                         | ×                                 |
|----------|------------------------------------------|-------------------------|-----------------------------------|
| <u>.</u> | Achtung vorhander<br>fortgesetzt werden? | e Daten werden kompleti | : überschrieben. Soll der Vorgang |
|          |                                          | <u>]</u> a <u>N</u> ein |                                   |

# Achtung !

Die Rücksicherung überschreibt alle auf Ihrem Rechnersystem existierenden bauAV-Datenbestände ! Nach dem Aufruf ist ein Abbruch nicht mehr möglich !

| easySYS - Rücksicherung   | ×       |
|---------------------------|---------|
|                           |         |
| Von :                     |         |
| C:\disk\Sicherung.eas     |         |
| nach:                     |         |
| DATA\EXTERN\Sicherung.zip |         |
|                           |         |
|                           |         |
|                           |         |
|                           | Abbruch |

Mit Bestätigung der Rücksicherung erfolgt ein Überschreiben der bauAV-Daten mit den Daten der Sicherung !

# 6.3. Import

Neben den definierten Schnittstellen (z.B. Datanorm, GAEB), die im allgemeinen für Auftragsverwaltungssysteme angeboten werden, besteht auch die Möglichkeit, undefinierte Datenbestände in die bauAV zu importieren.

Diese Möglichkeit ist insbesondere für Anwender interessant, die von einer anderen Auftragsverwaltung wechseln, auf Ihren Datenbestand aber nicht verzichten wollen ! Hier sei allerdings darauf hingewiesen, daß im Regelfall nur die Stammdaten (Kunden, Lieferanten, Material, Leistungen) übernommen werden können.

Am einfachsten lassen sich Datenbestände einlesen, die das CSV-Format aufweisen. Dieses Format kann z.B. mit Microsoft Excel erstellt werden. Auch die meisten Exportschnittstellen moderner Programme lassen eine Ausgabe in diesem Format zu. Desweiteren können dBase (\*.dbf), Paradox (\*.db) und normale Textdateien verwendet werden.

Die Möglichkeiten und Varianten von Importfällen sind außerordentlich vielfältig, deshalb

kann das nachfolgende Beispiel nur einen speziellen Import beschreiben. Der allerdings gehört zu den Standardfällen.

### Beispiel für den Import von Material :

Die meisten Anwender kennen die Tabellenkalkulation Excel von Microsoft. Wir wollen in unserem Beispiel eine Artikeltabelle betrachten, die wir an die bauAV-Materialstammdaten übergeben wollen. Die Tabelle ist in einem Excel-Arbeitsblatt dargestellt, in der ersten Zeile existiert eine Feldüberschrift.

| M  | 🔀 Microsoft Excel - Artikel.xls                                           |                                               |                                                 |            |       |  |  |  |
|----|---------------------------------------------------------------------------|-----------------------------------------------|-------------------------------------------------|------------|-------|--|--|--|
|    | 🖳 Datei Bearbeiten Ansicht Einfügen Format Extras Daten Fenster ? Acrobat |                                               |                                                 |            |       |  |  |  |
|    | 🛎 🖬 🔒 🖨 🖪                                                                 | 🚏 🐰 🗈 🛍 💅 Σ 🙄 Arial                           | ▼ 10 ▼ F                                        | , <u>ж</u> |       |  |  |  |
| _  | A17                                                                       | =                                             |                                                 |            |       |  |  |  |
|    | A                                                                         | В                                             | С                                               | D          | E     |  |  |  |
| 1  | Artikelnummer                                                             | Name1                                         | WG                                              | ME         | EK    |  |  |  |
| 2  | 5000001                                                                   | Heizkörper 'Wunderbar' klein                  | Heizung                                         | Stck       | 45,00 |  |  |  |
| 3  | 5000002                                                                   | Heizkörper 'Wunderbar' mittel                 | Heizung                                         | Stck       | 54,00 |  |  |  |
| 4  | 5000003                                                                   | Heizkörper 'Wunderbar' groß                   | leizkörper 'Wunderbar' groß Heizung Stck 63,00  |            |       |  |  |  |
| 5  | 5000004                                                                   | Kupferrohr D10                                | úpferrohr D10 Heizung m 0,56                    |            |       |  |  |  |
| 6  | 5000005                                                                   | Kupferrohr D14 Heizung m 0,84                 |                                                 |            |       |  |  |  |
| 7  | 5000006                                                                   | Kupferrohr D18 Heizung m 1,12                 |                                                 |            |       |  |  |  |
| 8  | 5000007                                                                   | Kupferrohr D22 Heizung m 1,34                 |                                                 |            |       |  |  |  |
| 9  | 5000008                                                                   | Ausgleichbehälter Typ '12345'                 | Ausgleichbehälter Typ '12345' TrinkW Stck 88,00 |            |       |  |  |  |
| 10 | 5000009                                                                   | Abwasserkanal grau 110                        | xbwasserkanal grau 110 AbWa m 6,60              |            |       |  |  |  |
| 11 | 5000010                                                                   | Abwasserkanal schwarz 110                     | AbWa                                            | m          | 6,60  |  |  |  |
| 12 | 5000011                                                                   | Abwasserkanal silber 110                      | AbWa                                            | m          | 7,20  |  |  |  |
| 13 | 5000012                                                                   | WC-Becken 'Standard'                          | Sani                                            | Stck       | 12,80 |  |  |  |
| 14 | 5000013                                                                   | WC-Becken 'Komfort'                           | Sani                                            | Stck       | 24,80 |  |  |  |
| 15 | 5000014                                                                   | WC-Becken 'Luxus'                             | Sani                                            | Stck       | 67,00 |  |  |  |
| 16 | 5000015                                                                   | Handwaschbecken klein und grau Sani Stck 10,8 |                                                 |            |       |  |  |  |
| 17 |                                                                           |                                               |                                                 |            |       |  |  |  |
| 18 |                                                                           |                                               |                                                 |            |       |  |  |  |
| 10 |                                                                           |                                               |                                                 |            |       |  |  |  |

### Achtung :

Im CSV-Format wird das Semikolon (;) als Trennzeichen zwischen den Feldern verwendet. Sollten in Ihrem Datenbestand diese Trennzeichen bereits auftauchen, z.B. in beliebigem Text, wird es zu Problemen beim Import kommen. Sorgen Sie also dafür, daß kein Semikolon in Ihrem Ursprungsdatenbestand vorkommt, ersetzen Sie es ggf. mit einem normalen Komma.

Es erfolgt nun die Erstellung einer Datei im CSV-Format. In unserem Beispiel, also in Excel, wird das einfach durch die Funktion "Speichern unter …" und der Auswahl des CSV-Formats realisiert. Speichern Sie die Datei unter dem Namen ARTIKEL.CSV in einen beliebigen Ordner !

Nach der Erstellung der CSV-Datei erfolgt der Import in die bauAV-Auftragsverwaltung.

| Anmeldung |                            |
|-----------|----------------------------|
|           | bau Ade                    |
|           | Benutzer ADMIN<br>Kennwort |
|           | VK X Abbrechen V Hilfe     |

Um die Importfunktion der bauAV aufrufen zu können, müssen Sie sich als "ADMIN" mit nachfolgendem Kennwort "admin" anmelden.

siehe auch : <u>1.2. Anmeldung</u>

| a component Princip                                                                                                    | Fighting and | apatin -            |   |           |
|----------------------------------------------------------------------------------------------------|--------------|---------------------|---|-----------|
| 🌭 🗳 🖑 🚍 🛄                                                                                                    |              | 🕒 🖌 🖸 🕲 🕸 🖂 👘 🔍 🕶 🗌 |   |           |
| er Abfrage                                                                                                    |              |                     |   |           |
| <ul> <li>Cohnleistungen</li> <li>Material</li> <li>Frendleistungen</li> <li>Gorste</li> <li>Gorste</li> <li>Gorste</li> <li>Gorste</li> </ul> |              |                     |   |           |
|                                                                                                    | <u> </u>     |                     |   | <u></u>   |
| ADMIN 1.4.0                                                                                                    | 26 Testfirma | 0 0 0               | и | 4   2   2 |

Da wir einen Artikelimport realisieren wollen, rufen Sie den Material-/Leistungsstamm auf. In unserem Beispiel sind keine Materialien oder Leistungen vorhanden.

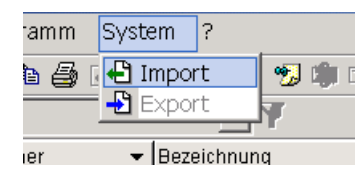

Wählen Sie unter dem Hauptmenüpunkt SYSTEM den "Import" aus.

| Import                        |                      |                                                                                                    |                     | - 0° ×    |
|-------------------------------|----------------------|----------------------------------------------------------------------------------------------------|---------------------|-----------|
| atel Bearbeiten Ansicht Seler | tion Programm System | r<br>I marina da la comunicación de la comunicación de la comunicación de la comunicación de la comunicación de la c |                     |           |
|                               | 日間をある(9)日1日2         | (四)/101/101/101/101/101/101/101/101/101/10                                                                           | 6 96 96 96 <b>m</b> |           |
| Material / Leistungen         |                      |                                                                                                    |                     |           |
| Tabelle                       |                      |                                                                                                    | Importquelle        |           |
| Material / Leistungen         | v.                   |                                                                                                    |                     |           |
| NUMMER                        | ×                    |                                                                                                    |                     |           |
| BEZEICHNUNG                   | -                    |                                                                                                    |                     |           |
| SEZEICHNUNG2                  |                      |                                                                                                    |                     |           |
| STATUS                        |                      |                                                                                                    |                     |           |
| WARENGRUPPE                   |                      |                                                                                                    |                     |           |
| KALKGRUPPE                    |                      |                                                                                                    |                     |           |
| EAN                           |                      |                                                                                                    |                     |           |
| KURZBEZEICHNUNG               |                      |                                                                                                    |                     |           |
| ALT ME                        |                      |                                                                                                    |                     |           |
| U_FAKTOR                      |                      |                                                                                                    |                     |           |
| BESTELLNUMMER                 |                      |                                                                                                    |                     |           |
| HAUPTLIEFERANT                |                      |                                                                                                    |                     |           |
| LISTENPREIS                   |                      |                                                                                                    |                     |           |
| KOSTEN1                       |                      |                                                                                                    |                     |           |
| KOSTEN2                       |                      |                                                                                                    |                     |           |
| KOSTEN3                       | 123                  |                                                                                                    |                     |           |
| KOSTEN4                       |                      |                                                                                                    |                     |           |
| FALTORI                       | 183                  |                                                                                                    |                     |           |
| FAKTOR2                       |                      |                                                                                                    |                     |           |
| FAKTOR3                       | 184                  |                                                                                                    |                     |           |
| FAKTOR4                       | 123                  |                                                                                                    |                     |           |
| PROTENT1                      | 181                  |                                                                                                    |                     |           |
| PROZENT2                      | 199                  |                                                                                                    |                     |           |
| PROZENT3                      | -                    |                                                                                                    |                     |           |
| Felder: 47                    |                      |                                                                                                    |                     |           |
|                               |                      |                                                                                                    |                     |           |
|                               |                      |                                                                                                    |                     |           |
| ADMIN 1.4.026                 | Testfirma            |                                                                                                    |                     | 14 4 b bi |
| 🛱 Start 🛛 🖄 🗳 📓 🗃 🥭           | @ 🐐 🖾 🛛 🐻 hooo       | 🗌 easy 🐮 Unbe 🔕 excel.                                                                                               | S 🖗 🗆 🗐 📲 🍓 🖂       | MX 15:15  |

In der folgenden Anzeige werden das Ziel (links Material-/Leistungsstamm) und die Quelle (rechts, unsere CSV-Datei) gegenübergestellt.

Zu diesem Zweck soll die CSV-Datei geladen werden.

Öffnen Sie das Feld "Importquelle"

| Verzeichnis - Auswahl         Suchen in         Arbeitsplatz         Image: State of the state of the st | X<br>J<br>V<br>OK<br>Jabruch | Der nun folgende Dateidialog gibt Ihnen<br>die Möglichkeit, auf Ihre CSV-Datei<br>zuzugreifen und sie zu laden.<br>Beachten Sie dabei, den richtigen<br>Dateityp einzustellen.<br>Suchen Sie Ihre erstellte CSV-Datei und<br>öffnen Sie sie. |
|----------------------------------------------------------------------------------------------------|------------------------------|----------------------------------------------------------------------------------------------------|
| Einstellungen<br>Feld - Trennzeichen Feld - Begrenzer<br>Fister Datensatz enthält Spaltentitel<br>A                                                                                                    | ×<br>OK                      | Die nun folgenden Einstellungen sind im<br>Regelfall korrekt voreingestellt.<br>Bestätigen Sie mit OK.                                                                                                    |
| Importquelle U:\easysys\exceltabelle für imorthilfe\Artikel.csv (keine) Artikelnummer Name1 WG ME EK                                                                                                    |                              | Nun ist unsere Importquelle geladen, die verfügbaren Felder werden angezeigt.                                                                                                    |

Die Zuordnung der Daten wird durch Auswahl eines Quell- und eines Zielfeldes eingeleitet. Durch die Funktion "Verbinden" 📴 (siehe Kreismarkierung in der nachfolgenden Abbildung) werden dann Quell- und Zielfeld verbunden.

Die nachfolgende Abbildung zeigt die bereits verbundenen Felder an.

| 🖆 Import                                                                                                    |                                                                                                   |                                                                  |
|----------------------------------------------------------------------------------------------------|---------------------------------------------------------------------------------------------------|------------------------------------------------------------------|
| Datei Bearbeiten Ansicht Selektion Programm                                                                                                    | System ?                                                                                          |                                                                  |
| 利 🛸 🍇 📾 🛄 🔢 🗅 😂 🗶 The 🤮                                                                                                    | 🕒 🖬 🗙 🖻 🐿 🕸 🖻 🧥 🖄 🌔                                                                               | 0-0 0•) 0 0 00 📰                                                 |
| Material / Leistungen                                                                                                    | ×                                                                                                 |                                                                  |
| Tabelle                                                                                                    |                                                                                                   | Importquelle                                                     |
| Material / Leistungen                                                                                                    |                                                                                                   | U:\easysys\exceltabelle für imorthilfe\Artikel.csv               |
| NUMMER<br>BEZEICHNUNG<br>BEZEICHNUNG2<br>BEZEICHNUNG3<br>STATUS<br>WARENGRUPPE<br>KALKGRUPPE<br>EAN<br>KURZBEZEICHNUNG<br>MENGENEINHEIT<br>ALT_ME<br>U_FAKTOR<br>BESTELLNUMMER<br>HAUPTLIFFERANT<br>LISTENREIS<br>BESTELLNUMMER<br>HAUPTLIFFERANT<br>LISTENRABATT<br>KOSTEN1<br>KOSTEN1<br>KOSTEN2<br>KOSTEN3<br>KOSTEN4<br>KOSTEN5<br>FAKTOR2<br>FAKTOR2<br>FAKTOR3<br>FAKTOR3<br>FAKTOR4<br>FAKTOR5<br>PROZENT1<br>PROZENT3 | NUMMRRAdtikelnummer<br>BEZEICHNUNG-Name1<br>WARENGRUPPE-WG<br>MENGENEINHEIT-ME<br>SELBSTKOSTEN=EK | [keine]<br>Artikelnummer<br>Name1<br>WG<br>ME<br>EK<br>EK        |
| Felder: 47                                                                                                    |                                                                                                   | Trennzeichen:;<br>Feld-Begrenzer:<br>Spattentitel:Ja<br>Felder:6 |
| ADMIN 1.4.026 Testfirma                                                                                                    |                                                                                                   | n<br>Id d b bi                                                   |
| 🏙 Start 🛛 🖄 🦉 🔕 💌 🥭 🛈 🖛 💷 🔢                                                                                                    | h00065 CeasySYS Munbena                                                                           | 🔍 exceltab 🛛 🏷 🗊 📮 💷 💽 🎱 💓 📈 15:37                               |

Beachten Sie nun noch folgendes :

Alle Datensätze in der bauAV besitzen einen Filtereintrag. In der Material-/Leistungsdatei sind es die Filter "Lohnleistungen", "Material", "Fremdleistungen", "Geräte" und "sonstige".

Die zu importierenden Daten müssen einen Filter zugeordnet bekommen, diese Zuordnung kann nur **einen** Filter beinhalten, also **nur** "Material" oder **nur** "Lohnleistungen" etc.

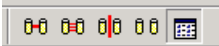

Die Einstellung des Zuordnungsfilters erfolgt über den Funktionsschalter "Einstellungen", den Sie rechts neben den Verbindungsschaltern finden.

Nach dem Aufruf wechseln Sie in das Register "Tabelle" und wählen einen Initialisierungsfilter aus.

Richten Sie sich dabei nach dem Inhalt der zu importierenden Daten. Nach erfolgter Auswahl bestätigen Sie die Einstellungen mit OK.

| Einstellungen                                                           |   | ×                                   |
|-------------------------------------------------------------------------|---|-------------------------------------|
| FELD VORGANG TABELLE                                                    |   |                                     |
| Konvertierung von PCBRANCHE - DOS<br>Initialisierung Filter<br>Material | ] |                                     |
| Auswahl                                                                 | > | ✓ OK<br><abbruch< td=""></abbruch<> |
|                                                                         |   |                                     |

Mit Hilfe der Funktion 🖬 (Datensatz speichern) können Sie das Importprofil, also die realisierte Auswahl, Zuordnung und die Einstellungen, speichern. Nach Zuweisung eines Bezeichners steht Ihnen dieses Importprofil für zukünftige Importe zur Verfügung.

| NUMMER  | BEZEICHNUNG                    |  |
|---------|--------------------------------|--|
| 5000001 | Heizkörper Wunderbar klein     |  |
| 5000002 | Heizkörper Wunderbar' mittel   |  |
| 5000003 | Heizkörper Wunderbar' groß     |  |
| 5000004 | Kupferrohr D10                 |  |
| 5000005 | Kupferrohr D14                 |  |
| 5000006 | Kupferrohr D18                 |  |
| 5000007 | Kupferrohr D22                 |  |
| 5000008 | Ausgleichbehälter Typ '1 2345' |  |
| 5000009 | Abwasserkanal grau 110         |  |
| 5000010 | Abwasserkanal schwarz 110      |  |
| 5000011 | Abwasserkanal silber 110       |  |
|         |                                |  |
| 15      | 15                             |  |

Durch die Funktion 🖻 (Konvertierung starten) wird die eigentliche Übernahme der CSV-Datei gestartet.

Das Ergebnis sehen Sie in einem Auswahlfenster, wo mit Hilfe der bekannten Funktion "Selektion" nochmals einzelne Datensätze für den Import ausgewählt werden können.

Für den wahrscheinlichen Fall, daß Sie alle Datensätze importieren wollen, nutzen Sie den Selektionsschalter 🗐.

Mit Bestätigung per OK-Schalter werden die selektierten Datensätze importiert.

### Hinweise zur Freischaltung

Mit der Installation der Testversion werden auf Ihrem PC automatisch die Daten einer Testfirma bereitgestellt. Diese Daten können von Ihnen beliebig erweitert und geändert werden.

Sie werden allerdings schnell bemerken, daß die Firmenbezeichnung ,Testfirma GmbH & CO. KG' nicht verändert werden kann und daß die Ausdrucke von Belegen und Listen immer mit diesem Firmennamen und dem dazugehörigen Logo vorgenommen werden.

Wenn Sie die bauAV-Auftragsverwaltung erwerben wollen, muß eine neue Firma angelegt werden, die dann nach Übersendung Ihrer Firmendaten an den Hersteller eine vorläufige Freischaltung einleitet. Diese gilt für einen Zeitraum von 14 Tagen. Nach vollständiger Bezahlung des Programmes erhalten Sie die endgültige Freischaltung.

Im Verlaufe Ihres "Probierens" in der Testversion entstehen möglicherweise Daten, die Sie gerne in Ihrer zukünftigen Firma benutzen wollen. Wenn das der Fall sein sollte, übergeben Sie ganz einfach den Datenbestand der Testfirma mit Hilfe der Funktion 2.1.3. Datenübergabe Firma in Ihre neue Firma.

Die Testfirma bleibt Ihnen immer erhalten. Nutzen Sie sie für den Test von Funktionen, bei deren Bearbeitung Sie nicht sicher sind.

### **Eigene Firma einrichten :**

| bauAV bestellen                                                                                                    | Um eine eigene Firma<br>Sie den nicht übersehb<br>"bauAV bestellen" im S                                                         |
|----------------------------------------------------------------------------------------------------|----------------------------------------------------------------------------------------------------|
|                                                                                                    | Nach Aufruf erfolgt der<br>Sprung in den Firmens<br>automatische Anlage e<br>Firmendatensatzes.                                  |
| ADRESSE 2. ADRESSE PARAMETER BANKEN NOTIZ DARSTELLUNG          Nummer       Kurzbezeichnung         2       Meine Firma         Bezeichnung       Malermeister Kunterbunt         Farbenkleckse und allerlei Gelbes | Der für die Freischaltur<br>wird aus den Angaben<br>Bezeichnungsfelder err<br>Firmenbezeichnung eir<br>genauestens prüfen !      |
| Straße         Land         PLZ         Ort           Meine Str. 123         D         I2345         Meindorf           Vorwahl         Telefon         Fax         2345235         22542345         2523535        | Bedenken Sie, daß die<br>nachträgliche Änderung<br>die Freischaltung aufhe<br>diesem Fall den Service<br>Freischaltung kontaktie |

einzurichten, können aren roten Schalter Startbild benutzen.

automatische tamm und die ines neuen

ng erforderliche Code der drei nittelt, also bitte Ihre tragen und kleinste g in diesen Feldern ebt. Sie müßten in e für eine erneute eren.

Erfassen Sie die weiteren Angaben zu Ihrer Firma gem. 2.1.1. Firmenstamm.

Speichern Sie nach allen erforderlichen Eingaben den Datensatz.

| Freischaltung                                    |    |
|--------------------------------------------------|----|
|                                                  |    |
| Firmenbezeichnung                                |    |
| Malermeister Kunterbunt Antrag auf Freischaltung |    |
| Farbenkleckse und allierlei Gelbes               | -  |
|                                                  |    |
| easySYS - Programm-ID                            |    |
| 724209.8641.7451                                 |    |
|                                                  | -  |
| Code                                             |    |
|                                                  |    |
| Guing Bis                                        |    |
|                                                  |    |
|                                                  |    |
| 🖌 OK 🛛 🗙 Abbruch 🛛 🛷 Hil                         | fe |
|                                                  |    |

Nach dem Speichern Ihres neuen Firmendatensatzes wird automatisch der Freischaltdialog geöffnet.

Der Freischaltdialog zeigt Ihnen nochmals die eingetragenen Firmendaten zur Kontrolle an. Zeitgleich wird die bauAV-Programm-ID errechnet und angezeigt. Der Schalter "Antrag auf Freischaltung" leitet die Ausgabe des Freischaltformulars ein.

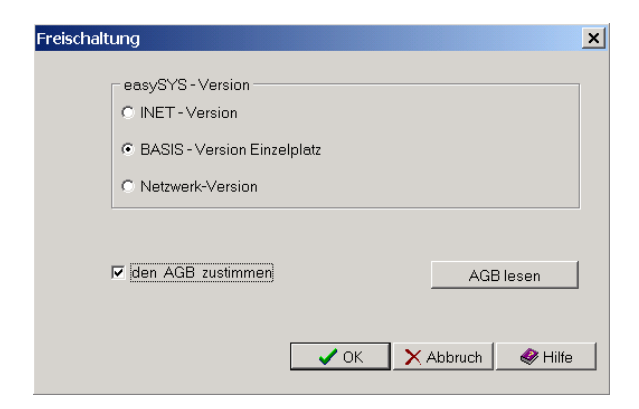

Wählen Sie nun die Version der gewünschten bauAV-Auftragsverwaltung.

Beachten Sie den entsprechenden Leistungsumfang der einzelnen Versionen !

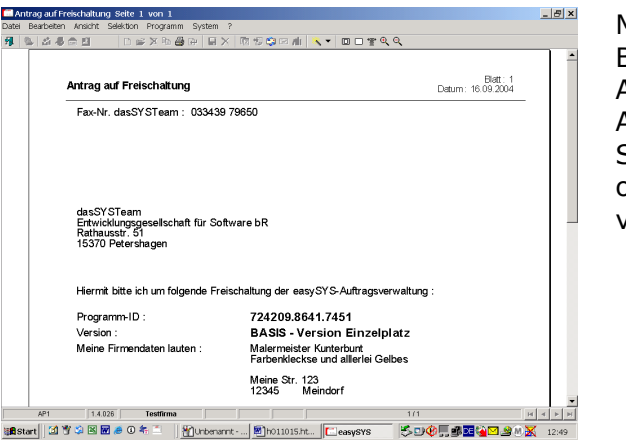

Mit erfolgter Kenntnisnahme der AGB und Bestätigung der Zustimmung erfolgt die Anzeige der Vorschau, die Ihre gesamten Angaben enthält.

Sie können dieses Formular drucken, faxen oder direkt per eMail an den Hersteller versenden.

Nach Erhalt Ihres Antrages wird Ihnen kurzfristig ein vorläufiger Freischaltcode und die Rechnung für den Erwerb der bauAV-Auftragsverwaltung übermittelt. Diesen Freischaltcode tragen Sie in den von Ihnen angelegten Firmendatensatz ein. Nach dem Abspeichern stehen Ihnen sämtliche Funktionen für Ihre Firma zur Verfügung.

| Freischaltung                                                                                                    | ×                        |
|----------------------------------------------------------------------------------------------------|--------------------------|
| Freischaltung                                                                                                    |                          |
| Firmenbezeichnung                                                                                                    |                          |
| Farbenkleckse und allierlei Gelbes                                                                                                    | Antrag auf Freischaltung |
|                                                                                                    |                          |
| easysys - Programm-ID<br>724209.8641.7451                                                                                                    |                          |
| Code           58235         EATW5         4524A         ERTWE         0           Guild Ris         Code         Code <td< td=""><td></td></td<> |                          |
|                                                                                                    |                          |
| <b>√</b> 0K                                                                                                    | X Abbruch I Hilfe        |

Den erhaltenen vorläufigen Freischaltcode tragen Sie in die ersten vier Eingabefelder ein. Die letzten zwei Eingabefelder werden für die endgültige Freischaltung genutzt.

Der vorläufige Freischaltcode erlaubt die freie Nutzung Ihrer angelegten Firma für einen Zeitraum von 14 Tagen. Mit der Bezahlung des vollständigen Rechnungsbetrages gem. übersendeter Rechnung erhalten Sie automatisch den endgültigen Freischaltcode übersendet, der eine unbegrenzte Nutzung erlaubt.

| 📧 easySYS - Auftragsverwaltung |            |            |           |  |  |
|--------------------------------|------------|------------|-----------|--|--|
| Datei                          | Bearbeiten | Ansicht    | Selektion |  |  |
| <b>1</b>                       | 🔁 l 🍰 🛷 t  | <b>a</b> 📑 | 🗌 🗋 💕     |  |  |
| Progra                         | amm        |            |           |  |  |
|                                | Programm   | en         |           |  |  |

Nach erfolgter Freischaltung kann im Startbild des Programmes der jeweilige Firmenwechsel über das Symbol 🔁 vorgenommen werden.

# Internet-Update

Die Ergebnisse der ständigen Weiterentwicklung der bauAV-Auftragsverwaltung stehen allen registrierten Benutzern zur Verfügung. Die Bereitstellung der dazu notwendigen Updateversion als auch der Möglichkeit, eventuelle Probleme mit Hilfe unserer Servicehotline zu klären, sind Bestandteil des separat abzuschließenden Servicevertrages.

Das Update steht Ihnen im Internet unter <u>www.bauAV.de</u> zur Verfügung. Nutzen Sie den Downloadbereich.

Beachten Sie den Hinweis für die Versionsnummer !

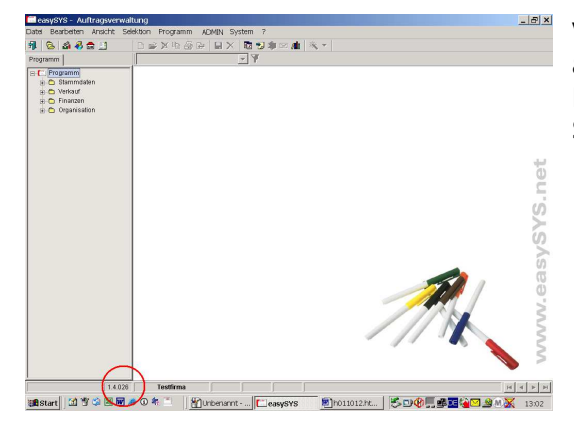

Vergleichen Sie Ihre aktuelle Programmversion auf der Startseite der bauAV (siehe Kreismarkierung) mit der Updateversion, bevor Sie einen Download starten !

Vor dem Download schließen Sie bitte Ihre bauAV-Auftragsverwaltung. Nach dem Aktivieren des Downloadlinks verfahren Sie bitte entsprechend der nachfolgenden Dialoge und Hinweise.

Nach erfolgtem Update finden Sie im Hilfe-Kapitel <u>Versionshinweise</u> die aktuellen Änderungen zum Programm chronologisch dargestellt.

## Abschliessende Projektübung ...

In unserer abschliessenden Projektübung werden behandelt :

- die Erstellung und der Ausdruck eines Angebotes, wir nehmen an, daß ein privater Kunde, Herr Schulz, die Reparatur seiner beschädigten Klinkerfassade in Angriff nimmt und dafür ein Preisangebot für die jeweiligen Arbeiten benötigt
- ein Anschreiben zur Erinnerung an das Angebot,
   nach Abgabe des Angebotes erinnern wir Ihn an eine diesbezügliche Entscheidung
- die Ausgabe einer Rechnung, nach erfolgter Leistungserbringung wird das Projekt abgerechnet
- **die Erfassung des Zahlungseinganges,** erfolgte Zahlungen werden im Rechnungsausgang/Zahlungseingang verbucht

Führen Sie die Übungen selbständig durch, die Beispieldarstellungen helfen Ihnen, Ihren Abarbeitungsstand zu kontrollieren !

### Die Erstellung und der Ausdruck eines Angebotes :

- 1. Öffnen Sie die Projektverwaltung.
- 2. Legen Sie ein neues Projekt an. Bezeichnen Sie dieses Projekt als "Reparatur Klinkerfassade / Schulz".
- 3. Wählen Sie als Kundenadresse den Kunden "Herr Schulz, Klausengasse 123, 12345 Klausenstadt" aus. Sollte der Kunde in Ihrer Adressdatei nicht existieren, erfassen Sie ihn neu.
- 4. Prüfen Sie im Register PARAMETER die Einstellungen. Sie wollen das Projekt nur mit Positionen erfassen. Als Zahlungsziel sind 10 Tage netto, 5 Tage mit 2% Skonto vereinbart. Beziehen Sie sich in Ihrem Vortext auf das telef. Gespräch mit Herrn Schulz und verweisen Sie auf Ihre AGB's.
- 5. Verweisen Sie in Ihrem Nachtext auf eine Angebotsbindefrist von 2 Wochen.
- 6. Wechseln Sie in das Register POSITIONEN. Legen Sie Positionen für die Arbeiten und das benötigte Material an. Prüfen Sie das Ergebnis mit der Vorschaufunktion.
- 7. Drucken Sie das Angebot aus. Wie das folgende Beispiel könnte Ihr Beleg aussehen.
- 8. Schliessen Sie die Tabelle Projekte.

In bezug auf das tel. Gespräch mit Herrn Schulz am gestrigen Tage und auf der Grundlage unserer allgemeinen Lieferund Geschäftsbedingungen erlauben wir uns, Ihnen folgendes Angebot freibleibend zu unterbreiten :

| Position | Menge / ME / Bezeichnung                                                                                                    | Einzelpreis           | % MWST  | Gesamtpreis |
|----------|----------------------------------------------------------------------------------------------------|-----------------------|---------|-------------|
| 0001     | 4,8 m2<br>Klinkerfassaden ausbessern<br>Klinkerfassaden an allen schadhaften Stellen ausbessern,<br>zum Teil Ziegel entfernen, durch neue gleiche Ziegel<br>ersetzen; Fugenmörtel (wo lose) auskratzen und reinigen;<br>Fugen gleichmäßig sauber mit Zementmörtel verfüllen. | 37,00 €               | 16      | 177,60 €    |
| 0002     | 1 Stück<br>Klinkerfassaden, Klinker auswechseln<br>Alte beschädigte Klinker (Kopf oder Läufer) in<br>Klinkerfassaden als Einzelsteine aus dem Verband<br>ausstemmen;<br>Klinker gleicher Größe und Farbe einsetzen, incl.<br>Schuttbeseitigung.                              | 4,00 €<br>(beiBedarf) | 16      | E.P.        |
| 0003     | 0,5 Sack<br>Zementmörtel 25 kg                                                                                                    | 2,99 €                | 16      | 1,50 €      |
|          | Netto                                                                                                    | %MWST                 | MWST    | Brutto      |
|          | 179,10 €<br>0.00 €                                                                                                    | 16,0%                 | 28,66 € | 207,76 €    |
|          | 0,00€                                                                                                    | 0,0 %                 | 0,00€   | 0,00€       |

#### Zahlungsbedingungen :

Bei Zahlung innerhalb 5 Tagen 2 % Skonto, sonst 10 Tage ohne Abzug.

Die Angebotsbindefrist beträgt 2 Wochen. Für Fragen und offene Probleme stehen wir Ihnen gerne zur Verfügung und verbleiben mit freundlichen Grüßen

179,10 €

28,66 €

207,76 €

### Ein Anschreiben zur Erinnerung an das Angebot :

- 1. Öffnen Sie die Projektverwaltung.
- 2. Suchen Sie das Projekt "Reparatur Klinkerfassade / Schulz".
- 3. Nutzen Sie die Funktion "Post", um ein Einzelschreiben zu erzeugen.
- 4. Verfassen Sie einen Text, der Herrn Schulz an Ihr übergebenens Angebot erinnert.
- 5. Drucken Sie das Schreiben aus und vergleichen es mit dem nachfolgenden Beispiel.
- 6. Archivieren Sie das Dokument in der Dokumentenverwaltung unter dem Begriff "Angebotserinnerung"
- 7. Schliessen Sie die Tabelle Projekte.

|                                                                                                    | Testfirma GmbH & Co. k<br>Bauleistungen aller Art vo<br>Theo Mustermann & Trai     | G<br>m A- Z<br>udel Demo                        |
|----------------------------------------------------------------------------------------------------|------------------------------------------------------------------------------------|-------------------------------------------------|
| Testrima GmbH & Co. KG, Testweg 18, 12345 Misteniaisen                                                                  |                                                                                    |                                                 |
| Herr<br>Schulz                                                                                                    |                                                                                    |                                                 |
| Klausengasse 123                                                                                                    |                                                                                    |                                                 |
| 12345 Klausenstadt                                                                                                    | Datum<br>Bearbeiter :                                                              | 26.08.2004                                      |
|                                                                                                    |                                                                                    |                                                 |
| Senr geenner Herr Schulz,                                                                                               |                                                                                    |                                                 |
| Wir erlaubten uns, Ihnen am 25.08.2004 ein Angebot<br>übersenden. Leider erhielten wir bis heute keine dies<br>Kontakt. | zu Reparaturarbeiten an Ihrer beschädi<br>bezügliche Information und bitten Sie um | gten Klinkerfassade zu<br>i einen telefonischen |
| Mit freundlichen Grüßen                                                                                                 |                                                                                    |                                                 |

# Die Ausgabe einer Rechnung :

- 1. Öffnen Sie die Projektverwaltung.
- 2. Suchen Sie das Projekt "Reparatur Klinkerfassade / Schulz". Öffnen Sie die Positionsliste.
- 3. Öffnen Sie die Position 0002. Ändern Sie die Positionsart von "Bedarfsposition" auf "Normalposition" und ändern die Menge auf 23 Stck. Speichern Sie die Position.
- 4. Legen Sie einen entsprechenden Vortext für den Rechnungsdruck an und speichern ihn als Textbaustein.
- 5. Drucken Sie eine Schlussrechnung ohne die Ausgabe der Langtexte und ohne Eigentumsvorbehalt. Wählen Sie ein Leistungserbringungsdatum vor dem Rechnungsdatum. Vergleichen Sie Ihren Rechnungsbeleg mit dem nachfolgenden Beispiel.
- 6. Verbuchen Sie die Rechnung.
- 7. Schliessen Sie die Tabelle Projekte.

| Teshim a Ombii & Coli KG, Teshkegi 12, 12345 Muslerhausen |                                                                                                    |                                                             |
|-----------------------------------------------------------|----------------------------------------------------------------------------------------------------|-------------------------------------------------------------|
| Herr<br>Schulz                                            | RECHNUNG<br>Schlussrechnung                                                                                          |                                                             |
| Klausengasse 123<br>12345 Klausenstadt                    | Rechnung <del>s</del> Nr :<br>Auftrags Nr :<br>Kunden-Nr :<br>Datum :<br>Steuer-Nr :<br>UST-I dent :<br>Versandart : | 20040004<br>20040011<br>10012<br>31.08.2004<br>064/234/5678 |

Hiermit erlauben wir uns, Ihnen auf der Basis unserer Allgemeinen Liefer- und Geschäftsbedingungen, folgende Positionen in Rechnung zu stellen :

| Position                                                                       | Menge / ME / Bezeichnung                                                                                      |                                                 | Einzelpreis | % MWST | Gesamtpreis       |
|--------------------------------------------------------------------------------|----------------------------------------------------------------------------------------------------|-------------------------------------------------|-------------|--------|-------------------|
| 0001                                                                           | 4,8 m2<br>Klinkerfassaden ausbessern                                                                          |                                                 | 37,00€      | 16     | 177,60€           |
| 0002                                                                           | 23 St<br>Klinkerfassaden, Klinker auswech                                                                     | seln                                            | 4,00 €      | 16     | 92,00€            |
| 0003                                                                           | 0,5 Sack<br>Zementmörtel                                                                                      |                                                 | 2,99 €      | 16     | 1,50€             |
|                                                                                |                                                                                                    | Nettobetrag<br>16,0 % Mehrwertsteuer            |             |        | 271,10€<br>43,38€ |
|                                                                                |                                                                                                    | Bruttobetrag                                    |             |        | 314,47 €          |
| Zahlungsber<br>Bei Zahlung i<br>Zahlen Sie bi<br>Bei Zahlung I<br>Bei Überweit | <b>Jingungen :</b><br>innerhalb 5 Tagen 2 % Skonto, sons<br>itte bis zum 10.09.2004 :<br>bis zum 05.09.2004 : | t 10 Tage ohne Abzug.<br>314,47 €.<br>308,18 €. |             |        |                   |

Wenn in den Positionen keine abweichende Ängabe erfolgte, wurde Ware geliefert bzw. wurden Leistungen erbracht am : 26.08.2004
## Die Erfassung des Zahlungseinganges :

- 1. Öffnen Sie den Einnahmen-Ausgaben-Bereich und dort das Rechnungsausgangsjournal.
- 2. Um den erfolgten Zahlungseingang zu erfassen, suchen Sie die entsprechende Rechnung aus der Liste heraus. Benutzen Sie dabei wahlweise die Volltextsuche (z.B. nach Betrag) oder die Schnellsuche nach Rechnungsnummer.
- 3. Öffnen Sie die Rechnung per Enter oder "Datensatz ändern".
- 4. Wir nehmen an, daß Herr Schulz innerhalb von 5 Tagen bezahlte und damit 2% Skonto in Anspruch nahm. Buchen Sie den erfolgten Zahlungseingang dementsprechend, überprüfen Sie den Zahlungseingangsdialog vor dem Speichern mit dem nachfolgenden Beispiel.
- 5. Kehren Sie zum Startbild zurück.

| lung                                      |                                 |                                     |                              |
|-------------------------------------------|---------------------------------|-------------------------------------|------------------------------|
| ahlung                                    |                                 |                                     |                              |
| gew. Bruttoabzug<br>0,00 €<br>0 %         |                                 | einbeh. Bruttoabzug<br>0,00€<br>0 % | Bruttoabzug<br>0,00 €<br>0 % |
| 20040004 Reparatur K<br>Schulz            | linkerfassade / Schu            | ılz                                 | Betrag<br>314,47 €           |
| gewährte Skonti zum ge<br>05.09.2004 🚽 31 | währte Skonti zum               |                                     | Datum<br>31.08.2004          |
| gewährte Skonti ge<br>6,29 €<br>2,00019 % | ewährte Skonti<br>0,00 €<br>0 % | einbehalt. Skonti<br>0,00 €<br>0 %  | Skonto<br>6,29€<br>2         |
| gewährte Sicherheit ein<br>0,00€          | nbehalt. Sicherheit<br>0,00€    |                                     | Sicherheit 0,00 €            |
| 0 %                                       | 0 %                             |                                     | 0 %                          |
|                                           |                                 | bisher ausgebucht<br>0,00 €         | Ausbuchung 0,00€             |
| Bemerkung                                 |                                 | bisher gezahlt<br>0,00 €            | Zahlbetrag<br>308,18 €       |
|                                           |                                 |                                     |                              |